# Talend connect to AWS and Snowflake Tutorial

In this tutorial we will be examining connections from Talend to various AWS services and the Snowflake Data Warehouse package. In AWS we will use S3, SQS and EC2 services together with Lambda functions. To demonstrate the usage the following scenario will be modelled.

A retail company employs staff at several different sites which open 12 hours daily with a staffing FTE (full time equivalent) level of 5. Each store has a pool of 20 staff who work 6-hour shifts and to fulfil the FTE, any 10 of the 20 staff will be required each day. The timesheets for each day are produced by an external system that periodically sends a data file in JSON format to an Amazon S3 bucket owned by the company, who will then load the information from this file into their Snowflake database, for further analysis.

In the example a single timesheet file for each week will be produced for all stores in a simulated process, as is the creation of staff records. These simulations are useful for demonstrating Talend concepts.

# Requirements

To undertake this assignment, the following software and accounts are required.

- Talend Big Data Studio community edition version 7.3 or later.
- Amazon Web Services account, all examples are free tier eligible
- Snowflake account, trial version used in this tutorial.
- Java 8 JRE for installation onto AWS EC2 instance.

## **Design Overview**

Store staff records will be created by a Talend job and stored in a Postgresql table hosted via RDS an AWS. A second Talend job running on an EC2 instance will extract data from the staff database and use it to simulate the generation of timesheets. These will be written to a JSON format file and be copied to an S3 bucket. An AWS Lambda function written in Python responds to an S3 trigger event raised by placement of the file into the bucket and writes the file key to the body of a message, which is placed on an AWS SQS queue. A final Talend job also running on EC2 responds to the SQS message and retrieves the file key from the message body.

The key is used to download the JSON file from S3 and its contents are parsed and reordered before being written to a table in Snowflake. Both Talend jobs running on the EC2 instance use context files to load the initial variables

The use of the Lambda function allows serverless technology to be used to automate the snowflake load on receipt of a timesheet file.

The following illustration shows the design concept.

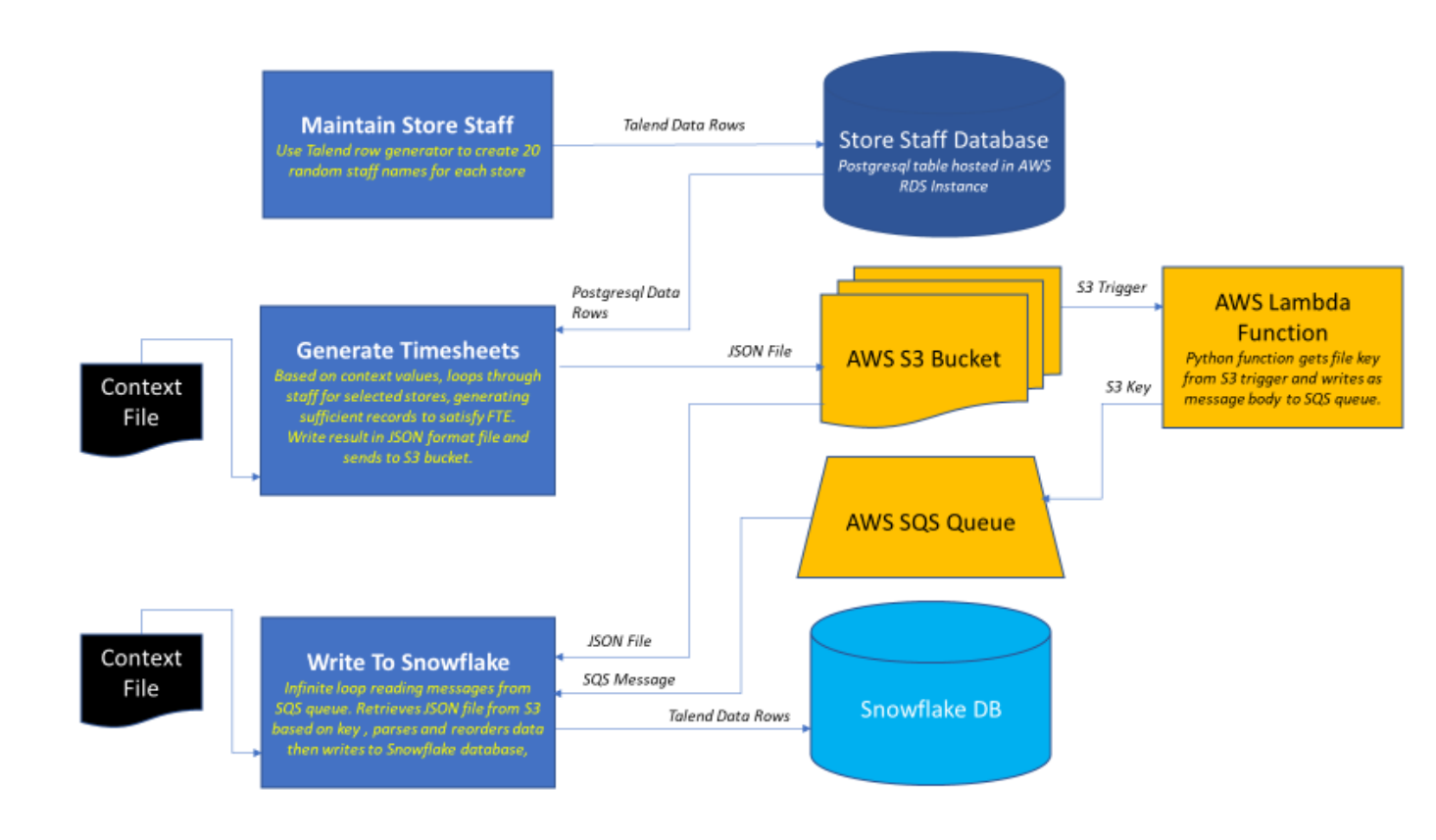

# Task List

Before generating the Talend jobs for this project there are several configuration tasks to be undertaken. The following table provides a check list of these:

| No | Task                                     | Description                                                                                                    |
|----|------------------------------------------|----------------------------------------------------------------------------------------------------|
| 1  | Create Postgresql instance on AWS<br>RDS | Working in the AWS console for RDS, create a new Postgresql instance.                                                                                                    |
| 2  | Add database and table to Postgres       | Using the instance created previously create a database and table within it to hold details of store staff.                                                                                    |
| 3  | Setup Snowflake schema.                  | Create a new database in Snowflake and add a table to store staff hours.                                                                                                    |
| 4  | Create AWS S3 bucket                     | Create a bucket in the S3 console for timesheet files to be loaded into.                                                                                                    |
| 5  | Generate AWS Keys                        | Generate AWS key pair and download for use in connecting to S3 and SQS.                                                                                                    |
| 6  | Create an EC2 Instance                   | Create AWS EC2 instance for Talend standalone jobs to run on.                                                                                                    |
| 7  | Install Java 8 JRE onto EC2              | Install the java runtime onto the EC2 instance created previously. This will allow Talend standalone jobs to run on the server.                                                                |
| 8  | Create S3 role for EC2                   | Create a role with access to S3 buckets and assign the role to the EC2 instance to allow applications access to S3.                                                                            |
| 9  | Create AWS SQS queue                     | Create a FIFO queue in AWS which will be written to by Lambda and consumed by Talend.                                                                                                    |
| 10 | Create AWS Lambda function               | Create a serverless Lambda function in AWS<br>triggered by S3 input that write file key from the<br>trigger into an SQS message. Code will be written<br>in Python, directly into AWS console. |
| 11 | Create job to generate store staff       | Create Talend job to generate store staff.                                                                                                    |
| 12 | Create job to generate timesheets        | Talend job to create timesheets and write as a JSON file to the S3 bucket. This will trigger the Lambda, writing a message to SQS.                                                             |
| 13 | Create job to write to Snowflake         | Job that loops indefinitely, reading SQS queue<br>and retrieving data from S3. Output goes to<br>Snowflake database.                                                                           |
| 14 | Deploy jobs to EC2                       | Deploy the 2 Talend jobs that will be ran on the EC2 server.                                                                                                    |

Each task will be examined in turn.

#### 1. Create Postgresql instance on AWS RDS

To add a new PostgreSQL database into AWS RDS an instance must be created. Log onto AWS management console and enter the RDS option. Click on the **Create Database** button.

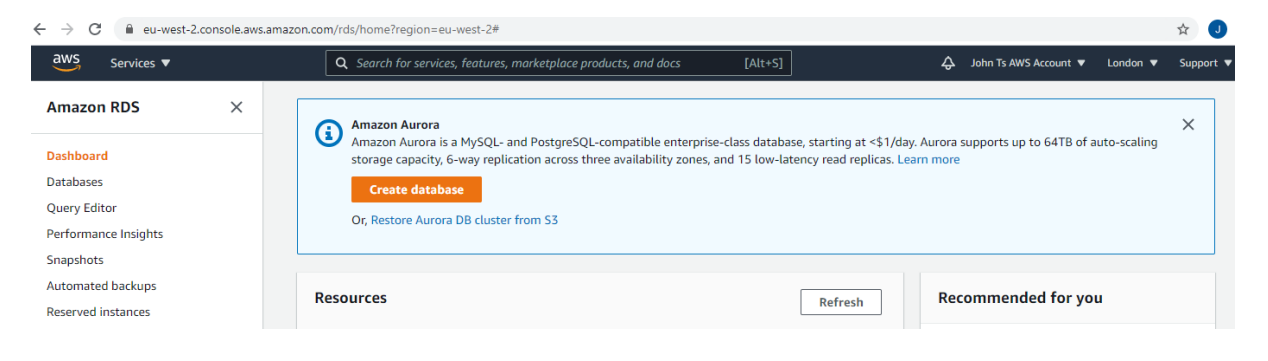

In the Create Database dialog select **PostgreSQL** from the Engine options box and check the box to use the **Free tier template**.

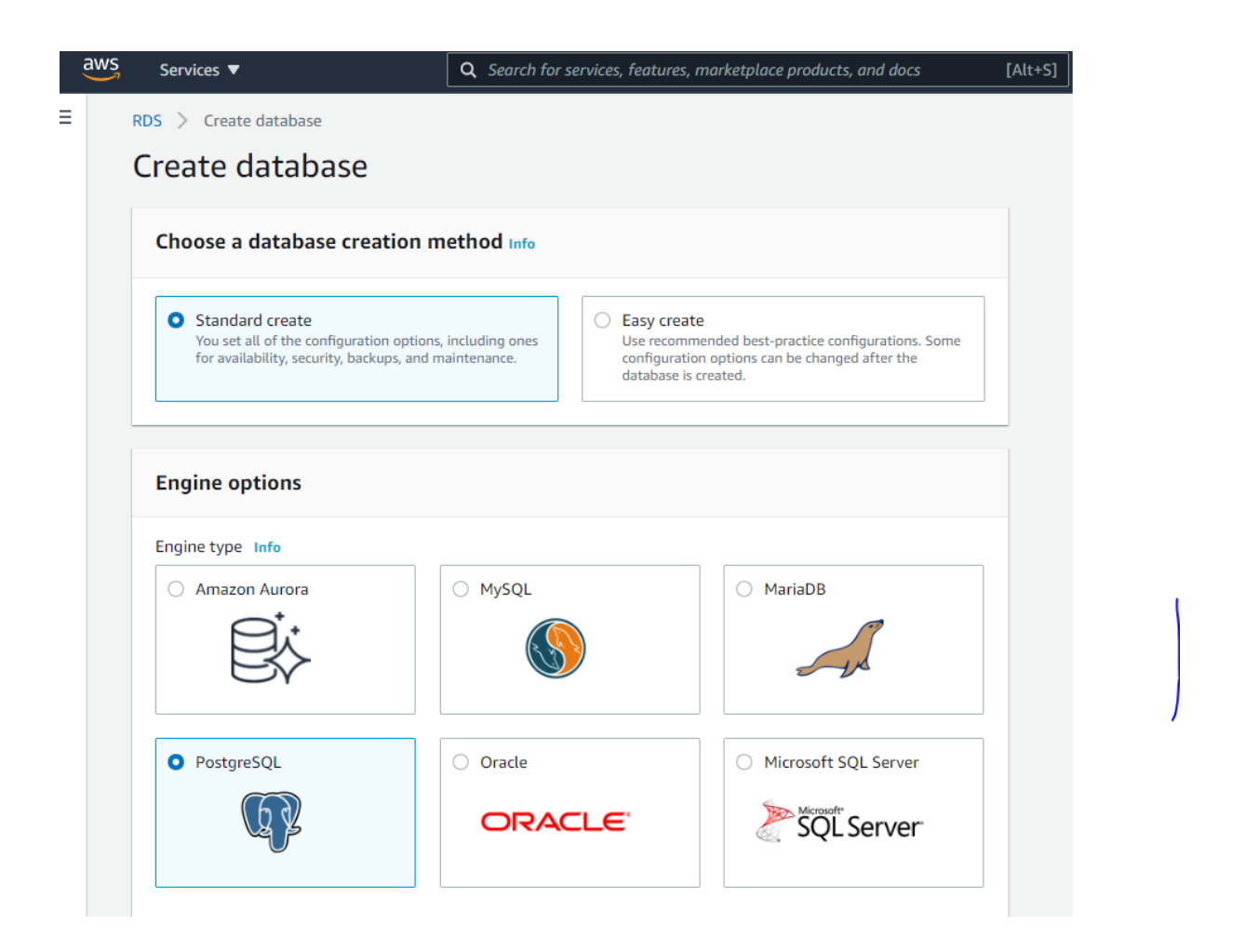

Give the instance a name, in this case jt-dbpostgresretailpoc, accept all defaults and click **Create**. The instance will be created, and this can be checked by selecting **Databases** from the left-hand side menu and clicking on the **instance name**. Information regarding the instance including endpoint and port details will be displayed.

| aws Services ▼                                                | Q Search for services, features, mark                                                                              | ketplace products, and docs                                                                 | [Alt+S]              | 👃 John Ts AWS Account 🔻 London 🔻 Suppo                                                                                          | ort 🔻 |
|---------------------------------------------------------------|----------------------------------------------------------------------------------------------------|---------------------------------------------------------------------------------------------|----------------------|----------------------------------------------------------------------------------------------------|-------|
| Amazon RDS ×                                                  | RDS > Databases > jt-dbpostgresretai                                                                               | ilpoc                                                                                       |                      |                                                                                                    |       |
|                                                               | jt-dbpostgresretailpoo                                                                                             | :                                                                                           |                      | Modify Actions <b>v</b>                                                                                                    |       |
| Dashboard Databases Ouery Editor                              | Summary                                                                                                    |                                                                                             |                      |                                                                                                    |       |
| Performance Insights Snapshots                                | DB identifier<br>jt-dbpostgresretailpoc                                                                            | CPU<br>4.00%                                                                                | Status 🕑 Available   | Class<br>db.t2.micro                                                                                                    |       |
| Automated backups<br>Reserved instances                       | Role<br>Instance                                                                                                   | Current activity                                                                            | Engine<br>PostgreSQL | Region & AZ<br>eu-west-2c                                                                                                    |       |
| Proxies<br>Subnet groups<br>Parameter groups<br>Option groups | groups Connectivity & security Monitoring Logs & events Configuration Maintenance & backups Tags ter groups groups |                                                                                             |                      |                                                                                                    |       |
| Events<br>Event subscriptions                                 | Endpoint & port                                                                                                    | Networking                                                                                  |                      | Security                                                                                                    |       |
| Recommendations  Certificate update                           | Endpoint<br>jt-dbpostgresretailpoc.c22aqfim1aig.eu-<br>2.rds.amazonaws.com<br>Port<br>5432                         | Availability zone<br>eu-west-2c<br>VPC<br>vpc-39f4a551<br>Subnet group<br>default-vpc-39f4a | 551                  | VPC security groups<br>default (sg-87ee7ae1)<br>(active)<br>Public accessibility<br>Yes<br>Certificate authority<br>rds-ca-2019 |       |

## 2. Add database and table to Postgres

The previous step has launched a PostgreSQL instance in AWS, but we now need to create a database and table within the instance. This is achieved by connecting to the instance from outside AWS by using the PGAdmin tool, the standard IDE for PostgreSQL.

| 🚍 Create - Server |                              | ×    |
|-------------------|------------------------------|------|
| General Connect   | tion SSL SSH Tunnel Advanced |      |
| Name              | AWSPostgres                  |      |
| Server group      | Servers                      | •    |
| Background        | ×                            |      |
| Foreground        | X                            |      |
| Connect now?      | ٥                            |      |
| Comments          |                              | li   |
|                   |                              |      |
| i ?               | × Cancel                     | Save |

In the PGAdmin browser pain right click on **Servers** and select **Create > Server**. In the first tab of the dialog box enter the server name AWSPostgres.

Select **Connection** from the menu and enter the end point as defined in the AWS RDS instance screen from the previous section, confirming that the port number is also correct. The maintenance database can be left at the default value of postgres and the username/password should be the ones defined in AWS.

| AWSPostgres             |                                                                 | × |
|-------------------------|-----------------------------------------------------------------|---|
| General Connection      | SSL SSH Tunnel Advanced                                         |   |
| Host name/address       | jt-dbpostgresretailpoc.c22aqflm1aig.eu-west-2.rds.amazonaws.com |   |
| Port                    | 5432                                                            |   |
| Maintenance<br>database | postgres                                                        |   |
| Username                | JTpostgresAdmin                                                 |   |
| Role                    |                                                                 |   |
| Service                 |                                                                 |   |
|                         |                                                                 |   |
|                         |                                                                 |   |
|                         |                                                                 |   |
|                         |                                                                 |   |
| i ?                     | 🗙 Cancel 🛃 Reset 🖬 Save                                         | e |

Working again in the Browser pane, expand the AWSPostgres server and right click on the **Databases** node. Select **Create > Database** from the menu and name it RetailPOC prior to saving.

| se Create | e - Database |          |               |          |     |          |         | ×      |
|-----------|--------------|----------|---------------|----------|-----|----------|---------|--------|
| General   | Definition   | Security | Parameters    | Advanced | SQL |          |         |        |
| Databas   | e            | Reta     | ailPOC        |          |     |          |         |        |
| Owner     |              | A        | JTpostgresAdr | nin      |     |          |         | •      |
| Commer    | ıt           |          |               |          |     |          |         |        |
| i         | ?            |          |               |          |     | × Cancel | 🞝 Reset | B Save |

Right click the **RetailPOC** database in the Browser and select **Query Tool** from the menu.

Copy the following SQL statement into the query window then execute it:

#### CREATE TABLE public.tbstorestaff

(

employee\_no integer NOT NULL,

store\_code integer,

first\_name text COLLATE pg\_catalog."default",

last\_name text COLLATE pg\_catalog."default",

CONSTRAINT tbstorestaff\_pkey PRIMARY KEY (employee\_no)

)

The table structure should now be visible in the Browser hierarchy as below:

# Browser 💱 🌐 🚡 Databases (3) RetailPOC > 🚱 Casts > \$ Catalogs (2) > C Event Triggers > 🗊 Extensions Foreign Data Wrappers Schemas (1) v public > A↓ Collations > 🏠 Domains > I FTS Configurations > 🕅 FTS Dictionaries > Aa FTS Parsers > 🔯 FTS Templates > 📑 Foreign Tables > (i) Functions > 💽 Materialized Views Procedures > 1..3 Sequences Tables (1) tbstorestaff Columns (4) employee\_no store\_code first\_name 🚦 last\_name Image: Organization of the second second seco // tbstorestaff\_pkey

The PostgreSQL table is now ready to receive data.

## 3. Setup Snowflake schema.

Log in to the Snowflake account and select the Databases option from the ribbon menu. Click on **Create** and enter the name of the database RETAIL\_POC in the name field and press **Finish**.

| ← → C  a zy40898.eu-west-2.aws.snowflakecomputing.com./console#/data/databases |            |           |                  |                    |                    |                |                                      |
|--------------------------------------------------------------------------------|------------|-----------|------------------|--------------------|--------------------|----------------|--------------------------------------|
| ×                                                                              |            |           | E                | njoy your free tri | al! Visit our docu | mentation to l | earn more about using Snowflake or c |
| **                                                                             | Databases  | Shares    | Data Marketplace | Warehouses         | ><br>Worksheets    | Q<br>History   |                                      |
| Database                                                                       | es         |           |                  |                    |                    |                |                                      |
| (+) Creat                                                                      | te [] Clor | ne 📿 D    | rop 🕞 Transfe    |                    |                    |                |                                      |
| Search Dat                                                                     | tabases    |           | 4 database       | es                 |                    |                |                                      |
| Datal C                                                                        | reate Dat  | abase     |                  |                    |                    |                | Comment                              |
| RETA                                                                           |            |           |                  |                    |                    | IIN            |                                      |
| SNO                                                                            | Name*      | RETAIL_PO | 9                |                    |                    | TADMIN         | TPC-H, OpenWeatherMap, etc           |
| DEM                                                                            | Comment    |           |                  |                    |                    | IIN            | demo database                        |
| UTIL                                                                           |            |           |                  |                    |                    | IN             | utility database                     |
| St                                                                             | how SQL    |           |                  | Cancel             | Finish             |                |                                      |
|                                                                                |            |           |                  |                    |                    |                |                                      |

The database will now be shown in the list as below.

| *         | Databases                    | Shares | Data Marketplace | Warehouses We      | >       | Q<br>History |         |
|-----------|------------------------------|--------|------------------|--------------------|---------|--------------|---------|
| Databas   | Databases                    |        |                  |                    |         |              |         |
| + Crea    | ate 🔲 Clone                  | [X Di  | rop 🕞 Transfe    | r Ownership        |         |              |         |
| Search Da | Search Databases 4 databases |        |                  |                    |         |              |         |
| Database  | e                            | Or     | igin             | ↓ Creation Tim     | e Owner |              | Comment |
| RETAIL_P  | 200                          |        |                  | 4/13/2021, 1:53 AI | M SYSAD | MIN          |         |

Click the **Snowflake icon** at the left-hand end of the ribbon to open a query window. Select the RETAIL\_POC database and the PUBLIC schema, then paste the following code into the query window:

CREATE OR REPLACE TABLE "RETAIL\_POC"."PUBLIC"."TBSTAFFHOURS" (

STORE\_CODE NUMBER(38,0), DAY\_NO NUMBER(38,0), HOURS\_WORKED NUMBER(38,0), EMPLOYEE\_NO NUMBER(38,0), LAST\_NAME VARCHAR(16777216), WEEK\_NO NUMBER(38,0), FIRST\_NAME VARCHAR(16777216)

);

Run the query which will create the table. Selecting the Databases option from the menu will now display the TBSTAFFHOURS table. Clicking on the table name should display the definition.

| Databases Share       | Data Marketplace | Varehouses Workshe  | Q<br>ets History |         | Previev |
|-----------------------|------------------|---------------------|------------------|---------|---------|
| Databases > RETAIL_PC | C > TBSTAFFHOUR  | S (PUBLIC)          |                  |         |         |
| Tables Views Sch      | nemas Stages I   | File Formats Sequer | nces Pipes       |         |         |
| Load Table            |                  |                     |                  |         |         |
| Column Name           | Ordinal 🔺        | Туре                | Nullable         | Default | Comment |
| STORE_CODE            | 1                | NUMBER(38,0)        | true             | NULL    |         |
| DAY_NO                | 2                | NUMBER(38,0)        | true             | NULL    |         |
| HOURS_WORKED          | 3                | NUMBER(38,0)        | true             | NULL    |         |
| EMPLOYEE_NO           | 4                | NUMBER(38,0)        | true             | NULL    |         |
| LAST_NAME             | 5                | VARCHAR(16777216)   | true             | NULL    |         |
| WEEK_NO               | 6                | NUMBER(38,0)        | true             | NULL    |         |
| FIRST_NAME            | 7                | VARCHAR(16777216)   | true             | NULL    |         |

Snowflake is now ready to receive the test data. Since we will be accessing the table directly using our Snowflake account there is no need to worry about permissions. In the real world it would be necessary to set up the correct access.

## 4. Create AWS S3 bucket

An S3 bucket is created to store the JSON files simulating employee hours worked sent from an external application. Since access will be controlled by a key pair, public access is not required and the setup will be relatively simple, predominately using default values for security.

Within AWS navigate to the S3 console and click **Create Bucket**. Give the bucket a unique name and everything else can be left as default. My bucket name is emeraldmill.sales but any unique name is fine. Press the **Create Bucket** button once complete.

| aws | Services 🔻                                                                                                    | <b>Q</b> Search for services, features, marketplace products, and docs                                                                                                    | [Alt+S]                      |
|-----|----------------------------------------------------------------------------------------------------|----------------------------------------------------------------------------------------------------|------------------------------|
| =   | Amazon S3 〉 Create bucket                                                                                                    |                                                                                                    |                              |
|     | Create bucket<br>Buckets are containers for data stored in S                                                                                                    | 3. Learn more 🔀                                                                                                    |                              |
|     | General configuration                                                                                                    |                                                                                                    |                              |
|     | Bucket name                                                                                                    |                                                                                                    |                              |
|     | emeraldmill.sales                                                                                                    |                                                                                                    |                              |
|     | Bucket name must be unique and must not co                                                                                                    | ontain spaces or uppercase letters. See rules for bucket naming [                                                                                                    |                              |
|     | AWS Region                                                                                                    |                                                                                                    |                              |
|     | EU (London) eu-west-2                                                                                                    | ▼                                                                                                    |                              |
|     | Copy settings from existing bucket - op<br>Only the bucket settings in the following con<br>Choose bucket                                                                                         | <b>tional</b><br>figuration are copied.                                                                                                    |                              |
|     |                                                                                                    |                                                                                                    |                              |
|     | Block Public Access settings                                                                                                    | or this bucket                                                                                                    |                              |
|     | Public access is granted to buckets and object<br>ensure that public access to this bucket and it<br>and its access points. AWS recommends that<br>applications will work correctly without publi | ts through access control lists (ACLs), bucket policies, access point policies, or all. In orde<br>s objects is blocked, turn on Block all public access. These settings apply only to this bu<br>you turn on Block all public access, but before applying any of these settings, ensure tha<br>c access. If you require some level of public access to this bucket or objects within, you c | r to<br>:ket<br>t your<br>an |

The bucket will be created and will appear in your list of buckets.

| Buckets (3)<br>Buckets are containers for data stored in S3. Learn more |                              |                       |          |  |  |
|-------------------------------------------------------------------------|------------------------------|-----------------------|----------|--|--|
|                                                                         | Name 🔺                       | AWS Region            | $\nabla$ |  |  |
| 0                                                                       | emeraldmill.sales            | EU (London) eu-west-2 |          |  |  |
| $\bigcirc$                                                              | emeraldmilldestinationbucket | EU (London) eu-west-2 |          |  |  |
| $\bigcirc$                                                              | emeraldmilllockingbucket     | EU (London) eu-west-2 |          |  |  |

Clicking on the name will take you to the property pages and display the list of objects currently stored in the bucket. Initially this will be empty, but the illustration below shows the bucket after some files have been loaded.

| Amazon S3 > emeraldmill.sales                                                                                                    | Amazon S3 > emeraldmill.sales           |                                                                                     |                               |                          |  |  |
|----------------------------------------------------------------------------------------------------|-----------------------------------------|-------------------------------------------------------------------------------------|-------------------------------|--------------------------|--|--|
| emeraldmill.sales                                                                                                    |                                         |                                                                                     |                               |                          |  |  |
| Objects Properties Permissions                                                                                                    | Metrics Man                             | agement Access Points                                                               |                               |                          |  |  |
| Objects (203)         Objects are the fundamental entities stored in Amazon 9         to explicitly grant them permissions. Learn more C         C       C copy URL         Open         Q. Find objects by prefix | 53. You can use Amazon S<br>Download De | i3 inventory 🗹 to get a list of all objects in your b<br>lete Actions ▼ Create fold | ucket. For others to access y | our objects, you'll neec |  |  |
| Name                                                                                                    | ▲ Type ⊽                                | Last modified                                                                       | ⊽ Size ⊽                      | Storage class            |  |  |
| □ □ fldr1/                                                                                                    | Folder                                  | -                                                                                   | -                             | -                        |  |  |
| RetailPOC_04052021_124249                                                                                                    | -                                       | May 4, 2021, 13:42:50 (UTC+01:00)                                                   | 845.5 KB                      | Standard                 |  |  |
| RetailPOC_04052021_182305                                                                                                    | -                                       | May 4, 2021, 19:23:06 (UTC+01:00)                                                   | 845.2 KB                      | Standard                 |  |  |
| RetailPOC_04052021_182508                                                                                                    | -                                       | May 4, 2021, 19:25:09 (UTC+01:00)                                                   | 845.5 KB                      | Standard                 |  |  |
| RetailPOC_05052021_003458                                                                                                    | -                                       | May 5, 2021, 01:34:59 (UTC+01:00)                                                   | 845.4 KB                      | Standard                 |  |  |

## 5. Generate AWS Keys

Authentication for the S3 bucket in this POC will use public key cryptography. A key pair generated withing AWS will grant root user access to AWS services. In practice this would be a serious security weakness and a user with the minimum clearance to perform necessary tasks should be created. A key pair against this more restricted user could then be generated limiting access to just necessary areas.

To generate an access key, go to the AWS IAM dashboard and click on the **My access key** link on the right-hand side of the screen.

| aws Services ▼                                       | Q Search for services, features, marketplace products, and docs [Alt+S]                                                                                                    | ل چ John Ts AWS Account ▼ Global ▼ Support ▼                                 |
|------------------------------------------------------|----------------------------------------------------------------------------------------------------|------------------------------------------------------------------------------|
| Identity and Access ^<br>Management (IAM)            | IAM dashboard                                                                                                    | Additional information 🖸                                                     |
| Dashboard<br>- Access management                     | Sign-In URL for IAM users in this account<br>https://602839689375.signin.aws.amazon.com/console 《2]   Customize<br>IAM resources                                                                                                    | IAM documentation<br>Videos, IAM release history and<br>additional resources |
| User groups<br>Users<br>Roles                        | Users: 0 Roles: 5<br>User groups: 0 Identity providers: 0<br>Customer managed policies: 1                                                                                                    | Veb Identity federation playground<br>Policy simulator                       |
| Policies                                             | Security alerts                                                                                                    | Quick links                                                                  |
| Account settings                                     | This root user has access keys enabled. We recommend you delete the access keys for this root user<br>and instead use access keys attached to an IAM user to improve security. The root user for this account does not have Multi-factor authentication (MFA) enabled. Enable MFA to                                   |                                                                              |
| Access reports     Access analyzer     Archive rules | Improve security for this account.<br>Best practices                                                                                                    | AWS Organizations<br>AWS Single Sign-on (SSO)                                |
| Analyzers<br>Settings                                | <ul> <li>Grant least privilege access I2: Establishing a principle of least privilege ensures that identities are only permitted to perform the most minimal set of functions necessary to fulfill a specific task, while balancing usability and efficiency.</li> </ul>                                               |                                                                              |
| Credential report                                    | <ul> <li>Use AWS Organizations (2): Centrally manage and govern your environment as you scale your AWS resources. Easily create new AWS accounts, group accounts to organize your workflows, and apply policies to accounts or groups for governance.</li> </ul>                                                       |                                                                              |
| Service control policies<br>(SCPs)                   | <ul> <li>Enable Identity federation. Manage users and access across multiple services from your preferred<br/>identity source. Using AWS Single Sign-On C2 centrally manage access to multiple AWS accounts and<br/>provide users with single sign-on access to all their assigned accounts from one place.</li> </ul> |                                                                              |
| · · · · · · · · · · · · · · · · · · ·                | <ul> <li>Enable MFA: For extra security, we recommend that you require multi-factor authentication (MFA) for all<br/>users.</li> </ul>                                                                                                    |                                                                              |

This takes you to the security credentials page. Expand the **Access Keys** section and click on **Create New Access Key**.

#### Your Security Credentials

Use this page to manage the credentials for your AWS account. To manage credentials for AWS Identity and Access Management (IAM) users, use the IAM Console .

To learn more about the types of AWS credentials and how they're used, see AWS Security Credentials in AWS General Reference.

| <ul> <li>Password</li> </ul>                                                                                                    |                                                                                                    |                                                                                                    |                                                         |                                                     |                                                   |                                 |  |
|----------------------------------------------------------------------------------------------------|----------------------------------------------------------------------------------------------------|----------------------------------------------------------------------------------------------------|---------------------------------------------------------|-----------------------------------------------------|---------------------------------------------------|---------------------------------|--|
| <ul> <li>Multi-factor authentication (MFA)</li> </ul>                                                                                                    |                                                                                                    |                                                                                                    |                                                         |                                                     |                                                   |                                 |  |
| <ul> <li>Access keys (</li> </ul>                                                                                                    | access key ID and secret access                                                                                                    | s key)                                                                                                    |                                                         |                                                     |                                                   |                                 |  |
| Use access keys to<br>access keys (active<br>For your protection<br>If you lose or forg                                                                                                    | o make programmatic calls to AWS from th<br>e or inactive) at a time.<br>, you should never share your secret keys<br>et your secret key, you cannot retrieve | e AWS CLI, Tools for PowerShell, AW<br>with anyone. As a best practice, we r<br>it. Instead, create a new access key | /S SDKs, or dire<br>recommend frequency<br>and make the | ct AWS API ca<br>uent key rotation<br>old key inact | alls. You car<br>on.<br>t <mark>ive. Learn</mark> | n have a maximum of two<br>more |  |
| Created                                                                                                    | Access Key ID                                                                                                    | Last Used                                                                                                    | Last Used<br>Region                                     | Last Used<br>Service                                | Status                                            | Actions                         |  |
| Apr 14th 2021                                                                                                    | AKIAYYXALVCPRF4W3MXO                                                                                                    | 2021-05-05 19:39 UTC+0100                                                                                            | eu-west-2                                               | s3                                                  | Active                                            | Make Inactive   Delete          |  |
| Create New Access Key                                                                                                    |                                                                                                    |                                                                                                    |                                                         |                                                     |                                                   |                                 |  |
| Root user access keys provide unrestricted access to your entire AWS account. If you need long-term access keys, we recommend creating a new IAM user with limited permissions and generating access keys for that user instead. Learn more |                                                                                                    |                                                                                                    |                                                         |                                                     |                                                   |                                 |  |
| <ul> <li>CloudFront ke</li> </ul>                                                                                                    | ey pairs                                                                                                    |                                                                                                    |                                                         |                                                     |                                                   |                                 |  |
|                                                                                                    |                                                                                                    |                                                                                                    |                                                         |                                                     |                                                   |                                 |  |

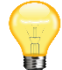

Another way of getting to this screen is from the drop-down account menu on the ribbon at the top of all console screens. Select the My Security Credentials option.

The key pair will be created and can be downloaded in a text file. Keep this file in a secure place so the key values can be used later.

Create Access Key

Your access key (access key ID and secret access key) has been created successfully.

Download your key file now, which contains your new access key ID and secret access key. If you do not download the key file now, you will not be able to retrieve your secret access key again.

To help protect your security, store your secret access key securely and do not share it.

Show Access Key

Download Key File Close

It is common practice to have several keys created with all but one set de-activated. The active key is then changed on a cyclic basis to form an additional layer of security. This is known as key rotation.

## 6. Create an EC2 Instance

Two of the Talend jobs will run as standalone jobs on a dedicated server. Creation of timesheet files will run on demand whereas the consumption of these files is a process that loops continuously once initiated. The server will be an AWS EC2 instance and the only pre-requisite will be installation of Java 8. There is no requirement for Talend Studio to be installed as all dependencies are included in the standalone jobs which build in a similar way to a fat jar.

| Support 🔻                    |
|------------------------------|
| G                            |
|                              |
|                              |
|                              |
|                              |
|                              |
|                              |
|                              |
|                              |
|                              |
|                              |
|                              |
|                              |
|                              |
|                              |
|                              |
|                              |
|                              |
| ie AWS                       |
| vizard. Or                   |
|                              |
| /S - PAYG                    |
|                              |
| 9/vr (12%                    |
| iees                         |
| th<br>₩<br>(M)<br>(9)<br>= 1 |

From the AWS EC2 console click on the Launch Instance button to create a new virtual server.

The first stage is to choose the Amazon Machine Image (AMI) on which the new server will be based. Click the Free tier only option on the left-hand pane and scroll down to the **Microsoft Windows Server 2019 Base** option and select.

30

| aws Services V                                        |                                  | Q Search for services, features, marketplace products, and docs [Alt+S]                                                                                                    | London 🔻 Support                           |
|-------------------------------------------------------|----------------------------------|----------------------------------------------------------------------------------------------------|--------------------------------------------|
| 1. Choose AMI 2. Choose Instar<br>Step 1: Choose an A | Amazon Ma                        | gure Instance 4. Add Storage 5. Add Tags 6. Configure Security Group 7. Review Chine Image (AMI) Root device type: ebs Virtualization type: hvm ENA Enabled: Yes                                                                                                    | Cancel and Exit                            |
| Ø Free tier only (j)                                  | Red Hat<br>Free lier eligible    | Red Hat Enterprise Linux 8 (HVM), SSD Volume Type - ami-06178cf087598769c (64-bit x86) / ami-025e95bc52b79028e (64-bit Arm)<br>Arm)<br>Red Hat Enterprise Linux version 8 (HVM), EBS General Purpose (SSD) Volume Type<br>Root device type: ebs Virtualization type: hvm ENA Enabled: Yes                                                                                                    | Select<br>64-bit (x86)<br>64-bit (Arm)     |
|                                                       | SUSE Linux<br>Free tier eligible | SUSE Linux Enterprise Server 15 SP2 (HVM), SSD Volume Type - ami-0d7db5fc4b5075b0d (64-bit x86) / ami-0fdd4500e38324e55 (64-bit Arm)           SUSE Linux Enterprise Server 15 Service Pack 2 (HVM), EBS General Purpose (SSD) Volume Type. Amazon EC2 AMI Tools preinstalled; Apache 2.2, MySQL 5.5, PHP 5.3, and Ruby 1.8.7 available.           Root device type: ebs         Virtualization type: hvm           ENA Enabled: Yes | Select<br>● 64-bit (x86)<br>● 64-bit (Arm) |
|                                                       | G<br>Free tier eligible          | Ubuntu Server 20.04 LTS (HVM), SSD Volume Type - ami-0194c3e07668a7e36 (64-bit x86) / ami-0960f1036d6edacf5 (64-bit Arm)           Ubuntu Server 20.04 LTS (HVM),EBS General Purpose (SSD) Volume Type. Support available from Canonical (http://www.ubuntu.com/cloud/services).           Root device type: ebs         Virtualization type: hvm         ENA Enabled: Yes                                                           | Select<br>64-bit (x86)<br>64-bit (Arm)     |
|                                                       | Nindows<br>Free tier eligible    | Microsoft Windows Server 2019 Base - ami-0ae15c1544cd06ac8<br>Microsoft Windows 2019 Datacenter edition. [English]<br>Root device type: ebs Virtualization type: hvm ENA Enabled: Yes                                                                                                    | Select<br>64-bit (x86)                     |

The instance type for Free Tier eligibility will already be selected so click **Review and Launch** to initiate the instance.

| aws                      | Services 🔻                                                                                   | Q Se                                              | arch for services, featu                               | res, marketplace produc                                | ts, and docs [Alt+S]                                                                                                    | ¢                                                                | John Ts AWS Account 🔻 Londor           | ▼ Support ▼        |
|--------------------------|----------------------------------------------------------------------------------------------|---------------------------------------------------|--------------------------------------------------------|--------------------------------------------------------|----------------------------------------------------------------------------------------------------|------------------------------------------------------------------|----------------------------------------|--------------------|
| 1. Choo                  | se AMI 2. Choose Instance Type                                                               | e 3. Configure Instar                             | tce 4. Add Storage                                     | 5. Add Tags 6. Cont                                    | figure Security Group 7. Review                                                                                                    |                                                                  |                                        |                    |
| Step<br>mazon<br>apacity | 2: Choose an Insta<br>EC2 provides a wide selection o<br>and give you the flexibility to cho | f instance types optim<br>pose the appropriate in | nized to fit different use<br>mix of resources for you | cases. Instances are virt<br>ar applications. Learn mo | tual servers that can run application of the servers that can run application of the server and how the server and how the serv | ons. They have varying combina<br>w they can meet your computing | ations of CPU, memory, storage, needs. | and networking     |
| ilter by                 | All instance families 🔻                                                                      | Current genera                                    | tion 👻 Show/Hide                                       | Columns                                                |                                                                                                    |                                                                  |                                        |                    |
| Curre                    | ntly selected: t2.micro (- ECUs,                                                             | 1 vCPUs, 2.5 GHz, -,                              | 1 GIB memory, EBS on                                   | lý)                                                    |                                                                                                    |                                                                  |                                        |                    |
|                          | Family                                                                                       | туре -                                            | vCPUs (j) -                                            | Memory (GiB) -                                         | Instance Storage (GB) $(i) =$                                                                                                    | EBS-Optimized Available                                          | Network Performance () -               | IPv6<br>Support (j |
|                          | t2                                                                                           | t2.nano                                           | 1                                                      | 0.5                                                    | EBS only                                                                                                    | -                                                                | Low to Moderate                        | Yes                |
|                          | t2                                                                                           | t2.micro<br>Free tier eligible                    | 1                                                      | 1                                                      | EBS only                                                                                                    | -                                                                | Low to Moderate                        | Yes                |
|                          | t2                                                                                           | t2.small                                          | 1                                                      | 2                                                      | EBS only                                                                                                    | -                                                                | Low to Moderate                        | Yes                |
|                          | t2                                                                                           | t2.medium                                         | 2                                                      | 4                                                      | EBS only                                                                                                    | -                                                                | Low to Moderate                        | Yes                |
|                          | t2                                                                                           | t2.large                                          | 2                                                      | 8                                                      | EBS only                                                                                                    | -                                                                | Low to Moderate                        | Yes                |
|                          | t2                                                                                           | t2.xlarge                                         | 4                                                      | 16                                                     | EBS only                                                                                                    | -                                                                | Moderate                               | Yes                |
|                          | t2                                                                                           | t2.2xlarge                                        | 8                                                      | 32                                                     | EBS only                                                                                                    | -                                                                | Moderate                               | Yes                |
|                          |                                                                                              |                                                   |                                                        |                                                        |                                                                                                    |                                                                  |                                        |                    |

The details of the instance will be displayed. For this proof of concept, the defaults are all fine so click **Launch** to start the server.

|                                                                                     | ervices 🔻                                                                     |                                                                 | Q Sea                                                                | arch for services, featu                                                 | res, marketplace products, and docs                                                                                   | [Alt+S]                                                                 | Ş                                           | John Ts AWS Account 🔻 | London 🔻  | Support 🔻  |
|-------------------------------------------------------------------------------------|-------------------------------------------------------------------------------|-----------------------------------------------------------------|----------------------------------------------------------------------|--------------------------------------------------------------------------|----------------------------------------------------------------------------------------------------|-------------------------------------------------------------------------|---------------------------------------------|-----------------------|-----------|------------|
| Choose AMI                                                                          | 2. Choose Instance                                                            | е Туре 3. С                                                     | Configure Instance                                                   | e 4. Add Storage                                                         | 5. Add Tags 6. Configure Security Gr                                                                                  | oup 7. Review                                                           |                                             |                       |           |            |
| ep 7: R<br>ase review y                                                             | Review Instan<br>rour instance launch                                         | nce Lau<br>details. You                                         | <b>unch</b><br>can go back to                                        | edit changes for each                                                    | section. Click <b>Launch</b> to assign a key                                                                          | pair to your instance and com                                           | plete the launch pro                        | cess.                 |           |            |
| A Imp<br>Your<br>You                                                                | prove your instal<br>r instances may be a<br>can also open additi             | nces' secu<br>accessible fro<br>tional ports in                 | u <mark>rity. Your se</mark><br>om any IP addre<br>i your security g | ecurity group, laun<br>ess. We recommend th<br>group to facilitate acces | nch-wizard-2, is open to the w<br>at you update your security group rule<br>is to the application or service you're r | orld.<br>s to allow access from known<br>unning, e.g., HTTP (80) for we | IP addresses only.<br>ab servers. Edit secu | ırity groups          |           |            |
| AMI Deta                                                                            | ails                                                                          |                                                                 |                                                                      |                                                                          |                                                                                                    |                                                                         |                                             |                       |           | Edit AMI   |
| 27                                                                                  | Microsoft Window                                                              | ws Server 2                                                     | 019 Base wit                                                         | h Containers - ami-0                                                     | 0a0b4d8b0e9aef6bc                                                                                                    |                                                                         |                                             |                       |           |            |
| Free tier<br>eligible                                                               | Microsoft Windows 2<br>Root Device Type: ebs                                  | 019 Datacente<br>Virtualization ty                              | er edition with Co<br>ype: hvm                                       | ontainers. [English]                                                     |                                                                                                    |                                                                         |                                             |                       |           |            |
| Free tier<br>eligible                                                               | Microsoft Windows 2<br>Root Device Type: ebs<br>Type                          | 019 Datacente<br>Virtualization ty                              | er edition with Co<br>ype: hvm                                       | ontainers. [English]                                                     |                                                                                                    |                                                                         |                                             |                       | Edit inst | tance type |
| Free tier<br>eligible<br>Instance<br>Instance                                       | Microsoft Windows 20<br>Root Device Type: ebs<br>Type<br>Type EC              | 019 Datacente<br>Virtualization ty<br>CUs v                     | er edition with Co<br>ype: hvm<br>/CPUs                              | ontainers. [English]<br>Memory (GiB)                                     | Instance Storage (GB)                                                                                                 | EBS-Optimized Availa                                                    | ble                                         | Network Performance   | Edit inst | tance type |
| Free tier<br>eligible<br>Instance<br>Instance<br>t2.micro                           | Microsoft Windows 21<br>Root Device Type: ebs<br>Type<br>• Type EC            | 019 Datacente<br>Virtualization ty<br>CUs v                     | er edition with Cr<br>ype: hvm<br>rCPUs                              | ontainers. [English]<br>Memory (GiB)<br>1                                | Instance Storage (GB)<br>EBS only                                                                                     | EBS-Optimized Availal                                                   | ble                                         | Network Performance   | Edit inst | tance type |
| Free tier<br>eligible<br>Instance<br>Instance<br>t2.micro<br>Security               | Microsoft Windows 20<br>Root Device Type: ebs<br>Type EC<br>-<br>Groups       | 019 Datacente<br>Virtualization ty<br>CUs v<br>1                | er edition with Co<br>ype: hvm<br>YCPUs                              | ontainers. [English]<br>Memory (GiB)<br>1                                | Instance Storage (GB)<br>EBS only                                                                                     | EBS-Optimized Availat                                                   | ble                                         | Network Performance   | Edit inst | tance type |
| Free tier<br>eligible<br>Instance<br>Instance<br>12.micro<br>Security g<br>Decering | Microsoft Windows 24<br>Root Device Type: ebs<br>Type EC<br>Stype C<br>Groups | 019 Datacente<br>Virtualization ty<br>CUs v<br>1<br>Iaunch-wizz | er edition with Cr<br>ype: hvm<br>rCPUs                              | Memory (GIB) 1                                                           | Instance Storage (GB)<br>EBS only                                                                                     | EBS-Optimized Availal                                                   | ble                                         | Network Performance   | Edit inst | tance type |

To launch the server, you will be asked to either use an existing key pair or you can create new ones. These are different from the key pairs generated earlier and relate specifically to EC2 instances. Using these allows you to access the instance via remote desktop (RDP). When a key pair file is generated keep it in a known place so it can be accessed when required.

| A key<br>allow y<br>obtain<br>secure | pair consists of a <b>public key</b> that AWS stores, and a <b>private key file</b> that yo<br>you to connect to your instance securely. For Windows AMIs, the private key<br>the password used to log into your instance. For Linux AMIs, the private ke<br>ely SSH into your instance. | ou store. Together, the<br>y file is required to<br>ey file allows you to |
|--------------------------------------|----------------------------------------------------------------------------------------------------|---------------------------------------------------------------------------|
| Note: <sup>-</sup>                   | The selected key pair will be added to the set of keys authorized for this inst                                                                                                    | tance. Learn more                                                         |
| about                                | removing existing key pairs from a public AMI.                                                                                                    |                                                                           |
| С                                    | hoose an existing key pair                                                                                                    | ¥                                                                         |
| Se                                   | elect a key pair                                                                                                    |                                                                           |
| E                                    | C2KeyPair                                                                                                    | Ŧ                                                                         |
| wit                                  | I acknowledge that I have access to the selected private key file (EC2KeyF                                                                                                    | Pair.pem), and that                                                       |

Check the acknowledgement box and launch the instance. The instance will now start and be displayed in the Instances list. The next thing to do is to give it a name and the field can be edited directly in the **Name** field.

|   | Launch Instance  Connect Act                    |
|---|-------------------------------------------------|
|   | Q Filter by tags and attributes or search by ke |
| • | Name -                                          |
|   | Talend Job Server                               |
|   | 17/255                                          |

To connect to the server from your local machine click on the **Connect** button with the server selected in the list. A dialog box will present 2 options: **Download Remote Desktop File** and **Get Password**.

| Connection method A standalone RDP client (i)<br>Session Manager (i)<br>You can connect to your Windows instance using a remote desktop client of your choice, and by<br>downloading and running the RDP shortcut file below:<br>Download Remote Desktop File            |  |
|----------------------------------------------------------------------------------------------------|--|
| You can connect to your Windows instance using a remote desktop client of your choice, and by downloading and running the RDP shortcut file below:           Download Remote Desktop File           When prompted, connect to your instance using the following details: |  |
| Download Remote Desktop File                                                                                                    |  |
| When prompted, connect to your instance using the following details:                                                                                                    |  |
| When prompted, connect to your instance doing the following details.                                                                                                    |  |
| Public DNS ec2-18-130-147-166.eu-west-2.compute.amazonaws.com                                                                                                    |  |
| User name Administrator                                                                                                    |  |
| Password Get Password                                                                                                    |  |
| If you've joined your instance to a directory, you can use your directory credentials to connect to your instance.                                                                                                    |  |
| If you need any assistance connecting to your instance, please see our connection documentation.                                                                                                    |  |

Download the RDP file first and save in a suitable location then click on **Get Password**. Specify the key pair by clicking **Choose file.** 

| Connect to your instance > Get Password                                                                                                    | ×   |
|----------------------------------------------------------------------------------------------------|-----|
| Connection method                                                                                                    |     |
| The following Key Pair was associated with this instance when it was created.                                                                                                    |     |
| Key Name EC2KeyPair.pem                                                                                                    |     |
| In order to retrieve your password you will need to specify the path of this Key Pair on your local machine:                                                                                                    |     |
| Key Pair Path Choose file No file chosen                                                                                                    |     |
| Or you can copy and paste the contents of the Key Pair below:                                                                                                    |     |
| BEGIN RSA PRIVATE KEY<br>MIIEowIBAAKCAQEAvSEqqhSvL7qQXS1yDe1thGuUjX10QnRjGU4gFJGrM6MnSnz6<br>CvfffMOiIQN6nPvEYc1K5J1EBiF3mx2mFSoSpOgrCcn+JuCyGDHE7LyIMfh2pBXT<br>4BO5i9iZX8NwIBewBmjF+ZMEdYwDLFRVrEjTAEs8euJk7illkHdKK45YK+3THduE<br>G1ftmt87+gO+hJ0RIUcCfE+0ZaDwVEUX7RqQZXa2TKu9hap+r49m/p/U//Wzni/t<br>04ZYIpAAdazKJItWmJooZ6jkwTL4KYFd0tjOeOXwQk5M3zRm7Hy7W78/k255fk7v | •   |
| Decrypt Passwo                                                                                                    | ord |
| Back                                                                                                    | e   |

Click on **Decrypt Password** and you will return to the previous screen but with the password now visible. Store this password in a safe place as it will be needed any time you RDP onto this server.

Looking at the RDP file generated for the instance, full address and username are specified.

| 🖹 *C:\                | Users\Admi                       | nistrato                  | r\Download:                    | s\Talend Job      | Server.ro | lp - Note      | pad++ [Ac | Iminist | trator]      | _      |    | $\times$ |
|-----------------------|----------------------------------|---------------------------|--------------------------------|-------------------|-----------|----------------|-----------|---------|--------------|--------|----|----------|
| File Ed               | lit Search                       | View                      | Encoding                       | Language          | Setting   | s Tools        | Macro     | Run     | Plugins      | Wind   | ow | ? X      |
| 🗋 📄                   | 2 🖻 🔒                            | lig (=                    | ) * m                          | <b>b</b>   > (    | 2 8       | <b>₩</b> 2   🔍 | چ   🖪     |         | <b>≣</b> ⊋ ¶ | J 🐺    | 7  | 🕗 🕺      |
| 🔚 Talen               | d Job Server.r                   | dp 🗵                      |                                |                   |           |                |           |         |              |        |    | <b>٩</b> |
| 1<br>2<br>3<br>4<br>5 | auto cor<br>full add<br>username | inect:<br>lress:<br>:s:Ac | :i:1<br>:s:ec2-35<br>dministra | 5-178-25]<br>ator | L-68.en   | 1-west-        | -2.comp   | ute.    | amazon       | aws.co | om |          |
| <br>length : 1        | 08 lines Ln                      | :5 Co                     | ol:1 Pos:                      | 109               |           | Un             | ix (LF)   |         | UTF-8        |        |    | INS      |

The address matches the public IPV4 DNS shown in the AWS console.

|  | Name              | Instance ID 🔹       | Instance Typ- | Availability 2- | Instance ! + | Status- | Alarm St | Public DNS (IPv4)                                 | Ŧ |
|--|-------------------|---------------------|---------------|-----------------|--------------|---------|----------|---------------------------------------------------|---|
|  | Talend Job Server | i-0fcccf0ca2aa73e20 | t2.micro      | eu-west-2a      | running      | 🥝 2     | None 🍗   | ec2-35-178-251-68.eu-west-2.compute.amazonaws.com |   |

To connect to the server, double-click the RDP file to call the desktop client. Enter the password created and saved previously then press **OK**.

| Windows Security                                                                                | ×      |  |  |  |  |  |
|-------------------------------------------------------------------------------------------------|--------|--|--|--|--|--|
| Enter your credentials                                                                          |        |  |  |  |  |  |
| These credentials will be used to connect to ec2-35-178-251-68.eu-west-2.compute.amazonaws.com. |        |  |  |  |  |  |
| Administrator                                                                                   |        |  |  |  |  |  |
| •••••                                                                                           |        |  |  |  |  |  |
| HFL00378\Administrator                                                                          |        |  |  |  |  |  |
| Remember me                                                                                     |        |  |  |  |  |  |
| More choices                                                                                    |        |  |  |  |  |  |
| ОК                                                                                              | Cancel |  |  |  |  |  |
|                                                                                                 |        |  |  |  |  |  |

A remote desktop session to the server should now be established and any configurations can be made in the same way as if it was a local pc. The EC2 server is now ready to have Java installed.

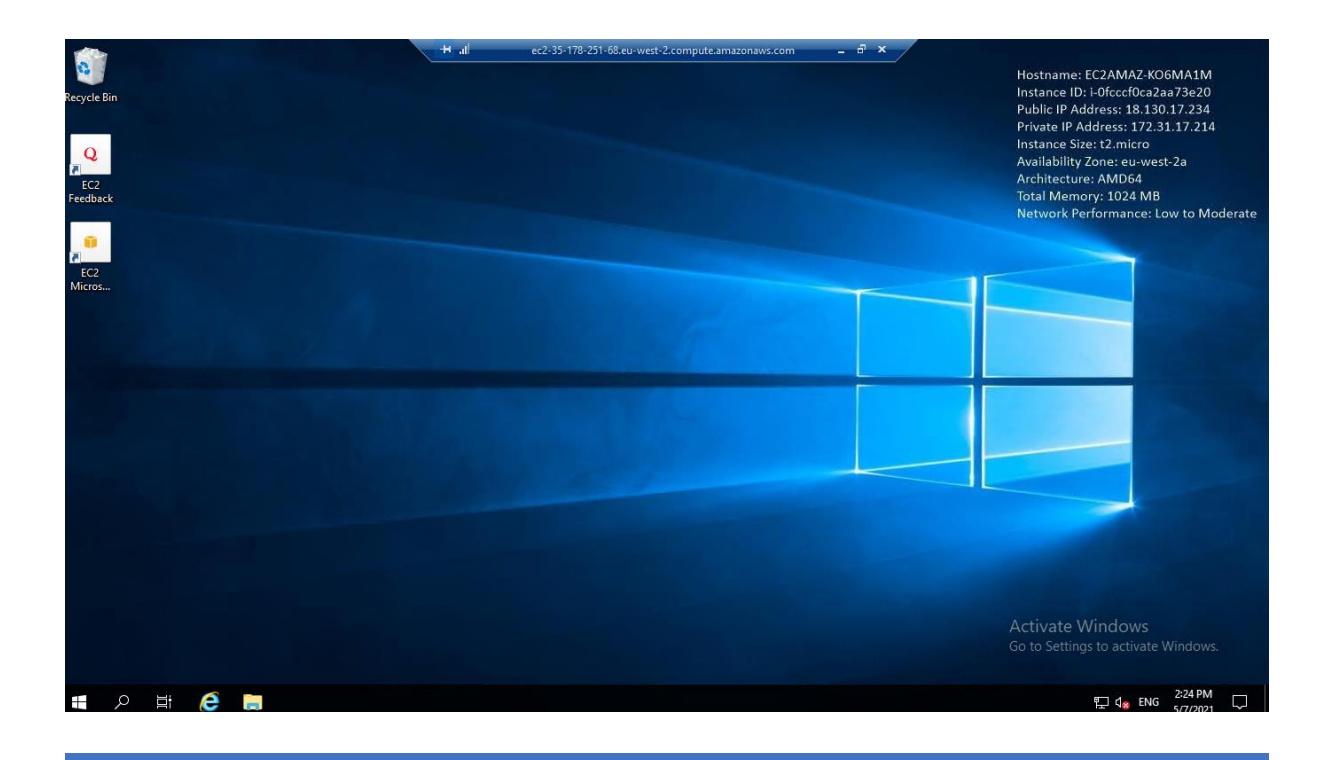

JOHN TUCKER

The public IPV4 address only applies to the running instance. If it is stopped and restarted later, a common practice to save resource, the new running instance will have a different address. The old RDP file will no longer create a connection so either create a new RDP file every time an instance is restarted or it is much simpler to just update the DNS in the existing file with the new one from the AWS console. In practice only the four octal byte values will change, the region and availability zone domains remain constant so it may be easier to just change the numbers in the address. The password remains constant for the life of the instance and is not affected by restarts.

## 7. Install Java 8 JRE onto EC2

For the Talend jobs to run standalone on the EC2 instance it is necessary to install the Java runtime environment (JRE). Talend still recommends version 8 rather than 11.

Download the version 8 installer from the Oracle Java site.

| ے Java کے                                                  | Download Help                                                                                                    |                                                                                                    |                                                                                                    |
|------------------------------------------------------------|----------------------------------------------------------------------------------------------------|----------------------------------------------------------------------------------------------------|----------------------------------------------------------------------------------------------------|
| Help Resources<br>» <u>Troubleshoot Java</u><br>Java 7     | Java Downloads for All Operating Sy<br>Recommended Version 8 Update 291<br>Release date April 20, 2021                                                                                                    | rstems                                                                                                    |                                                                                                    |
| » Where can I get Java 7?<br>JDK<br>» Looking for the JDK? | <ul> <li>Important Oracle Java License Update</li> <li>The Oracle Java License has changed for the Oracle Java License has changed for the Oracle Java License has changed for the Oracle Java License has changed for the Oracle Java License has changed for the Oracle Java License has changed for the Oracle Java License has changed for the Oracle Java License has changed for the Use and development use, at no cost but other uses licenses may no longer be available. Please review the Using this product. An FAQ is available here.</li> <li>Commercial license and support is available with a low Oracle also provides the latest OpenJDK release under Jdk.java.net.</li> <li>Select the file according to your operating system from the list computer.</li> <li>All Java Downloads &gt; Remove Older Version</li> <li>By downloading Java you acknowledge that you have reconstructed on the Diracle Java</li> </ul> | ate<br>releases starti<br>ent for Oracle Jav<br>nse permits certa<br>authorized unde<br>e terms carefully<br>v cost <u>Java SE S</u><br>er the open source<br>at below to get the<br><u>ns</u><br>ad and accepted<br><u>SE</u> | ing April 16, 2019.<br>va SE is substantially<br>sin uses, such as personal<br>r prior Oracle Java<br>before downloading and<br>ubscription.<br>e GPL License at<br>e latest Java for your<br>> What is Java?<br>I the terms of the <u>Oracle</u> |
|                                                            | Windows (1) Which should I choose?                                                                                                    |                                                                                                    |                                                                                                    |
|                                                            | Windows Online           filesize: 1.98 MB           Windows Offline                                                                                                    | Instructions                                                                                                    | After installing Java, you may need to restart your                                                                                                    |

Click on the file to run the installer package and accept the defaults to install Java. This is a straightforward process but in the event of problems there are numerous on-line resources dedicated to the operation, so I won't repeat it here.

Once the installation is complete the next step is to modify the environment variables on the server to allow Talend to run communicate with the JRE correctly.

Working in the RDP session for the server, from the **System Properties** dialog click on **Environment Variables**.

| System Propertie | 25            |                | ×                                  | < |
|------------------|---------------|----------------|------------------------------------|---|
| Computer Name    | Hardware      | Advanced       | Remote                             |   |
| You must be lo   | gged on as    | an Administra  | tor to make most of these changes. |   |
| Performance      |               |                |                                    |   |
| Visual effects   | , processor s | cheduling, m   | emory usage, and virtual memory    |   |
|                  |               |                | Settings                           |   |
| User Profiles    |               |                |                                    |   |
| Desktop settir   | ngs related t | o your sign-in | I                                  |   |
|                  |               |                | Settings                           |   |
| Startup and R    | ecovery       |                |                                    |   |
| System startu    | p, system fai | lure, and deb  | ougging information                |   |
|                  |               |                | Settings                           |   |
|                  |               |                | Environment Variables              |   |
|                  |               | ОК             | Cancel Apply                       |   |

In the Environment Variables Dialog click **New** and add a value for JRE\_HOME which points to the java location. This should be C:\Program Files (x86)\Java\jre1.8.0\_281\ if the standard installation defaults were used.

| Path                                                                                                    | C:\Users\Administrator\AppData\Local\Microsoft\Windo           | wsApps;    |        |
|----------------------------------------------------------------------------------------------------|----------------------------------------------------------------|------------|--------|
| TEMP                                                                                                    | C:\Users\Administrator\AppData\Local\Temp                      |            | Туре   |
| ТМР                                                                                                    | C:\Users\Administrator\AppData\Local\Temp                      |            | Applic |
| Edit System Variable                                                                                                    |                                                                |            | :      |
| Variable name: JRE_I<br>Variable value: C:\P                                                                                                    | IOME<br>ogram Files (x86)\Java\jre1.8.0_281\                   |            |        |
| Browse Directory                                                                                                    | Browse File                                                    | OK Car     | ncel   |
| NUMBER_OF_PROCESSORS                                                                                                    | 1                                                              |            |        |
| OS                                                                                                    | Windows_NT                                                     |            |        |
| B                                                                                                    | C:\Program Files (x86)\Common Files\Oracle\Java\javapa         | ath;C:\Win |        |
| Path                                                                                                    |                                                                |            |        |
| it System Variable<br>ariable name: JRE_H<br>ariable value: CNPr<br>Browse Directory<br>UMBER_OF_PROCESSORS<br>S<br>ath<br>ATHEXT<br>ROCESSOR ARCHITECTURE | .COM;.EXE;.BAT;.CMD;.VBS;.VBE;.JS;.JSE;.WSF;.WSH;.MSC          |            |        |
| Path<br>PATHEXT<br>PROCESSOR ARCHITECTURI                                                                                                    | .COM;.EXE;.BAT;.CMD;.VBS;.VBE;.JS;.JSE;.WSF;.WSH;.MSC<br>AMD64 | ¥          |        |

Save the variable by pressing **OK** then click on the **PATH** variable in the System variables section. Add a reference to the JRE\_HOME value to the path.

| Edit environment variable                                | ×         |
|----------------------------------------------------------|-----------|
|                                                          |           |
| C:\Program Files (x86)\Common Files\Oracle\Java\javapath | New       |
| %SystemRoot%\system32                                    |           |
| %SystemRoot%                                             | Edit      |
| %SystemRoot%\System32\Wbem                               |           |
| %SYSTEMROOT%\System32\WindowsPowerShell\v1.0\            | Browse    |
| %SYSTEMROOT%\System32\OpenSSH\                           |           |
| C:\Program Files\Amazon\cfn-bootstrap\                   | Delete    |
| %JRE_HOME%\bin                                           |           |
|                                                          | Move Up   |
|                                                          |           |
|                                                          | Move Down |
|                                                          |           |
|                                                          | Edit text |
|                                                          |           |
|                                                          |           |
|                                                          | _         |
|                                                          | -         |
|                                                          |           |
|                                                          |           |
| ОК                                                       | Cancel    |
|                                                          | .:        |

The Java environment is now setup for use by Talend. Notice that only the JRE is required for runtime use, not the JDK. If you wished to install Talend Open Studio (TOS) on the server then the JDK would be required as well.

# 8. Create S3 role for EC2

By default, an EC2 instance has no access to S3 so any jobs running on that server the need to access a bucket will fail. To fix this a role implementing an S3 access policy can be assigned to the server. In normal operations this role should be restricted to the minimum required access but for the proof of concept a simple generalised policy will be used.

Working in the AWS IAM console select Roles from the right-hand pane and click Create role

| aws Services ▼                          |   | Q. Search for services, features, marketplace p | roducts, and docs [Alt+S]                   | ♣ John Ts AWS Acc |
|-----------------------------------------|---|-------------------------------------------------|---------------------------------------------|-------------------|
| Identity and Access<br>Management (IAM) |   | reate role Delete role                          |                                             |                   |
| Dashboard                               | 0 | Search                                          |                                             |                   |
|                                         |   | Role name 👻                                     | Trusted entities                            | Last activity 👻   |
| User groups                             |   | AWSServiceRoleForRDS                            | AWS service: rds (Service-Linked role)      | 28 days           |
| Users                                   |   | AWSServiceRoleForSupport                        | AWS service: support (Service-Linked role)  | None              |
| Roles                                   |   | AWSServiceRoleForTrustedAdvisor                 | AWS service: trustedadvisor (Service-Linked | None              |
| Policies                                |   | myLambda-role-fioxmr7b                          | AWS service: lambda                         | 3 days            |
|                                         |   |                                                 |                                             |                   |

In the Create role screen select AWS Service then EC2 from common use cases. Press **Next:Permissions** to proceed.

| Create role                           |                                                                                                    |                                   |                                           | 1 2 3 4                                         |
|---------------------------------------|----------------------------------------------------------------------------------------------------|-----------------------------------|-------------------------------------------|-------------------------------------------------|
| Select type of tr                     | usted entity                                                                                                    |                                   |                                           | • • • • •                                       |
| <b>AWS service</b><br>EC2, Lambda and | d others                                                                                                    | WS account<br>by you or 3rd party | b identity<br>nito or any OpenID<br>vider | SAML 2.0 federation<br>Your corporate directory |
| Allows AWS services to p              | perform actions on your behalf. Lea                                                                                                    | arn more                          |                                           |                                                 |
| Choose a use c                        | ase                                                                                                    |                                   |                                           |                                                 |
| Common use cases                      |                                                                                                    |                                   |                                           |                                                 |
| EC2<br>Allows EC2 instances to        | call AWS services on your behalf.                                                                                                    |                                   |                                           |                                                 |
| Lambda<br>Allows Lambda functions     | to call AWS services on your beha                                                                                                    | alf.                              |                                           |                                                 |
| Or select a service to vi             | iew its use cases                                                                                                    |                                   |                                           |                                                 |
| API Gateway                           | CodeBuild                                                                                                    | EMR                               | IoT SiteWise                              | RDS                                             |
| AWS Backup                            | CodeDeploy                                                                                                    | EMR Containers                    | IoT Things Graph                          | Redshift                                        |
| AWS Chatbot                           | CodeGuru                                                                                                    | ElastiCache                       | KMS                                       | Rekognition                                     |
| AWS Marketplace                       | e role   1 2 3   ype of trusted entity     NS service   12, Lambda and others     1   1   1   1   1   1   1   1   1   1   1   1   1   1   1   1   1   1   1   1   1   1   1   1   1   1   1   1   1   1   1   1   1   1   1   1   1   1   1   1   1   1   1   1   1   1   1   1   1   1   1   1   1   1   1   1   1   1   1   1   1   1   1   1   1   1   1   1   1   1   1   1   1   1   1   1   1   1   1   1   1   1    1   1 |                                   |                                           |                                                 |
| AWS Support                           | Comprehend                                                                                                    | Elastic Container Registry        | Lake Formation                            | S3                                              |
| * Required                            |                                                                                                    |                                   |                                           | Cancel Next: Permission                         |

Type S3 in the Filter policies box then check the box next to AmazonS3FullAccess and click Next:Tags

| Create   | policy                                                  | 3                          |
|----------|---------------------------------------------------------|----------------------------|
| -ilter p | olicies v Q S3                                          | Showing 8 results          |
|          | Policy name 👻                                           | Used as                    |
| ∍►       | AmazonDMSRedshiftS3Role                                 | None                       |
|          | i AmazonS3FullAccess                                    | Permissions policy (1)     |
|          | AmazonS3OutpostsFullAccess                              | None                       |
|          | AmazonS3OutpostsReadOnlyAccess                          | None                       |
|          | AmazonS3ReadOnlyAccess                                  | None                       |
|          | IVSRecordToS3                                           | None                       |
|          | QuickSightAccessForS3StorageManagementAnalyticsReadOnly | None                       |
|          | S3StorageLensServiceRolePolicy                          | None                       |
| Set      | permissions boundary                                    |                            |
| Requi    | red                                                     | Cancel Previous Next: Tags |

Skip the tags screen and Review the role. Check the policy is shown then give it the name S3\_Access and click **Create.** 

| Create role                                       |                                                                   | 1 2      | 3 4         |
|---------------------------------------------------|-------------------------------------------------------------------|----------|-------------|
| Review                                            |                                                                   |          |             |
| Provide the required information below and review | this role before you create it.                                   |          |             |
| Role name*                                        | S3_Access.                                                        |          |             |
|                                                   | Use alphanumeric and '+=,.@' characters. Maximum 64 characters.   |          |             |
| Role description                                  | Allows EC2 instances to call AWS services on your behalf.         |          |             |
|                                                   |                                                                   |          |             |
|                                                   | Maximum 1000 characters. Use alphanumeric and '+=,.@' characters. |          |             |
| Trusted entities                                  | AWS service: ec2.amazonaws.com                                    |          |             |
| Policies                                          | T AmazonS3FullAccess                                              |          |             |
| Permissions boundary                              | Permissions boundary is not set                                   |          |             |
| No tags were added.                               |                                                                   |          |             |
|                                                   |                                                                   |          |             |
| * Required                                        | Cancel                                                            | Previous | Create role |

To attach the role to the EC2 instance, open the AWS EC2 console and select **Instances** from the right-hand pane. Select the instance by clicking the check box in the right-hand column, then click **Actions**, **Security** and **Modify IAM role**.

|                                                                                                    | John Ts AWS Account V London                                                                                                    | ▼ Support ▼        |
|----------------------------------------------------------------------------------------------------|----------------------------------------------------------------------------------------------------|--------------------|
| New EC2 Experience<br>Tail us what you think       Instances (1/1) Info       C       Connect       Instance state ▼                                                                                                    | Actions  Launch inst                                                                                                    | tances 🔻           |
| Tell us what you that     Image: Constraint of the second second se | Connect<br>View details<br>Manage instance state<br>Instance settings  Networking Security Image and templates Monitor and troubleshoot | 1 ><br>Zone ⊽ Pu - |

In the Modify IAM role screen, select the S3\_Access role as defined previously and click **Save** to assign the role.

| aws | Services 🔻                                                                                          | <b>Q</b> Search for services, features, mar     | ketplace products, and docs                 | [Alt+S] |
|-----|----------------------------------------------------------------------------------------------------|-------------------------------------------------|---------------------------------------------|---------|
| ≡   | EC2 > Instances > i-Ofcccf0ca2aa73e                                                                 | 20 〉 Modify IAM role                            |                                             |         |
|     | Modify IAM role Info<br>Attach an IAM role to your instance.                                        |                                                 |                                             |         |
|     | Instance ID                                                                                         |                                                 |                                             |         |
|     | i-Ofcccf0ca2aa73e20 (Talend Job S                                                                   | erver)                                          |                                             |         |
|     | IAM role<br>Select an IAM role to attach to your instance o<br>currently attached to your instance. | r create a new role if you haven't created any. | The role you select replaces any roles that | are     |
|     | Choose IAM role                                                                                     | <b>▲</b>                                        | C Create new IAM role                       |         |
|     | Q                                                                                                   |                                                 |                                             |         |
|     | No IAM Role<br>Choose this option to detach an IAM role                                             |                                                 | e instance will be removed. Are you         |         |
|     | S3_Access<br>arn:aws:iam::602839689375:instance-prof                                                | file/S3_Access                                  |                                             |         |
|     |                                                                                                    |                                                 | Cancel                                      | Save    |

Note only 1 role can be applied to an instance and if other access requirements are necessary, their policies would need to be added to the role.

The EC2 instance is now ready for use. Remember that it can be stopped when not in use and restarted as needed to save resource, but it will restart with a new ipv4 address, so the RDP file will have to be changed each time.

## 9. Create AWS SQS queue

A message queue is a useful way to transfer data between programs. Within Talend, ActiveMQ is often used as it is built into the product, however there are many other queue brokers and AWS has the Simple Queue Service or SQS.

Two types of queue exist: Standard where message ordering is not preserved and FIFO which guarantees first in first out delivery. We will create a FIFO queue for the proof of concept.

From the AWS management console select **Simple Queue Service** and click **Create Queue**. Check the FIFO radio button and name the queue RetailPOC.fifo. The rest of the config can be left as default for this scenario then click **Create Queue**.

| Details                                                                                                    |                                                                                                    |
|----------------------------------------------------------------------------------------------------|----------------------------------------------------------------------------------------------------|
| Type<br>Choose the queue type for your application or cloud infrastructure.                                        |                                                                                                    |
| You can't change the queue type after you create a queu                                                            | е.                                                                                                    |
| Standard Info At-least-once delivery, message ordering isn't preserved At-least once delivery Best-effort ordering | • FIFO Info<br>First-in-first-out delivery, message ordering is preserved<br>• First-in-first-out delivery<br>• Exactly-once processing |
| Name                                                                                                    |                                                                                                    |
| RetailPOC.fifo                                                                                                    |                                                                                                    |

After creation the queue will appear in the list which was also show any current messages available.

| Que | ues (1)               |      |          |                      | [ | C Edit                | Dele     | ete Send a            | nd receive | e messages | Actions      | •                     | Crea     | ite que | ue |
|-----|-----------------------|------|----------|----------------------|---|-----------------------|----------|-----------------------|------------|------------|--------------|-----------------------|----------|---------|----|
| Q   | Search queues by pref | ïx   |          |                      |   |                       |          |                       |            |            |              |                       | < 1      | >       | ۲  |
|     | Name 🔺                | Туре | $\nabla$ | Created              | ⊽ | Messages<br>available | $\nabla$ | Messages in<br>flight | $\nabla$   | Encryption | ⊽ Con<br>ded | tent-bas<br>uplicatio | ed<br>on |         | ▽  |
|     | RetailPOC.fifo        | FIFO |          | 16/04/2021, 17:15:26 |   | 0                     |          | 0                     |            | -          | Enat         | oled                  |          |         |    |

Clicking the queue name will take you to the detail screen which contains full information including monitoring, plus the ability to send and receive messages to test the queue.

| nazon SQS 👌 Queues 👌 RetailPO                          | C.fifo                                                                                           |                                                                                         | Queue details                                                                                                    |
|--------------------------------------------------------|--------------------------------------------------------------------------------------------------|-----------------------------------------------------------------------------------------|----------------------------------------------------------------------------------------------------|
| etailPOC.fifo                                          | Edit Delete                                                                                      | Purge Send and receive messages                                                         | Amazon SQS assigns a unique<br>identifier called a queue URL to<br>each new queue. The queue URI<br>includes the owner account ID,                                                                                                    |
| Name<br>PRetailPOC.fifo<br>Encryption<br>-             | Type<br>FIFO<br>URL<br>☐ https://sqs.eu-west-<br>2.amazonaws.com/602839689375/RetailPO<br>C.fifo | ARN<br>Darn:aws:sqs:eu-west-<br>2:602839689375:RetailPOC.fifo<br>Dead-letter queue<br>- | the queue name, and the queue<br>region. You provide the queue<br>URL when you perform any<br>action on a queue.<br>The name of a FIFO queue must<br>end with the .fifo suffix. The<br>suffix counts towards the 80-<br>character queue name quota.<br>We recommend that you are not usin<br>(and don't foresee using it in th<br>near future) |
| ▶ More           SNS subscriptions         Lambda trig | ggers Dead-letter queue Monitoring Tagging Add to dashboard 1h                                   | Access policy Encryption                                                                | You can delete a queue even<br>when it isn't empty. If you want<br>to delete the messages in a<br>queue but not the queue itself,<br>you can purge the queue.<br>When you purge a queue, the<br>message deletion process takes<br>up to 60 seconds. We<br>recommend waiting for 60<br>recent a parent due power                                |

To test the queue, press the **Send and receive messages** option and in the Send Message section add a test message and message group id and click **Send message**.

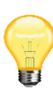

As this is a FIFO queue it must also have a message group id. FIFO queue logic applies only per message group ID and all messages are sent and received in strict order. Enforcing the group id increases flexibility of the queue allowing it to be serviced by multiple clients using either the same or different group ids and utilising the FIFO capabilities as required. Standard queues do not use this value as it would have no logical purpose and is not displayed in the queue creation screen.

| and and receive messages<br>d messages to and receive messages from a queue.                                           |                            |
|----------------------------------------------------------------------------------------------------|----------------------------|
| Send message Info                                                                                                    | Clear content Send message |
| Message body<br>Enter the message to send to the queue.                                                                |                            |
| This is a test of the RetailPOC.fffo queue                                                                             |                            |
| Message group ID<br>The tag that specifies that a message belongs to a specific message group.                         |                            |
| TestGroup                                                                                                    |                            |
| Message deduplication ID - Optional<br>The token used for deduplication of messages within the deduplication interval. |                            |
| Enter message dedunlication id                                                                                         |                            |

Looking at the Receive message section the message is now shown as available. Click the **Poll for messages** option to retrieve it.

| Receive messages Info                    |                          | Edit poll settings    | Stop polling                     |
|------------------------------------------|--------------------------|-----------------------|----------------------------------|
| Messages available<br>1                  | Polling duration         | Maximum message count | Polling progress 60%             |
| Messages (1) Q. Search messages          |                          |                       | View details Delete              |
| ID                                       | Sent                     | ▼ Size                | Receive count $\bigtriangledown$ |
| de10994a-8e4f-4a18-ac6a-<br>3838e48c6624 | 13/05/2021, 10:42:03 BST | 42 bytes              | 1                                |

Clicking on the message ID will show the contents.

| Message: de10994a-8e4f-4a18-ac6a-3838e48c6624 | ×    |
|-----------------------------------------------|------|
| Details Body Attributes                       |      |
| This is a test of the RetailPOC.fifo queue    |      |
|                                               |      |
|                                               |      |
|                                               |      |
|                                               |      |
|                                               |      |
|                                               | Done |

Return to the detail screen and select the **Monitoring** tab. Set the window to 1 hour and the details of the messages sent and received will be displayed.

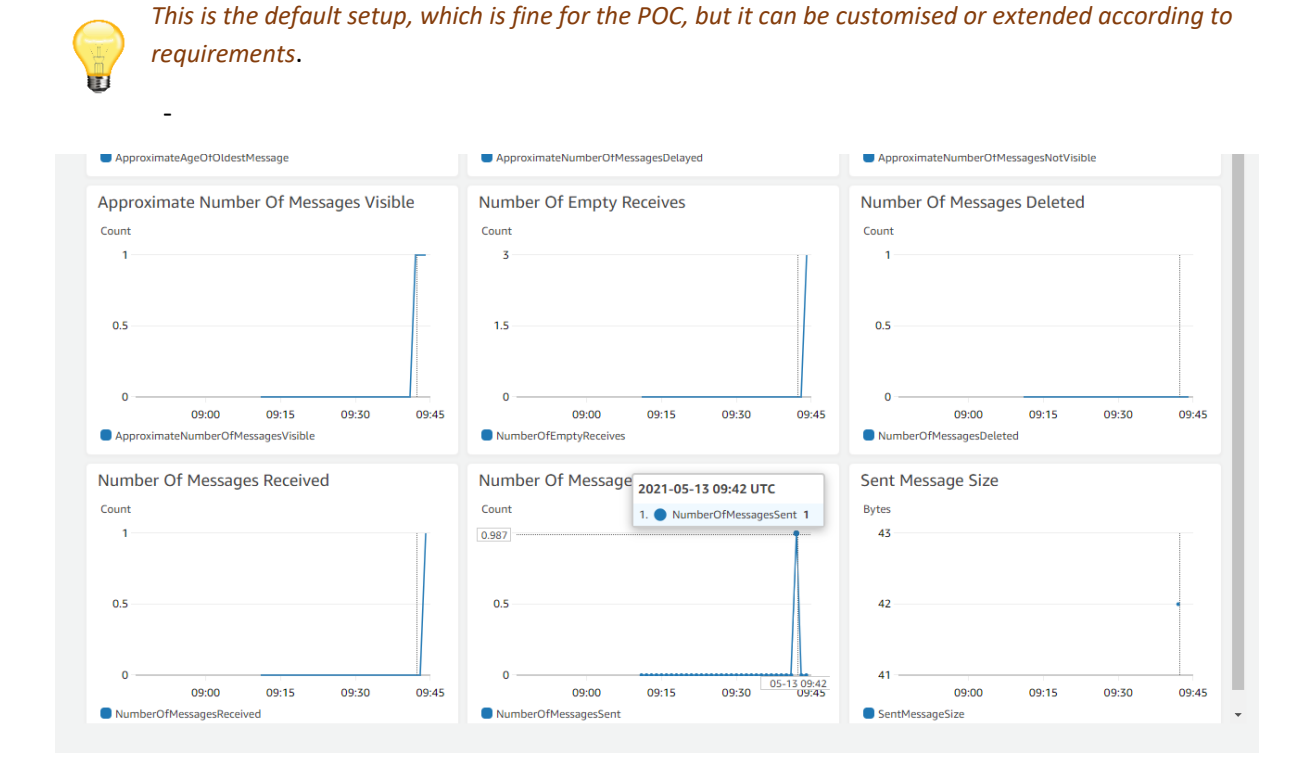

The SQS queue is now ready for use.

## 10. Create AWS Lambda function

The design goal of the system is for it to respond automatically to the arrival of a file in the S3 bucket and this is achieved by creating a serverless Lambda function triggered by the S3 arrival, which writes the filename to the body of a message stored on the SQS queue defined in the previous section. A Talend job can then monitor the queue and respond to any new messages.

Note Lambda functions are a component of serverless computing meaning that the function code is passed to the service which itself takes care of hosting and execution without any configuration from the user.

From the AWS console select Lambda then click on Create function.

| unctions (1)                           |                      | Last fetched 1 | 10 seconds ago | C Actions ▼ | Create function |
|----------------------------------------|----------------------|----------------|----------------|-------------|-----------------|
| <b>Q</b> Filter by tags and attributes | or search by keyword |                |                |             | < 1 >           |

In the Create function screen select **Author from scratch**, name it myLambda and choose Python 3.7 for the runtime. All other defaults are fine in this case so click **Create function** 

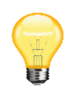

Lambda offers several choices of language including C#, Java. Node.js, Python and Ruby. Some can be coded directly in the Lambda console whilst others such as C# use external tools such as visual studio. For this simple example Python will be used for clarity.

| oose one of the following options to creat                                                                                                    | e your function.                                                                                                    |                                                                               |                                                                                                    |
|----------------------------------------------------------------------------------------------------|----------------------------------------------------------------------------------------------------|-------------------------------------------------------------------------------|----------------------------------------------------------------------------------------------------|
| Author from scratch O<br>Start with a simple Hello World example.                                                                                                    | Use a blueprint O<br>Build a Lambda application from sample<br>code and configuration presets for<br>common use cases. | Container image O<br>Select a container image to deploy for<br>your function. | Browse serverless app<br>repository<br>Deploy a sample Lambda application<br>from the AWS Serverless Application |
|                                                                                                    |                                                                                                    |                                                                               | Repository.                                                                                                    |
| Basic information                                                                                                    | ction.                                                                                                    |                                                                               |                                                                                                    |
| Function name<br>Enter a name that describes the purpose of your fun-                                                                                                    |                                                                                                    |                                                                               |                                                                                                    |
| Function name<br>Enter a name that describes the purpose of your fun<br>myLambda2                                                                                                    |                                                                                                    |                                                                               |                                                                                                    |
| Function name<br>Enter a name that describes the purpose of your fun-<br>myLambda2<br>Use only letters, numbers, hyphens, or underscores v                                                                         | /ith no spaces.                                                                                                    |                                                                               |                                                                                                    |
| Function name<br>Enter a name that describes the purpose of your fun-<br>myLambda2<br>Use only letters, numbers, hyphens, or underscores v<br>Runtime Info<br>Choose the language to use to write your function. N | vith no spaces.<br>ote that the console code editor supports only Node.js, Pyth                                        | non, and Ruby.                                                                |                                                                                                    |

In the function overview click the **Add trigger** button

| myLambda      |  |
|---------------|--|
| ▼ Function ov |  |
|               |  |
|               |  |
|               |  |
| + Add trigger |  |

Select **S3** from the list and the bucket name from the drop-down options. In this case it will be emeraldmill.sales. Other defaults can be left alone. Click the disclaimer at the bottom warning about recursive functions and press **Add** to create the trigger.

| rigger o                                                              | onfiguration                                                                                                    |
|-----------------------------------------------------------------------|----------------------------------------------------------------------------------------------------|
| S3<br>aws                                                             | storage                                                                                                    |
| Bucket<br>Please select                                               | the S3 bucket that serves as the event source. The bucket must be in the same region as the function.                                                                                                    |
| emeraldn                                                              | ill.sales 🔹 C                                                                                                    |
| Select the eve<br>each bucket,<br>key.<br>All object<br>Prefix - opti | Ints that you want to have trigger the Lambda function. You can optionally set up a prefix or suffix for an event. Howe individual events cannot have multiple configurations with overlapping prefixes or suffixes that could match the same create events  Tonal |
| Enter a single                                                        | optional prefix to limit the notifications to objects with keys that start with matching characters.                                                                                                    |
| e.g. image                                                            | s/                                                                                                    |
| Suffix - opti<br>Enter a single                                       | <b>onal</b><br>optional suffix to limit the notifications to objects with keys that end with matching characters.                                                                                                    |
|                                                                       |                                                                                                    |

In the code window copy and paste the following code:

.....

Your module description

import boto3 import json

def lambda\_handler(event, context):

```
sqs = boto3.resource('sqs')
file_key = event['Records'][0]['s3']['object']['key']
```

queue = sqs.get\_queue\_by\_name(QueueName='RetailPOC.fifo')

```
response = queue.send_message(
    MessageBody=file_key,
    MessageGroupId='messageGroup1'
```

```
)
```

Click on **Deploy** once complete to deploy the function in Lambda.

To test the function, select the **test** option from the menu and click **New event** and select **Amazon S3 Put** from the template. Name it S3PutTest and in the "key" element change the value to be "RetailPOCFile". Save the changes and press **Test** to perform the evaluation.

| Test even                                                                                                    | t                                                                                                    | Format            | Save changes        | Test     |
|----------------------------------------------------------------------------------------------------|----------------------------------------------------------------------------------------------------|-------------------|---------------------|----------|
| Invoke your<br>New eve<br>Saved ev<br>Template                                                                                         | function with a test event. Choose a template that matches the service that triggers your fun<br>nt<br>rent                                                                                                    | ction, or enter y | your event document | in JSON. |
| s3-put                                                                                                    |                                                                                                    |                   |                     | •        |
| Name                                                                                                    |                                                                                                    |                   |                     |          |
| S3PutTest                                                                                                    |                                                                                                    |                   |                     |          |
| 10<br>11<br>12 -<br>13<br>14<br>15 -<br>16<br>17<br>18<br>19 -<br>20<br>21<br>22 -<br>23<br>24 -<br>25<br>26<br>27<br>28<br>29 -<br>20 | <pre>"principalId": "EXAMPLE" }, "requestParameters": {     "sourceIPAddress": "127.0.0.1" }, "responseElements": {     "x-amz-request-id": "EXAMPLE123456789",     "x-amz-id-2": "EXAMPLE123/5678abcdefghijklambdaisawesome/mnopqrstuvwxyzA }, "s3": {     "s3SchemaVersion": "1.0",     "configurationId": "testConfigRule",     "bucket": {         "name": "example-bucket",         "ownerIdentity": {             "principalId": "EXAMPLE"         },         "arn": "arn:aws:s3:::example-bucket"         },         "object": {         "Detailpostial"         "btermin": "Detailpostial"         "btermin": "btermin": "btermi</pre> | BCDEFGH"          |                     | Î        |
| 30<br>31<br>32                                                                                                    | "key": "RetailPOCFile",<br>"size": 1024,<br>"eTag": "0123456789abcdef0123456789abcdef",<br>" " "042992925557299abcdef",                                                                                                    |                   |                     |          |

To check the test has worked go the SQS console and select the **RetailPOC.fifo** queue. Click **Send and receive messages** and scroll to the Receive messages section and **Poll for messages** 

| Receive messages Info                    |                          | Edit poll settings    | Stop polling  • Poll for messages            |
|------------------------------------------|--------------------------|-----------------------|----------------------------------------------|
| Messages available<br>1                  | Polling duration         | Maximum message count | Polling progress<br>1 receives/second<br>67% |
| Messages (1) Q. Search messages          |                          |                       | View details Delete                          |
| ID                                       | Sent                     | ▼ Size                | Receive count $\bigtriangledown$             |
| f9df0ae6-4af8-4272-aee4-<br>3a4907cdbf1e | 13/05/2021, 18:28:02 BST | 13 bytes              | 5                                            |

A message should be shown in the queue. Click on the **ID** to view the message and select the body.

| 1essage: f | 9df0ae6- | 4af8-4272-aee4-3a4907cdbf1e |      |
|------------|----------|-----------------------------|------|
| Details    | Body     | Attributes                  |      |
| etailPOCFi | ile      |                             |      |
|            |          |                             |      |
|            |          |                             |      |
|            |          |                             |      |
|            |          |                             |      |
|            |          |                             |      |
|            |          |                             |      |
|            |          |                             |      |
|            |          |                             | Done |

A message showing the key of the S3 object that we modified in the Lambda test is displayed, indicating that the function has responded correctly to the trigger and created the expected SQS message.

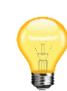

Using the test mechanism, we have simulated the S3 event and no file has actually been deposited in the bucket however the AWS template code is designed such that the presence of an actual file would respond in exactly the same way.

The Lambda function is now complete and will be called anytime a file is loaded into the S3 bucket.

# 11. Create job to generate store staff

The prerequisites are now complete so we will now look at creating the Talend jobs in Open Studio Big Data Edition. There will be three jobs to create the sales staff records, simulate the work hours and provide a time sheet file and finally to process that file and load the data into SnowflakeDB.

The first job will use the Talend Row generator to simulate sales staff records for each store. The details will be stored in a Postgresql database table.

In the studio repository create a new job and name it j101\_GenerateSalesPeople.

| 🚺 Edit Prop | perties — 🗆 X                                           |
|-------------|---------------------------------------------------------|
|             |                                                         |
| Name        | j101_GenerateSalesPeople                                |
| Purpose     | Job to generate sales staff for each store              |
| Description | Uses Talend Row Generator and writes to Postgres table. |
|             |                                                         |
| Author      | user@talend.com                                         |
| Locker      | user@talend.com                                         |
| Version     | 0.1 M m                                                 |
| Status      | · · · · · · · · · · · · · · · · · · ·                   |
| Path        |                                                         |
|             |                                                         |
|             | Finish Cancel                                           |

Add the following components to the design area:

| Tprejob       | tLoop         | tDBOutput |
|---------------|---------------|-----------|
| tSetGlobalVar | tJava         | tDBCommit |
| tDBConnection | tRowGenerator |           |

| 🗢 Prejob:   |                 |                  |
|-------------|-----------------|------------------|
|             |                 |                  |
| tPrejob_1   | tSetGlobalVar_1 | TUBC onnection_1 |
| -           |                 |                  |
|             |                 |                  |
| tLoop_1     |                 |                  |
|             | -               | tRowGenerator_1  |
|             |                 |                  |
|             | tJava_1         | -                |
|             |                 |                  |
|             |                 | tDBOutput_1      |
| -           |                 |                  |
|             |                 |                  |
| tDBCommit_1 |                 |                  |

Join the components as follows:

| From Component | To Component  | Join Type             |
|----------------|---------------|-----------------------|
| tprejob        | tSetGlobalVar | OnComponentOk trigger |
| tDBConnection  | tLoop         | OnComponentOk trigger |
| tLoop          | tJava         | Iterate               |
| tLoop          | tDBCommit     | OnSubjobOk trigger    |
| tJava          | tRowGenerator | OnComponentOk trigger |
| tRowGenerator  | tDBOutput     | Row Main              |

The job should now look like the diagram below:

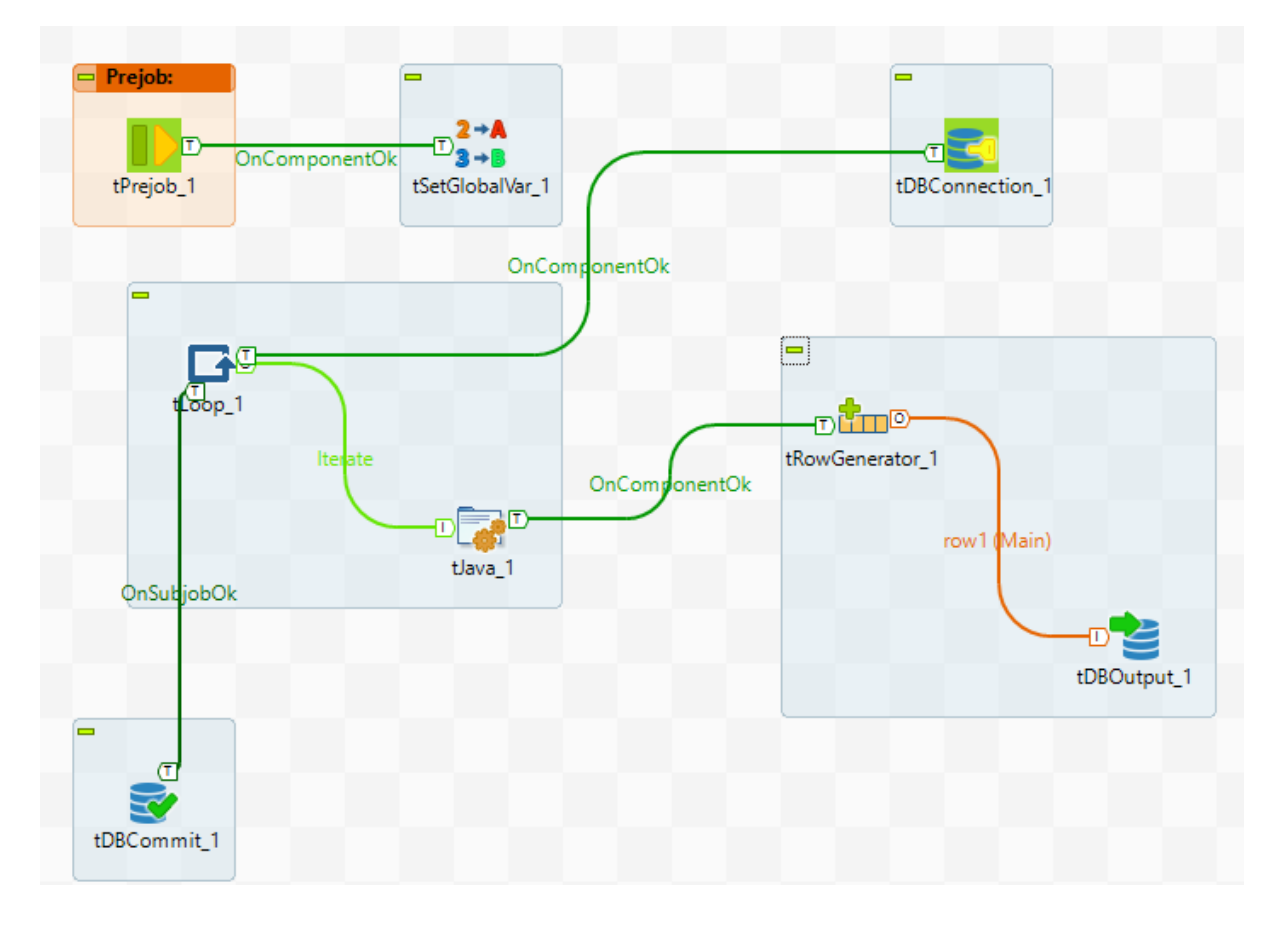

Configure the components as follows:

**tPrejob** requires no configuration and just initiates a task each time the job starts and is guaranteed to run prior to the main job.

**tSetGlobalVar** initialises the variable for holding the current store code in the global cache. Click the component in the design area and select the **Component** tab in the bottom pane to show the editor.

| 2→A<br>3→B <b>Initialise</b> | e Globals | tSetGlobalVar_1(tSetGlobalVar_1) |       |  |
|------------------------------|-----------|----------------------------------|-------|--|
| Basic settings               | Variables | Key                              | Value |  |
| Advanced settings            |           | "vStoreCode"                     | 0     |  |
| Dynamic settings             |           |                                  |       |  |
| View                         |           |                                  |       |  |
| Documentation                |           |                                  |       |  |
|                              |           |                                  |       |  |
|                              |           |                                  |       |  |

From the **Basic Settings** option, press the **green + icon** to create a new row and name it "vStoreCode". Assign a default value of 0 then select the **View** option from the menu.

| 2→A<br>3→B <b>Initialise</b> | e Globals<br>tSetGlobalVar_1(tSetGlobalVar_1)          |
|------------------------------|--------------------------------------------------------|
| Basic settings               | Label format <b>\hitialise Globals</b><br>_UNIQUE_NAME |
| Advanced settings            | Hint format <b>_UNIQUE_NAME_</b><br>_COMMENT_          |
| Dynamic settings             | Connection format row                                  |
| View                         |                                                        |
| Documentation                |                                                        |

Add a user-friendly label to component by adding the expression "<b>Initialise Globals</b><br>" to the start of the Label format field which will show the label in bold together with the actual component name underneath.

**tDBConnection** is used to connect to the Postgresql instance which is running in AWS RDS as configured previously.

| 😒 <b>AWS RI</b>   | OS Postgres Co   | nnection<br>tDBConnection_1(tDBConnection_1)(PostgreSQL)          |     |   |
|-------------------|------------------|-------------------------------------------------------------------|-----|---|
| Basic settings    | Database         | PostgreSQL V Apply                                                |     |   |
| Advanced settings | Property Type    | Built-in 🗸                                                        |     |   |
| Dynamic settings  | DB Version       | v9 and later 🗸                                                    |     |   |
| View              | Host             | "jt-dbpostgresretailpoc.c22aqflm1aig.eu-west-2.rds.amazonaws.com" |     | * |
| Documentation     | Port             | "5432"                                                            |     | * |
|                   | Database         | "RetailPOC"                                                       |     | * |
|                   | Schema           | "public"                                                          |     |   |
|                   | Username         | "JTpostgresAdmin"                                                 |     | * |
|                   | Password         | ****                                                              | * . |   |
|                   | Use or register  | r a shared DB Connection                                          |     |   |
|                   | Data source      |                                                                   |     |   |
|                   | This option only | γ applies when deploying and running in the Talend Runtime        |     |   |
|                   | Specify a data   | a source alias                                                    |     |   |

Select **PostgreSQL** as the database with version v9 or later. The Host value will be the URL shown in the AWS RDS console for the instance. Port should be the standard value 5432 unless a different setup has been used. The Database name will be RetailPOC and the public schema is used. Finally, Username and Password refer to the local user set up in RDS for the instance. A shared connection is not used in this case and since the job will just be ran in Studio a data source alias is not required either and both check boxes can remain unchecked.

Go into the view option and label the component "AWS RDS Postgres Connection".

**tLoop** is used to loop through the 8 stores used in the example and on each iteration run a routine to generate 20 staff records and write them to the database table. On completion of the entire loop the records will be committed, closing the transaction.

| 📑 <b>Loop Th</b>                          | nrough Stores                         |                        | tLoop_1(tL | oop_1) |  |  |
|-------------------------------------------|---------------------------------------|------------------------|------------|--------|--|--|
| Basic settings<br>Advanced settings       | Loop Type<br>For<br>While             |                        |            |        |  |  |
| Dynamic settings<br>View<br>Documentation | From<br>To<br>Step<br>Values are inco | 1<br>8<br>1<br>reasing |            |        |  |  |
|                                           |                                       |                        |            |        |  |  |

As we have a defined number of iterations, a For loop should be chosen going from 1 to 8 in increments of 1. Label the loop "Loop Through Stores".

**tJava** is used to assign the iteration value of tLoop to the global variable vStoreCode. Each call will override the previous value, so it is not necessary to re-initialise the variable each time.

| 潯 <b>Set Glol</b> | oal Value <t< th=""><th>br&gt; tJava_1(tJava_1)</th></t<> | br> tJava_1(tJava_1)                                                                           |
|-------------------|-----------------------------------------------------------|------------------------------------------------------------------------------------------------|
| Basic settings    | Code                                                      | <pre>globalMap.put("vStoreCode",((Integer)globalMap.get ("tLoop_1_CURRENT_ITERATION")));</pre> |
| Advanced settings |                                                           |                                                                                                |
| Dynamic settings  |                                                           |                                                                                                |
| View              |                                                           |                                                                                                |
| Documentation     |                                                           |                                                                                                |
| Documentation     |                                                           |                                                                                                |

Label the component "Set Global Value".

**tRowGenerator** is a Talend component that allows the generation of Random data in a readable format. For the proof of concept, we will generate some skeleton employee data with an employee number, store code, first name and last name. Store code and employee number will be generated as functions of the loop iteration and the names will be assigned from the row generator.

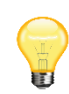

Note the names will be all male. This is not overt sexism, rather that Talend uses a list of past USA presidents to generate random names and to date these have all been male.

#### \$\frac{1}{1} <b>Generate Data Rows</b><br>tRowGenerator\_1(tRowGenerator\_1)

| Basic settings    | Schema         | Built-In     | ~ | Edit schema |  |
|-------------------|----------------|--------------|---|-------------|--|
| Advanced settings | RowGenerator E | ditor \cdots |   |             |  |
| Dynamic settings  |                |              |   |             |  |
| View              |                |              |   |             |  |
| Documentation     |                |              |   |             |  |

Click the Edit schema ellipsis to call the editor.

|                     |                                                                                                    |          | /0/0//0//    | RowGenerator | -'  |      |    |    |
|---------------------|----------------------------------------------------------------------------------------------------|----------|--------------|--------------|-----|------|----|----|
| >Generate Data Rows | <k< td=""><td>or&gt;tRow@</td><td>Generator_1</td><td>l</td><td></td><td></td><td></td><td></td></k<> | or>tRow@ | Generator_1  | l            |     |      |    |    |
| Column              | Key                                                                                                   | Туре     | ✓ N          | Date Patte   | Len | Prec | De | Со |
| employee_no         |                                                                                                    | Inte     | $\checkmark$ |              |     |      |    |    |
| store_code          |                                                                                                    | Inte     | $\checkmark$ |              |     |      |    |    |
| first_name          |                                                                                                    | String   | $\checkmark$ |              |     |      |    |    |
| last_name           |                                                                                                    | String   | $\checkmark$ |              |     |      |    |    |
|                     |                                                                                                    |          |              |              |     |      |    |    |
| <b>₩ 1 4</b>        |                                                                                                    |          | Q .          |              |     |      |    |    |

Click the **green + icon** to add new rows of the following types:

| employee_no | Integer |
|-------------|---------|
| store_code  | Integer |
| first_name  | String  |
| last_name   | String  |

Press **OK** to save the schema then click on **RowGenerator Editor**.

| chema                                                                                               |                                                    |                        | Functions         |                     | Previe  |
|----------------------------------------------------------------------------------------------------|----------------------------------------------------|------------------------|-------------------|---------------------|---------|
| Column                                                                                              |                                                    | Туре                   | Functions         | Environment varia   | Preview |
| employee_no                                                                                         |                                                    | Integer                | Numeric.sequence  | sequence identifier |         |
| store_code                                                                                          |                                                    | Integer                |                   | ((Integer)globalMa  |         |
| first_name                                                                                          |                                                    | String                 | TalendDataGenerat |                     |         |
| last_name                                                                                           |                                                    | String                 | TalendDataGenerat |                     |         |
|                                                                                                    |                                                    | Columns Vision Columns |                   | -                   |         |
| ction parameters                                                                                    | Preview<br>d numeric id                            |                        |                   |                     |         |
| ection parameters<br>eturn an incremente<br>Parameter                                               | Preview<br>d numeric id<br>Value                   | Comment                |                   |                     |         |
| ction parameters<br>eturn an incremente<br>Parameter<br>sequence identifier                         | Preview<br>d numeric id<br>Value<br>"s1"           | Comment                |                   |                     |         |
| nction parameters<br>eturn an incremente<br>Parameter<br>sequence identifier<br>start value         | Preview<br>d numeric id<br>Value<br>"s1"<br>1      | Comment                |                   |                     |         |
| nction parameters<br>eturn an incremente<br>Parameter<br>sequence identifier<br>start value<br>step | Preview<br>d numeric id<br>Value<br>"s1"<br>1<br>1 | Comment                |                   |                     |         |
Insert the value 20 for the number of rows to be generated.

The schema fields will already be populated, click on each one in turn and perform the configuration steps.

| Field       | Actions                  |                                      |                  |
|-------------|--------------------------|--------------------------------------|------------------|
| employee_no | In the Functions drop    | down list select the Numeric Seq     | uence option     |
|             |                          |                                      |                  |
|             |                          | Functions                            |                  |
|             | Туре                     | Functions                            | Environment var  |
|             | Integer                  | Numeric.sequence(String,int,int) v   | sequence identif |
|             | Integer                  | Mathematical.BITAND(int,int)         | ^ iglobalN       |
|             | String                   | Mathematical.BITNOT(int)             |                  |
|             | String                   | Mathematical.BITXOR(int,int)         |                  |
|             |                          | Mathematical.INT(String)             |                  |
|             |                          | Mathematical.NUM(String)             |                  |
|             |                          | Mathematical SDIV(int int)           |                  |
|             |                          | Numeric.random(int,int)              |                  |
|             | Number of Roy            | Numeric.sequence(String,int,int)     |                  |
|             | imns 👻 Number of Nov     | StringHandling.COUNT(String, String  | g)               |
|             |                          | StringHandling.INDEX(String, String) | /                |
|             |                          | TalendDate compareDate(Date Date     | a 🗕 🗕            |
|             | In the Function nerver   |                                      |                  |
|             | In the Function param    | "eters tab enter the following valu  | Jes:             |
|             | Start value              | 51<br>1                              |                  |
|             | Sten                     | 1                                    |                  |
| store code  | Select the ellipsis opti | on from the top of the drop-dow      | n function list  |
|             | which indicates a cust   | om value. In the Function parame     | eters tab enter  |
|             | the value ((Integer)gl   | obalMap.get("vStoreCode")) to re     | etrieve the      |
|             | current value of the St  | tore Code global variable.           |                  |
| first_name  | Select TalendDataGen     | erator.getFirstName() from the F     | unctions drop-   |
|             | down.                    |                                      |                  |
| last_name   | Select TalendDataGen     | erator.getLastName() from the F      | unctions drop-   |
|             | down.                    |                                      |                  |

Click **OK** to save the configuration then label the component "Generate Data Rows"

**tDBOutput** writes the generated rows to the database table.

| Job(j101_Generat  | teSalesPeople 0.1) | 🖏 Contexts(j101_GenerateSalesPeople) 🛛 🖓 Component 🛛 🕩 Run (Job j101_GenerateSalesPeople) 🕞 | • |
|-------------------|--------------------|---------------------------------------------------------------------------------------------|---|
| 놜 <b>Write to</b> | Postgres           | tDBOutput_1(tDBOutput_1)(PostgreSQL)                                                        |   |
| Basic settings    | Database           | PostgreSQL v Apply                                                                          |   |
| Advanced settings | Use an existing    | connection                                                                                  |   |
| Dynamic settings  | Component List     | tDBConnection_1 - <b>AWS RDS Postgres Connection</b><br>tDBConnection_1 v*                  |   |
| View              | Table              | "tbstorestaff" *                                                                            | 6 |
| Documentation     | Action on table    | Default 🗸                                                                                   |   |
|                   | Action on data     | Insert v                                                                                    |   |
|                   | Schema             | Built-In Y Edit schema ···· Sync columns                                                    |   |
|                   | Die on error       |                                                                                             |   |
|                   |                    |                                                                                             |   |
|                   |                    |                                                                                             |   |

Select **PostgreSQL** as the database type and check the **Use an existing connection** box. In the Component List select the DB connection defined previously. Enter "**tbstorestaff**" for the table and leave the Action on table setting as Default. Action on data should be set to **Insert**, then click **Sync columns** followed by **Edit schema** and verify the schema looks the same as below.

|                          |                                              | - 'L <mark>O</mark> |              | 1         | (epiy | _ <u>⊨</u> |    | Nov | e to: 🤇       |   |                | ° ка        |     |         | ocurent copie |              | ш |
|--------------------------|----------------------------------------------|---------------------|--------------|-----------|-------|------------|----|-----|---------------|---|----------------|-------------|-----|---------|---------------|--------------|---|
| 🚺 Schema of <b>Wr</b>    | ite to F                                     | ostgres             | tDBO         | utput_1   |       |            |    |     |               |   |                |             |     |         |               | >            | < |
| <b>Generate Data Row</b> | b>Generate Data Rows<br>tDBOutput_1 (Output) |                     |              |           |       |            |    |     |               |   |                |             |     |         |               |              |   |
| Column                   | Key                                          | Туре                | ✓ N          | Date Patt | Len   | Prec       | De | Co  |               |   | Column         | Db Column   | Key | Туре    | DB Type       | ✓ N          |   |
| employee_no              |                                              | Integer             | $\checkmark$ |           |       |            |    |     |               |   | employee       | employee_no |     | Integer | INT4          | $\checkmark$ |   |
| store_code               |                                              | Integer             | $\checkmark$ |           |       |            |    |     | $\Rightarrow$ |   | store_code     | store_code  |     | Integer | INT4          | $\checkmark$ |   |
| first_name               |                                              | String              | $\checkmark$ |           |       |            |    |     | =>>           |   | first_name     | first_name  |     | String  | VARCHAR       | $\checkmark$ |   |
| last_name                |                                              | String              | $\checkmark$ |           |       |            |    |     |               |   | last_name      | last_name   |     | String  | VARCHAR       | $\checkmark$ |   |
|                          |                                              |                     |              |           |       |            |    |     | <b>⊕</b>      |   |                |             |     |         |               |              |   |
| <                        |                                              |                     |              |           |       |            |    | 2   |               | < |                |             |     |         |               |              | 2 |
|                          |                                              | Ê 😡                 | Q 🔒          |           |       |            |    |     |               | 4 | • <b>*</b> 🖯 🕹 | - E É 🤤     | Q   |         |               |              |   |
|                          |                                              |                     |              |           |       |            |    |     |               |   |                |             |     | 0       | K             | Cancel       |   |

Click OK to exit the schema editor then label the component "Write to Postgres"

**tDBCommit** will finally commit the Postgres transactions and close the database connection.

| Job(j101_GenerateSalesPeople 0.1) |                | Contexts(j101_0   | GenerateSalesPeople)    | $ m egin{array}{c} \ \ \ \ \ \ \ \ \ \ \ \ \ \ \ \ \ \ \$ | Run (Job j101_General | teSalesPeopl |
|-----------------------------------|----------------|-------------------|-------------------------|-----------------------------------------------------------|-----------------------|--------------|
| 蒙 <b>Commit</b>                   | t Postgres     | tDBCom            | mit_1(tDBCommi          | it_1)(PostgreSQL)                                         |                       | [            |
| Basic settings                    | Database       | PostgreSQL        | ✓ Apply                 |                                                           |                       |              |
| Advanced settings                 | Component List | tDBConnection_1 - | <b>AWS RDS Postgree</b> | s Connection                                              | tDBConnection_1 v     | *            |
| Dynamic settings                  | Close Connecti | on                |                         |                                                           |                       |              |
| View                              | 1              |                   |                         |                                                           |                       |              |
| Documentation                     | -              |                   |                         |                                                           |                       |              |

Select **PostgreSQL** as the database type and choose the database connection component from the list. Check the **Close Connection** option and label the component "**Commit Postgres**"

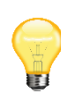

Ensure that the connecting tLoop to tDBCommit is of the type OnSubjobOk in order that it fires after the loop has completed and all data is written. If an OnComponentOK trigger is inadvertently used instead it will call the commit immediately the loop is started and will close the database connection before data had been written, leading to an error when tDBOutput tries to access it.

#### Complete the job by adding a note to the screen similar to:

Job to create 20 sales staff for each store

Uses Talend row generator to create names and stores the records in a Postgres database running on AWS RDS

The completed job should now look like this.

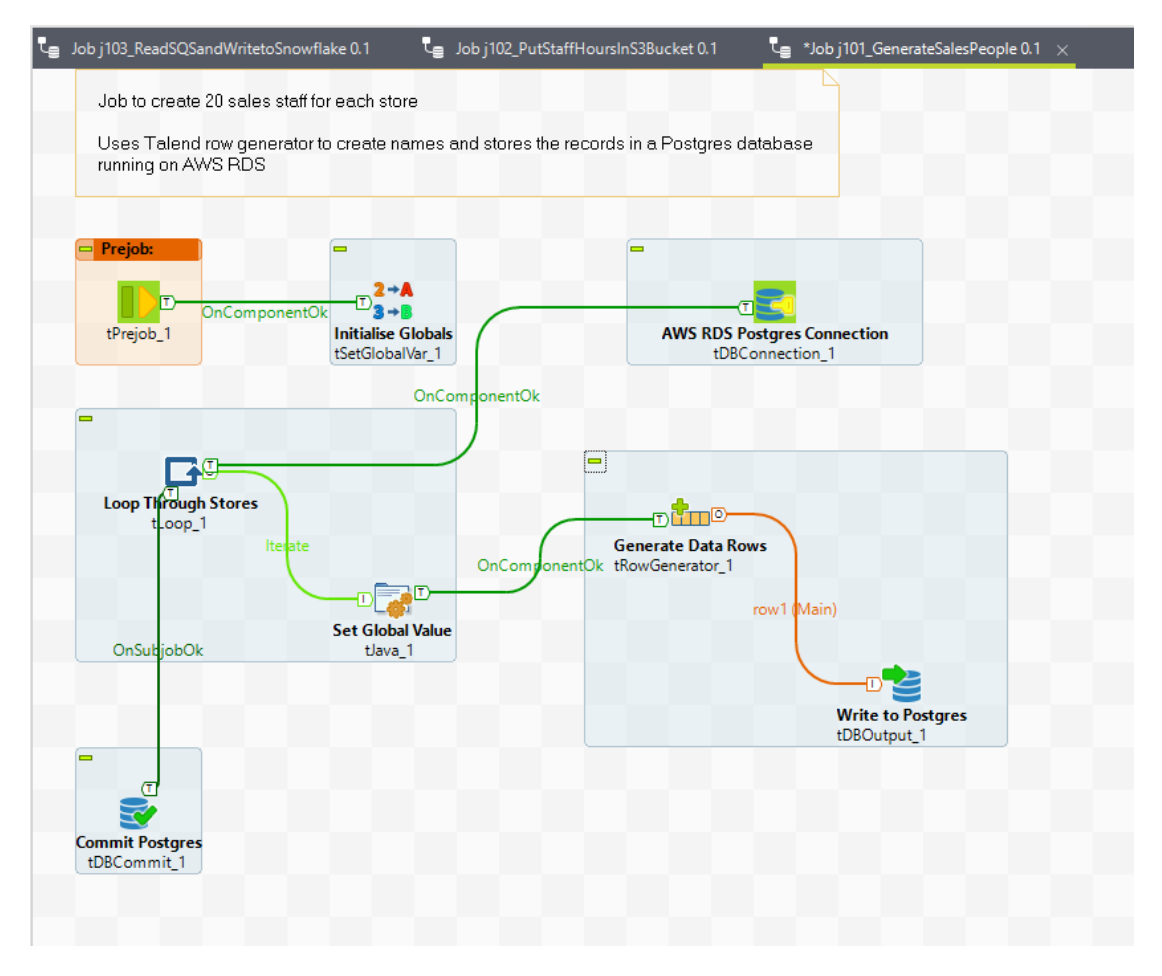

The job is now ready to run in Talend Studio but check that the database table is empty prior to execution or a primary key violation may occur.

After completion the results can be viewed in PGAdmin or any similar client.

| rowser 🔹 🖽 🚡 📿                                                                                                    | Dash                     | board Propertie          | s SQL Stati  | istics Depende                          | encies Dep                              | pendents 🛭 🕏 RetailPOC/JTp |
|----------------------------------------------------------------------------------------------------|--------------------------|--------------------------|--------------|-----------------------------------------|-----------------------------------------|----------------------------|
| Servers (2)                                                                                                    |                          |                          |              |                                         |                                         | Y Y No limit Y 🔳 🕨         |
| ✓ I AWSPostgres                                                                                                    |                          |                          |              |                                         |                                         |                            |
| 🗸 🥃 Databases (3)                                                                                                    | œ.                       |                          |              |                                         |                                         |                            |
| 🗸 🍔 RetailPOC                                                                                                    | Query                    | Editor Query H           | listory      |                                         |                                         |                            |
| > 🕜 Casts                                                                                                    | 1                        | SELECT employ            | ee no. store | code. first                             | name. la                                | ist name                   |
| > 💖 Catalogs (2)                                                                                                    | 2                        | FROM publ                | ic.tbstorest | aff:                                    | ,                                       |                            |
| > 📮 Event Triggers                                                                                                    |                          |                          |              | ,                                       |                                         |                            |
| > 😨 Extensions                                                                                                    |                          |                          |              |                                         |                                         |                            |
| > 🛒 Foreign Data Wrappers                                                                                                    |                          |                          |              |                                         |                                         |                            |
| > 🤤 Languages                                                                                                    |                          |                          |              |                                         |                                         |                            |
| ✓ ♦ Schemas (1)                                                                                                    |                          |                          |              |                                         |                                         |                            |
| ✓ ♦ public                                                                                                    |                          |                          |              |                                         |                                         |                            |
| > Automations                                                                                                    |                          |                          |              |                                         |                                         |                            |
| > 🏠 Domains                                                                                                    |                          |                          |              |                                         |                                         |                            |
| > TS Configurations                                                                                                    |                          |                          |              |                                         |                                         |                            |
| > 🕅 FTS Dictionaries                                                                                                    |                          |                          |              |                                         |                                         |                            |
| Aa FTS Parsers                                                                                                    | Data                     | Output Evaluit           |              |                                         |                                         |                            |
| FTS Templates                                                                                                    | Data                     | Output Explain           | Messages     | Notifications                           |                                         |                            |
| > 📑 Foreign Tables                                                                                                    |                          | employee_no              | store_code   | first_name                              | last_name                               | /                          |
| > ((ii) Functions                                                                                                    | 150                      | [PK] Integer             | Integer      | text                                    | text                                    |                            |
| Materialized Views                                                                                                    | 103                      | 153                      | 8            | Calvin                                  | Quincy                                  |                            |
| () Procedures                                                                                                    | 154                      | 154                      | 8            | Ronald                                  | Harrison                                |                            |
| 13 Sequences                                                                                                    | 155                      | 155                      | 8            | Andrew                                  | Grant                                   |                            |
|                                                                                                    | 156                      | 156                      | 8            | Woodrow                                 | Van Buren                               |                            |
| High Tables (1)                                                                                                    |                          |                          |              |                                         |                                         |                            |
| <ul> <li>♥ I lables (1)</li> <li>♥ II bbstorestaff</li> </ul>                                                                                                    | 157                      | 157                      | 8            | George                                  | Cleveland                               |                            |
| <ul> <li>✓          <sup>™</sup> I ables (1)         <ul> <li>✓        <sup>™</sup> thistorestaff</li> <li>✓        <sup>™</sup> Columns (4)</li> </ul> </li> </ul> | 157<br>158               | 157                      | 8            | George<br>Harry                         | Cleveland<br>Taft                       |                            |
| <ul> <li>✓ (=) latvics (1)</li> <li>✓ (=) bstorestaff</li> <li>✓ (=) Columns (4)</li> <li>(=) employee_no</li> </ul>                                                | 157<br>158<br>159        | 157<br>158<br>159        | 8            | George<br>Harry<br>Warren               | Cleveland<br>Taft<br>Harrison           |                            |
| <ul> <li>✓          i lateles (1)         ✓</li></ul>                                                                                                    | 157<br>158<br>159        | 157<br>158<br>159        | 8            | George<br>Harry<br>Warren               | Cleveland<br>Taft<br>Harrison           |                            |
| <ul> <li>✓ ((1) lardes (1)</li> <li>✓ (1) lardes (1)</li> <li>✓ (1) columns (4)</li> <li>(1) employee_no</li> <li>(1) store_code</li> <li>(1) first_name</li> </ul> | 157<br>158<br>159<br>160 | 157<br>158<br>159<br>160 | 8            | George<br>Harry<br>Warren<br>Rutherford | Cleveland<br>Taft<br>Harrison<br>Reagan |                            |

This is a rudimentary routine designed to demonstrate both the row generator and loading data into PostgreSQL hosted on AWS RDS. Flexibility could be enhanced by using context variables loaded via file or database to vary parameters such as number of store staff and total stores and update or insert used to prevent key errors on subsequent runs.

# 12. Create job to generate timesheets

The second job to simulate the creation of timesheets for the staff generated in the previous job and write the data as a JSON file to the S3 bucket defined earlier. This will trigger the AWS Lambda function which writes a message to AWS Simple Queue Service (SQS).

Create a new job in the repository called j102\_PutStaffHoursInS3Bucket.

Drop the following components onto the design area:

| tprejob                 | tLoop x 3            | tFileDelete x 2 |
|-------------------------|----------------------|-----------------|
| tFileInputDelimited x 2 | tJava                | tS3Connection   |
| tContextLoad            | tDBInput             | tS3Put          |
| tDBConnection           | tFileOutputDelimited |                 |
| tSetGlobalVar           | tFileOutputJSON      |                 |

Arrange them in a similar layout to below.

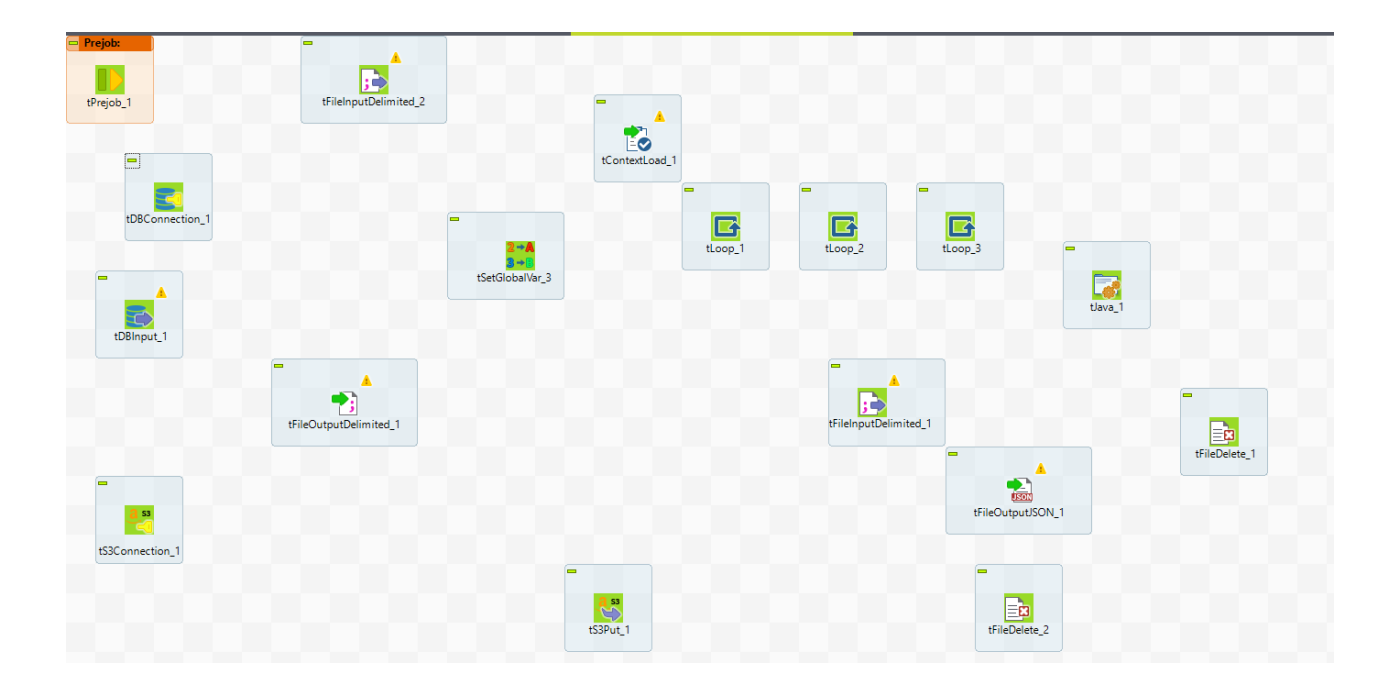

| From Component                      | To Component                        | Join Type             |
|-------------------------------------|-------------------------------------|-----------------------|
| tprejob                             | 1 <sup>st</sup> tFileInputDelimited | OnComponentOk trigger |
| 1 <sup>st</sup> tFileInputDelimited | tContextLoad                        | Row Main              |
| tContextLoad                        | tDBConnection                       | OnComponentOk trigger |
| tDBConnection                       | tSetGlobalVar                       | OnComponentOk trigger |
| tSetGlobalVar                       | 1 <sup>st</sup> tLoop               | OnComponentOk trigger |
| 1 <sup>st</sup> tLoop               | 2 <sup>nd</sup> tLoop               | Iterate               |
| 2 <sup>nd</sup> tLoop               | 3 <sup>rd</sup> tLoop               | Iterate               |
| 3 <sup>rd</sup> tLoop               | tJava                               | Iterate               |
| tJava                               | tDBInput                            | OnComponentOk trigger |
| tDBInput                            | tFileOutputDelimited                | Row Main              |
| 1 <sup>st</sup> tLoop               | 2 <sup>nd</sup> tFileInputDelimited | OnSubjobOk trigger    |
| 2 <sup>nd</sup> tFileInputDelimited | tFileOutputJSON                     | Row Main              |
| tFileOutputJSON                     | 1 <sup>st</sup> tFileDelete         | OnComponentOk trigger |
| tFileOutputJSON                     | tS3Connection                       | OnComponentOk trigger |
| tS3Connection                       | tS3Put                              | OnComponentOk trigger |
| tS3Put                              | 2 <sup>nd</sup> tFileDelete         | OnComponentOk trigger |

Create the following connections between the components:

The resulting diagram should be similar to the following example:

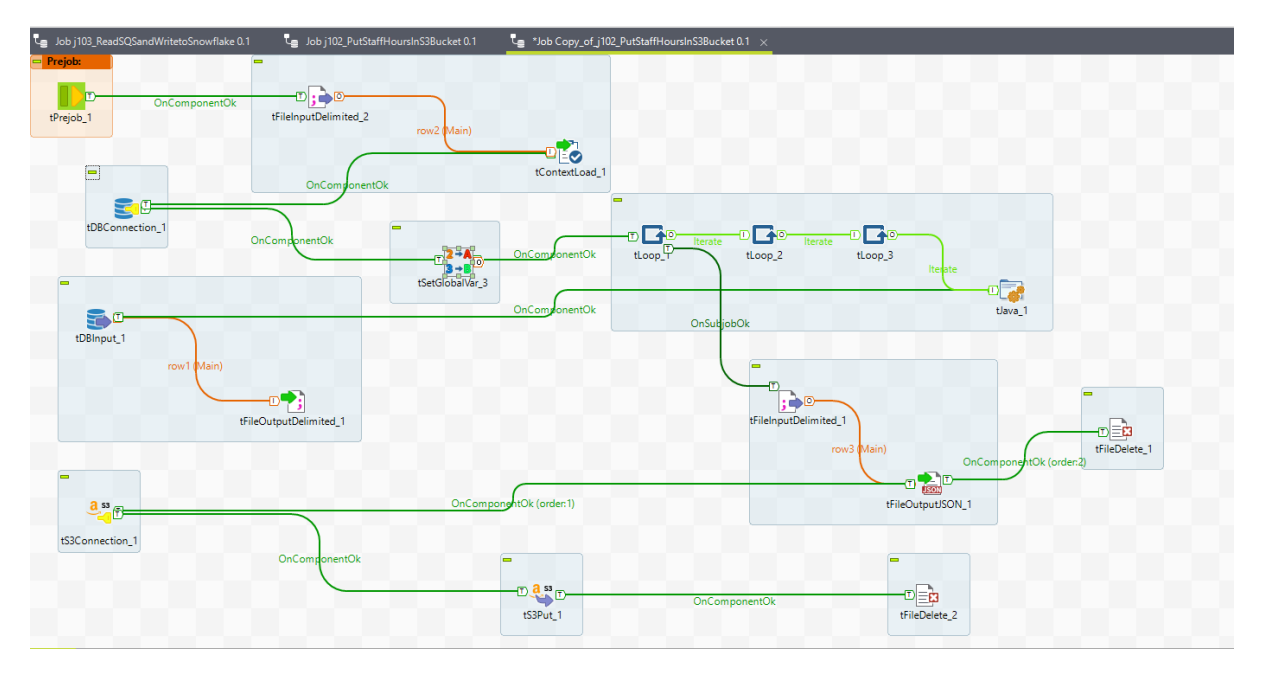

Configure the components as follows:

**tPrejob** requires no configuration and just initiates a task each time the job starts and is guaranteed to run prior to the main job.

1<sup>st</sup> tFileInputDelimited reads in data used to populate the context variables

Job(j102\_PutStaffHoursInS3Buck...

Contexts(j102\_PutStaffHoursInS3...

⊙ € 🛞 Component 🜗 Run (Job j102\_PutStaffHoursInS3...

|   | News        | Tura          | Comment | Default                                                           | • | ( |   |
|---|-------------|---------------|---------|-------------------------------------------------------------------|---|---|---|
|   | Name        | Iype          | Comment | Value                                                             |   |   |   |
| 1 | BranchFirst | int   Integer | •       |                                                                   |   |   |   |
| 2 | BranchLast  | int   Integer | •       |                                                                   |   |   |   |
| 3 | WeekFirst   | int   Integer | •       |                                                                   |   |   |   |
| 4 | WeekLast    | int   Integer | •       |                                                                   |   |   |   |
| 5 | DayFirst    | int   Integer | •       |                                                                   |   |   |   |
| 6 | DayLast     | int   Integer | •       |                                                                   |   |   |   |
| 7 | filename    | String        | •       | C:\talend_files\Contexts\j102_PutStaffHoursInS3Bucket_Context.txt |   |   |   |
|   |             |               |         |                                                                   |   |   |   |
|   |             |               |         |                                                                   |   |   |   |
|   |             |               |         |                                                                   |   |   | ] |

+ 🗙 🔶 🔂

Default context environment Default  $\, \smallsetminus \,$ 

Using a file in the following format:

```
j102_PutStaffHoursInS3Bucket_Context.txt - Notepad
File Edit Format View Help
BranchFirst;1
BranchLast;8
WeekFirst;1
WeekLast;1
DayFirst;1
DayLast;7
```

Select the component in the design area and click the **Component** tab to display the editor.

| Job(j102_PutStaf      | fHoursInS3Buck    | Contexts(j102_PutStaffHoursInS3 🏾 🏵 Component 🛛 🕪 Run (Job j102_PutStaffHoursInS3 | 🗩 🕀 |
|-----------------------|-------------------|-----------------------------------------------------------------------------------|-----|
| ; 📥 <b>Read Co</b>    | ontext Info File< | <br>tFileInputDelimited_2(tFileInputDelimited_2)                                  |     |
| Basic settings        | Property Type     | Built-In 🗸 🔚                                                                      |     |
| Advanced settings     | Schema            | Built-In 🗸 Edit schema 😳                                                          |     |
| Dynamic settings      | "When the input s | ource is a stream or a zip file footer and random shouldn't be bigger than 0."    |     |
| View<br>Documentation | File name/Stream  | context.filename                                                                  | *   |
|                       | Row Separator     | "\ <b>n</b> "                                                                     |     |
|                       | Field Separator   | n,n<br>*                                                                          | *   |
|                       | CSV options       |                                                                                   |     |
|                       | Header            | 0                                                                                 |     |
|                       | Footer            | 0                                                                                 |     |
|                       | Limit             |                                                                                   |     |
|                       | Skip empty row    | S                                                                                 |     |
|                       | Uncompress as     | zip file                                                                          |     |
|                       | Die on error      |                                                                                   |     |

Use the context value of **filename** to identify the file and use the default values "\n" and ";" for row and field separators. There are zero header and footer lines and skip empty rows. Click on the Edit Schema ellipsis to check the definition.

| Schema of <b>R</b> | ead Conte | xt Info Fil | le<br>br | <ul> <li>tFileInputDe</li> </ul> | limited_ | 2    |    |    |
|--------------------|-----------|-------------|----------|----------------------------------|----------|------|----|----|
| Column             | Kev       | Type        | N        | Date Patte                       | Len      | Prec | De | Co |
| kev                | Ĺ Ń       | String      |          |                                  | 255      | 0    |    |    |
| value              |           | String      |          |                                  | 255      | 0    |    |    |
|                    |           |             |          |                                  | 233      | 0    |    |    |
|                    |           |             |          |                                  |          | 0    |    |    |

The schema should consist of a key value pair both of string type. Press **OK** to close the editor.

Select the **View** option in the menu to display the label format.

| Job(j102_PutStaf   | fHoursInS3Buck    | Contexts(j102_PutStaffHoursInS3    | 😵 Component 🛛 🕩 Run (Je  |
|--------------------|-------------------|------------------------------------|--------------------------|
| j → <b>Read Co</b> | ontext Info File< | :/b><br>tFileInputDelimited_2      | 2(tFileInputDelimited_2) |
| Basic settings     | Label format      | <b>Read Context Info File</b><br>U | INIQUE_NAME              |
| Advanced settings  | Hint format       | <b>_UNIQUE_NAME_</b><br>_COM       | 1MENT_                   |
| Dynamic settings   | Connection forma  | t row                              |                          |
| View               |                   |                                    |                          |

Modify the label format from \_\_UNIQUE\_NAME\_\_ to <b>Read Context Into File</b><br>

\_\_UNIQUE\_NAME\_\_ . This will give a user-friendly label to the component but also retain the component name to assist with monitoring. Labelling all subsequent components should follow a similar pattern.

**tContextLoad** takes the file data imported in the previous component and uses it to populate the context variables named in the file. No configuration is necessary on this component as the default values are sufficient.

Label the component "Load File Data To Context" using the method previously shown.

Documentation

**tDBConnection** is used to connect to the Postgresql instance which is running in AWS RDS as configured previously.

| 達 <b>AWS RD</b>   | OS Postgres Co   | nnection<br>tDBConnection_1(tDBConnection_1)(PostgreSQL)          |    |
|-------------------|------------------|-------------------------------------------------------------------|----|
| Basic settings    | Database         | PostgreSQL V Apply                                                |    |
| Advanced settings | Property Type    | Built-In 🗸                                                        |    |
| Dynamic settings  | DB Version       | v9 and later 🔍                                                    |    |
| View              | Host             | "jt-dbpostgresretailpoc.c22aqflm1aig.eu-west-2.rds.amazonaws.com" | ¢  |
| Documentation     | Port             | "5432"                                                            | ,  |
|                   | Database         | "RetailPOC"                                                       | \$ |
|                   | Schema           | "public"                                                          | ]  |
|                   | Username         | "JTpostgresAdmin"                                                 | ¢  |
|                   | Password         | *******                                                           | ]  |
|                   | Use or register  | a shared DB Connection                                            |    |
|                   | Data source      |                                                                   |    |
|                   | This option only | applies when deploying and running in the Talend Runtime          |    |
|                   | Specify a data   | source alias                                                      |    |

Select **PostgreSQL** as the database with version v9 or later. The Host value will be the URL shown in the AWS RDS console for the instance. Port should be the standard value 5432 unless a different setup has been used. The Database name will be **RetailPOC** and the public schema is used. Finally, Username and Password refer to the local user set up in RDS for the instance. A shared connection is not used in this case and since the job will just be ran in Studio a data source alias is not required either and both check boxes can remain unchecked.

Go into the view option and label the component "AWS RDS Postgres Connection".

**tSetGlobalVar** initialises the variable for holding the current week number, day number and store code in the global cache. Click the component in the design area and select the **Component** tab in the bottom pane to show the editor.

| Basic settings    | Variables | Key          | Value |  |
|-------------------|-----------|--------------|-------|--|
| Advanced settings |           | "vWeekNo"    |       |  |
| Dynamic settings  |           | "vDayNo"     |       |  |
| View              |           | "vStoreCode" |       |  |
| Documentation     | _         |              |       |  |

From the Basic Settings option, press the **green + icon** to create a new row and name it "**vWeekNo**". Assign a default value of "". Repeat the process for **vDayNo** and **vStoreCode** and add a user-friendly label "**Initialise Globals**" to the component.

Three nested loops are used to generate the store staff data.

The first **tLoop** component iterates through the defined stores.

|                   | oop               | tLoop_1(tLoop_1)    |
|-------------------|-------------------|---------------------|
| Basic settings    | Loop Type<br>For  |                     |
| Advanced settings | O While           |                     |
| Dynamic settings  |                   |                     |
| View              | From              | context.BranchFirst |
| Documentation     | То                | context.BranchLast  |
|                   | Step              | 1                   |
|                   | ✓ Values are incr | easing              |

Select **For** loop as the type use the branch context values to define **From** and **To** parameters with a step of 1. Once complete modify the label to be "**Store Loop**"

The second **tLoop** processes the week values.

L

| Basic settings    | Loop Type<br>For  |                   |
|-------------------|-------------------|-------------------|
| Advanced settings | <b>While</b>      |                   |
| Dynamic settings  |                   |                   |
| View              | From              | context.WeekFirst |
| Documentation     | То                | context.WeekLast  |
|                   | Step              | 1                 |
|                   | ✓ Values are incr | easing            |
|                   |                   |                   |
|                   |                   |                   |

Similar in definition to the previous component but use the week start and end values from the context. Label the component "Week Loop".

The third **tLoop** traverses the day values.

| 📑 <b>Day Loo</b>  | op<br>t            | Loop_3(tLoop_3)  |
|-------------------|--------------------|------------------|
| Basic settings    | Loop Type<br>For   |                  |
| Advanced settings | ○ While            |                  |
| Dynamic settings  |                    |                  |
| View              | From               | context.DayFirst |
| Documentation     | То                 | context.DayLast  |
|                   | Step               | 1                |
|                   | ✓ Values are incre | easing           |
|                   |                    |                  |
|                   |                    |                  |

Similar configuration again but select day values from the context. Label the component "DayLoop".

**tJava** is used to set the current store, week and day values into the global variables for each iteration of the inner loop.

| 😽 <b>Set Globals</b> |      | tJava_1(tJava_1)                                                                                      |  |  |  |
|----------------------|------|----------------------------------------------------------------------------------------------------|--|--|--|
| Basic settings       | Code | <pre>globalMap.put("vStoreCode",((Integer)globalMap.get ("tLoop 1 CURRENT VALUE")).toString());</pre> |  |  |  |
| Advanced settings    |      | globalMap.put("vWeekNo",((Integer)globalMap.get                                                       |  |  |  |
| Dynamic settings     |      | globalMap.put("vDayNo",((Integer)globalMap.get                                                        |  |  |  |
| View                 |      | ("tLoop_3_CURRENT_VALUE")).toString());                                                               |  |  |  |
| Documentation        |      |                                                                                                    |  |  |  |

Assign **vStoreCode** the current value of the outer loop, **vWeekNo** the current value of the middle loop and **vDayNo** the value of the inner loop as shown in the diagram.

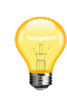

Make sure the CURRENT\_VALUE property is used and not CURRENT\_ITERATION. Although they will be the same if the loops all start from 1 this doesn't have to be the case. For example, if branches 3 to 4 only were specified in the context range then the for the first iteration the value of CURRENT\_VALUE would be 3 but CURRENT\_ITERATION has a value of 1.

Label the component "Set Globals".

**tDBInput** retrieves data from the PostgreSQL database by running a query incorporating the global variables to generate simulated sales hours for each store on a daily basis.

| 🟐 <b>Read Po</b>  | ostgres Storesta | aff<br>tDBInput_1(tDBInput_1)(PostgreSQL)                                                                                                    |   |       |
|-------------------|------------------|----------------------------------------------------------------------------------------------------|---|-------|
| Basic settings    | Database         | PostgreSQL v Apply                                                                                                    |   | ^     |
| Advanced settings | Use an existing  | connection                                                                                                    |   |       |
| Dynamic settings  | Component List   | tDBConnection_1 - <b>AWS RDS Postgres Connection</b><br>tDBConnection_1 v                                                                                                    |   |       |
| View              | Schema           | Built-In 🗸 Edit schema 🛄                                                                                                    |   |       |
| Documentation     | Table Name       | "tbstorestaff"                                                                                                    |   |       |
|                   | Query Type       | Built-In V Guess Query                                                                                                    |   |       |
|                   | Guess schema     |                                                                                                    |   |       |
|                   | Query            | <pre>"SELECT " + ((String)globalMap.get("\WeekNo")) + " AS WeekNo, "         + ((String)globalMap.get("\DayNo")) + " AS DayNo,         store_code,         6 AS HoursWorked,         employee_no,         first_name,         last_name         FROM tbstorestaff WHERE store_code =" + ((String)globalMap.get("\StoreCode"))</pre> | * | <br>> |

Select **PostgreSQL** as the database type and check the **Use an existing connection** option. Select the DB connection previously configured and the Table Name "**tbstorestaff**". Select **Edit schema** to call the editor.

| Column       | Db Column    | Key | Туре    | DB Type | ✓ N          | Date Patter | Length | Prec |
|--------------|--------------|-----|---------|---------|--------------|-------------|--------|------|
| week_no      | week_no      |     | Integer | INT4    | $\checkmark$ |             |        |      |
| day_no       | day_no       |     | Integer | INT4    | $\checkmark$ |             |        |      |
| store_code   | store_code   |     | Integer | INT4    | $\checkmark$ |             |        |      |
| hours_worked | hours_worked |     | Integer | INT4    | $\checkmark$ |             |        |      |
| employee_no  | employee_no  |     | Integer | INT4    | $\checkmark$ |             |        |      |
| first_name   | first_name   |     | String  | VARC    | $\checkmark$ |             |        |      |
| last_name    | last_name    |     | String  | VARC    | $\checkmark$ |             |        |      |
|              |              |     |         |         |              |             |        |      |
|              |              |     |         |         |              | _           |        | :    |

Click the green plus icon to add each row and add the following entries to the schema.

| Column       | Туре    |
|--------------|---------|
| week_no      | Integer |
| day_no       | Integer |
| store_code   | Integer |
| hours_worked | Integer |
| employee_no  | Integer |
| first_name   | String  |
| last_name    | String  |

Press **OK** to close the schema editor the enter the following text into the Query field.

The query models the rules of the proof of concept. Each store is open 12 hours a day and has a full time equivalent of 5, representing a total of 60 hours. Staff work in 6 hour shifts therefore a total of 10 staff from a pool of 20 is required for each store per day.

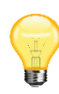

Note the query is constructed using dynamic SQL to incorporate the global variables. There may be concerns about security vulnerability from SQL injection and if this was public facing such as a web site query I would agree. In this case it is only internal and doesn't present a risk but if concern remained it could be redesigned to use a parametrised stored procedure instead.

Label the component "Read Postgres Storestaff".

**tFileOutputDelimited** creates a temporary output file used to store the data retrieved from PostgreSQL. Ultimately the data will be written to a JSON format file however it is created using an iterative method requiring thew output file to be regularly appended. JSON files in Talend don't have this option and would be overwritten with each iteration therefore the temporary delimited file which can be appended is used instead and this file used later to create the JSON document in a single pass.

| 🔧 <b>Temp D</b>   | elimited File </th <th>b&gt;<br/>tFileOutputDelimited_1(tFileOutputDelimited_1)</th> | b><br>tFileOutputDelimited_1(tFileOutputDelimited_1) |
|-------------------|--------------------------------------------------------------------------------------|------------------------------------------------------|
| Basic settings    | Property Type                                                                        | Built-In 🗸 🔚                                         |
| Advanced settings | Use Output Stre                                                                      | am                                                   |
| Dynamic settings  | File Name                                                                            | "C:/talend_files/POC/Files/staffhours.csv"           |
| View              | Row Separator                                                                        | "\ <b>n</b> "                                        |
| Documentation     | Field Separator                                                                      |                                                      |
|                   | Append                                                                               |                                                      |
|                   | Schema                                                                               | Built-in Y Edit schema Sync columns                  |

Enter the filename and leave the separators with the default values. Click on **Edit schema** to ensure it is the same as the tDBInput component. Ensure that the Append option is checked then label the component "**Temp Delimited File**".

The second **tFileInputDelimited** component is used to read the completed temporary file from the previous section. Initiation is by an **OnSubjobOk** trigger from the outer **tLoop** component. Using this type of trigger ensures that the loop iterations are fully complete including the writing of the temporary file, prior to it being consumed.

| ;∎ <b> Read</b>   | Temp File         | tFileInputDelimited_1(tFileInputDelimited_1)                                   |  |
|-------------------|-------------------|--------------------------------------------------------------------------------|--|
| Basic settings    | Property Type     | Built-In 🗸 🕞                                                                   |  |
| Advanced settings | Schema            | Built-In 🗸 Edit schema 😳                                                       |  |
| Dynamic settings  | "When the input s | ource is a stream or a zip file footer and random shouldn't be bigger than 0." |  |
| View              | File name/Stream  | "(r/tsland files/POC/Eiles/tsffhours.cs/"                                      |  |
| Documentation     | File hame/ Stream | C./talenu_nies/FOC/Files/stannours.csv                                         |  |
|                   | Row Separator     | "\n"                                                                           |  |
|                   | Field Separator   | n,n<br>,                                                                       |  |
|                   | CSV options       |                                                                                |  |
|                   | Header            | 0                                                                              |  |
|                   | Footer            | 0                                                                              |  |
|                   | Limit             |                                                                                |  |
|                   | Skip empty row    | S                                                                              |  |
|                   | Uncompress as     | zip file                                                                       |  |
|                   | Die on error      |                                                                                |  |

The schema will need to match the temporary file, and this can be achieved by clicking the ellipsis and manually entering the values. An alternative way that may be easier and avoid cumulative errors

is to save the schema from the **tFileOutputDelimited** component to the **repository** as a **generic schema**, which can then be used to set the schema on this component.

To do this return to the **tFileOutputDelimited** component and click the ellipsis to enter the schema editor.

| 0 | Column     | Key | Туре | ✓ N          | Date Pa | Le | Pre | D | Co. |
|---|------------|-----|------|--------------|---------|----|-----|---|-----|
|   | week_no    |     | Int  | $\checkmark$ |         |    |     |   |     |
|   | day_no     |     | Int  | $\checkmark$ |         |    |     |   |     |
|   | store_code |     | Int  | $\checkmark$ |         |    |     |   |     |
|   | hours_wor  |     | Int  | $\checkmark$ |         |    |     |   |     |
|   | employee   |     | Int  | $\checkmark$ |         |    |     |   |     |
|   | first_name |     | Str  | $\checkmark$ |         |    |     |   |     |
|   | last_name  |     | Str  | $\checkmark$ |         |    |     |   |     |
|   |            |     |      |              |         |    |     |   |     |
|   |            |     |      |              |         |    |     |   |     |
|   |            |     |      |              |         |    |     |   |     |
|   |            |     |      |              |         |    |     |   |     |

# Press the disk icon to Save as generic schema

| Select folder       |             |             |           |      | $\times$ |
|---------------------|-------------|-------------|-----------|------|----------|
| Select the folder i | n which the | item will b | e created |      |          |
| 📋 (default)         |             |             |           |      |          |
|                     |             |             |           |      |          |
|                     |             |             |           |      |          |
|                     |             |             |           |      |          |
|                     |             |             |           |      |          |
|                     |             |             |           |      |          |
|                     |             |             |           |      |          |
|                     |             |             |           |      |          |
| L                   |             |             |           |      |          |
|                     |             | 0           | К         | Cano | el       |

Click **OK** to accept the default location which equates to Generic schemas folder in the Metadata section of the repository.

| 📵 Save as g | generic schema                                                |      |       | ×      |
|-------------|---------------------------------------------------------------|------|-------|--------|
| File - Step | 1 of 1                                                        |      |       |        |
| 😢 This item | already exists. Check the Recycle bin and empty it if needed. |      |       |        |
| Name        | staffhours                                                    |      |       |        |
| Purpose     |                                                               |      |       |        |
| Description |                                                               |      |       | ^      |
|             |                                                               |      |       |        |
|             |                                                               |      |       | ~      |
| Author      | user@talend.com                                               |      |       |        |
| Locker      |                                                               |      |       |        |
| Version     | 0.1                                                           |      | Ν     | /l m   |
| Status      |                                                               |      |       | ~      |
| Path        |                                                               |      |       | Select |
|             |                                                               |      |       |        |
|             |                                                               |      |       |        |
|             |                                                               |      |       |        |
|             |                                                               |      |       |        |
|             |                                                               |      |       |        |
|             |                                                               |      |       |        |
|             |                                                               |      |       |        |
|             |                                                               |      |       |        |
|             |                                                               |      |       |        |
|             |                                                               |      |       |        |
|             |                                                               |      | -     |        |
|             | Fir                                                           | lish | Cance | el     |

Name the schema "**staffhours**" and click **OK** to complete, then return to the second **tFileInputDelimited** component.

## Temp File</b><br>tFileInputDelimited\_1

| I. | Property Type     | Built-In               | ۷    | <b>.</b>             |
|----|-------------------|------------------------|------|----------------------|
| 1  | Schema            | Built-In               | ۷    | Edit schema          |
|    | "When the input s | Built-In<br>Repository |      | or a zip file,footer |
| -  | File name/Stream  | "C:/talend_f           | iles | /POC/Files/staffho   |
|    |                   |                        |      |                      |

Select the **Repository** option from the Schema drop-down list which will add an edit control for the repository schema name.

| Schema | Repository 🗸 | * | <br>Edit schema |  |
|--------|--------------|---|-----------------|--|
|        |              |   |                 |  |

Click the ellipsis next to the control to call the repository viewer.

| 🔞 Repository Content  | - |       | ×    |
|-----------------------|---|-------|------|
| v 🛱 Metadata          |   |       |      |
| Db Connections        |   |       |      |
| File delimited        |   |       |      |
| File positional       |   |       |      |
| File regex            |   |       |      |
| R File xml            |   |       |      |
| X File Excel          |   |       |      |
| File Idif             |   |       |      |
| 0 File Ison           |   |       |      |
|                       |   |       |      |
| Azure Storage         |   |       |      |
| Google Drive          |   |       |      |
| Marketo               |   |       |      |
| MarkLogic             |   |       |      |
| Salesforce            |   |       |      |
| Snowflake             |   |       |      |
| Generic schemas       |   |       |      |
| > SnowflakeReason 0.1 |   |       |      |
| ✓ Ⅲ staffhours 0.1    |   |       |      |
| III metadata          |   |       |      |
| 🞓 Talend MDM          |   |       | J    |
|                       |   |       | · ·  |
|                       |   |       |      |
|                       |   |       |      |
| OK                    |   | Cano  | el   |
| UK UK                 |   | Calic | Ci l |

Expand the Generic schemas section. Select staffhours and click **OK** to complete. You can check the schema by clicking **Edit schema** and selecting the **View Schema** option.

| ~ | Used Colu    | Column     | Key | Ту | ✓ N          | Date P | Le | Pr | D | С |
|---|--------------|------------|-----|----|--------------|--------|----|----|---|---|
|   | $\checkmark$ | week_no    |     | ln | $\checkmark$ |        |    |    |   |   |
|   | $\checkmark$ | day_no     |     | In | $\checkmark$ |        |    |    |   |   |
|   | $\checkmark$ | store_co   |     | In | $\checkmark$ |        |    |    |   |   |
|   | $\checkmark$ | hours_w    |     | ln | $\checkmark$ |        |    |    |   |   |
|   | $\checkmark$ | employe    |     | ln | $\checkmark$ |        |    |    |   |   |
|   | $\checkmark$ | first_name |     | St | $\checkmark$ |        |    |    |   |   |
|   | $\checkmark$ | last_name  |     | St | $\checkmark$ |        |    |    |   |   |
|   |              |            |     |    |              |        |    |    |   |   |

File name should match the **tFileOutputDelimited** component and the separators will be the default values. There are no header or footer rows and empty rows can be skipped. Label the component "**Read Temp File**".

**tFileOutputJSON** will output the data read from the temporary file in JSON format. A very basic format is used for this POC with the fields of each record presented in a single data block with no nesting.

| Job(j102_PutStaff                                       | fHoursInS3Buck 😰 Contexts(j102_PutStaffHoursInS3 🔗 Component 🛛 🕨 Run (Job j102_PutStaffHoursInS3 😑 🕀                               |
|---------------------------------------------------------|----------------------------------------------------------------------------------------------------|
| 🚵 <b>JSON O</b>                                         | utput File<br>tFileOutputJSON_1(tFileOutputJSON_1)                                                                                 |
| Basic settings<br>Advanced settings<br>Dynamic settings | File Name       "C:/talend_files/POC/Files/staffhours.json"         Generate an array json         Name of data block       "data" |
| View                                                    | Schema Built-In V Edit schema Sync columns                                                                                         |
| Documentation                                           |                                                                                                    |

Inset the filename which will be an initial location prior to being stored in an S3 bucket. The name of the data block can be left as "data" and ensure the schema matches the input file by pressing **Sync columns**.

Label the component "JSON Output File".

The first **tFileDelete** component removes the temporary delimited file after the JSON file has been created.

| >b>Delete Temp Delimited                                                                                                    | File                                                                                                    | tFileDelete_1(tFileDelete_1) |
|----------------------------------------------------------------------------------------------------|----------------------------------------------------------------------------------------------------|------------------------------|
| Basic settings       File Name         Advanced settings       ✓ Fail on error         Dynamic settings       □ Delete Folder         View       □ Delete File Or F         Documentation       *Note "CURRENT,<br>"File (or path) delet"         "No file (or path) delet" | C:/talend_files/POC/Fi<br>older<br>_STATUS" including:<br>eted."<br>deleted."<br>es not exist or is invalid." | les/staffhours.csv"          |

Enter the file name and label the component "Delete Temp Delimited File".

Connection to the S3 bucket is initiated by the **tS3Connection** component.

| Basic settings    | Access Key               | "AKIAYYXALVCPRF4W3MXO" |
|-------------------|--------------------------|------------------------|
| Advanced settings | Secret Key               | ******                 |
| Dynamic settings  | 🗌 Inherit credenti       | als from AWS role      |
| View              | Assume Role              |                        |
| Documentation     | Region and End<br>Region | EU (London)            |
|                   | Client-side End          | crypt                  |

Use the keys generated when creating the bucket, as described earlier in this document and select the AWS Region which should match the bucket location. Label the component "AWS S3 Connection"

Having defined the connection, **tS3Put** is used to move the JSON file to the bucket.

| 🔩 <b>Put JSC</b>  | N File in S3 Bud                                                                 | ket<br>tS3Put_1(tS3Put_1)                                                           |  |  |  |  |  |
|-------------------|----------------------------------------------------------------------------------|-------------------------------------------------------------------------------------|--|--|--|--|--|
| Basic settings    | Connection<br>Use an existing                                                    | connection                                                                          |  |  |  |  |  |
| Advanced settings | Component List tS3Connection_1 - <b>AWS S3 Connection</b><br>tS3Connection_1 v * |                                                                                     |  |  |  |  |  |
| Dynamic settings  |                                                                                  |                                                                                     |  |  |  |  |  |
| View              | Bucket                                                                           | "emeraldmill.sales"                                                                 |  |  |  |  |  |
| Documentation     | Key                                                                              | "RetailPOC_" + TalendDate.formatDate("ddMMyyyy_HHmmss",TalendDate.getCurrentDate()) |  |  |  |  |  |
|                   | File or Stream                                                                   | "C:/talend_files/POC/Files/staffhours.json"                                         |  |  |  |  |  |
|                   | Server-Side Enc                                                                  | ryption                                                                             |  |  |  |  |  |
|                   | Die on error                                                                     |                                                                                     |  |  |  |  |  |
|                   |                                                                                  |                                                                                     |  |  |  |  |  |
|                   |                                                                                  |                                                                                     |  |  |  |  |  |
|                   |                                                                                  |                                                                                     |  |  |  |  |  |
|                   |                                                                                  |                                                                                     |  |  |  |  |  |

Check the Use an existing connection option and select the S3 connection from the list. Add the bucket name and the Key which is the S3 equivalent of file name. To prevent over writing a timestamp will be concatenated onto the name using Talend date functions. The key will take the form "RetailPOC\_" + TalendDate.formatDate("ddMMyyyy\_HHmmss",TalendDate.getCurrentDate()). Enter the location of the JSON file and label the component "Put JSON File in S3 Bucket".

The final action of the job is to remove the local JSON file after a copy has been stored in S3, using a second tFileDelete component.

| Basic settings    | File Name "C:/talend_files/POC/Files/staffhours.json"                          |  |  |  |
|-------------------|--------------------------------------------------------------------------------|--|--|--|
| Advanced settings | Fail on error                                                                  |  |  |  |
| Dynamic settings  | Delete Folder                                                                  |  |  |  |
| View              |                                                                                |  |  |  |
| Documentation     | *Note "CURRENT_STATUS" including:<br>"File (or path) deleted."                 |  |  |  |
|                   | "No file (or path) deleted."<br>"File (or path) does not exist or is invalid." |  |  |  |

#### >b>Delete Local JSON File</b><br>tFileDelete\_2(tFileDelete\_2)

#### Enter the location of the JSON file and label the component "Delete Local JSON File"

To complete the job, add a note to the design area similar to the following:

Job to loop through stores by week by day as specified in the context and run through the following steps: For each day:

1: Get 10 random store staff from each store by querying the postgress storestaff table.

2. Append a record to a delimited file including the week and day number plus an arbitrary 6 hours worked.

3. Once processing is complete convert the full delimited file into JSON format then delete the delimited file.

4. Connect to an S3 bucket and put a copy of the JSON file in it.

5 Delete the local JSON file

The finished procedure will look similar to the illustration below.

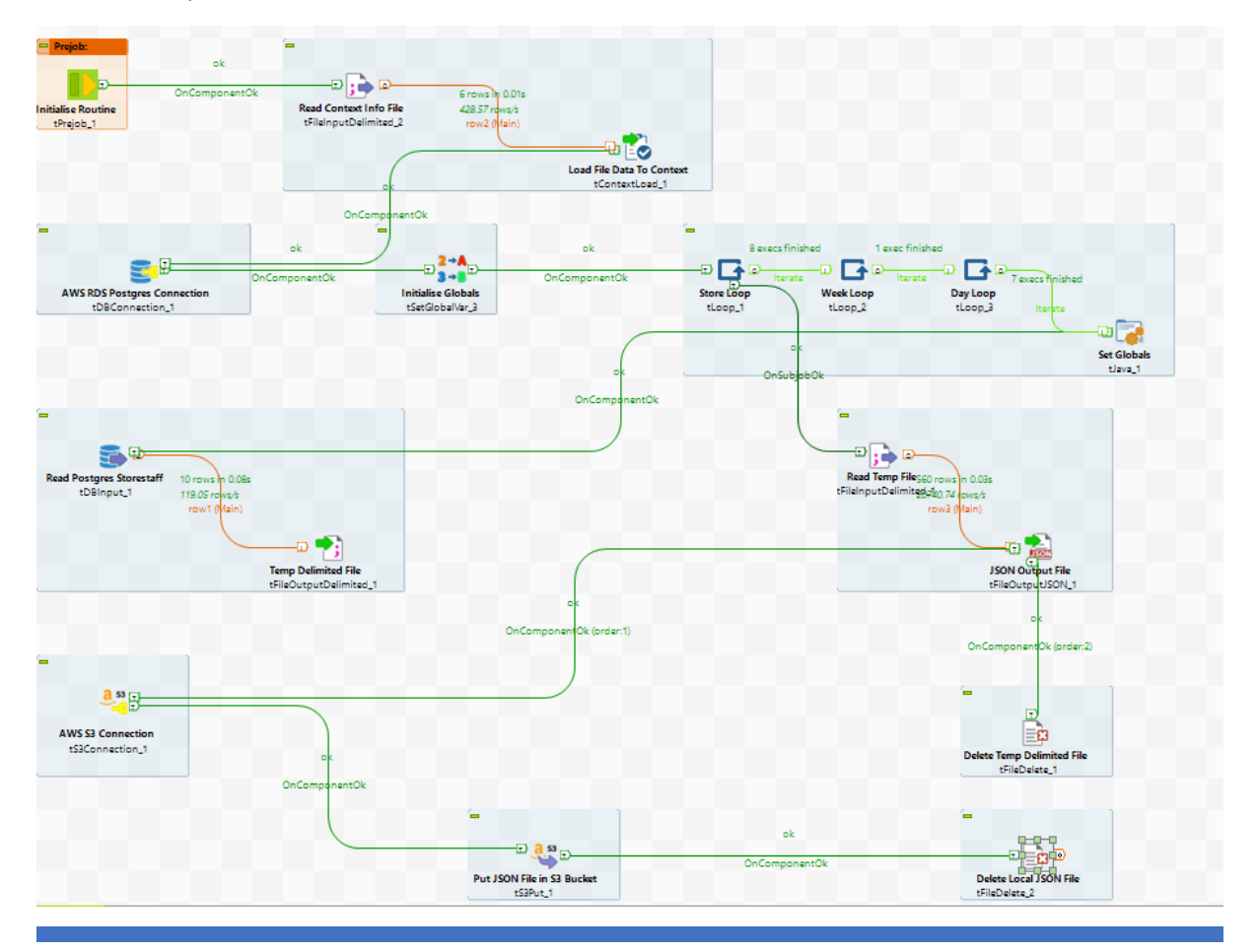

JOHN TUCKER

Unlike the previous job, which was just ran in Open Studio, this task will be deployed onto the AWS EC2 instance and ran as a stand-alone job. To begin the build, save the job then **right click** on its name under **Job Designs** in the repository pane and select **Build Job**.

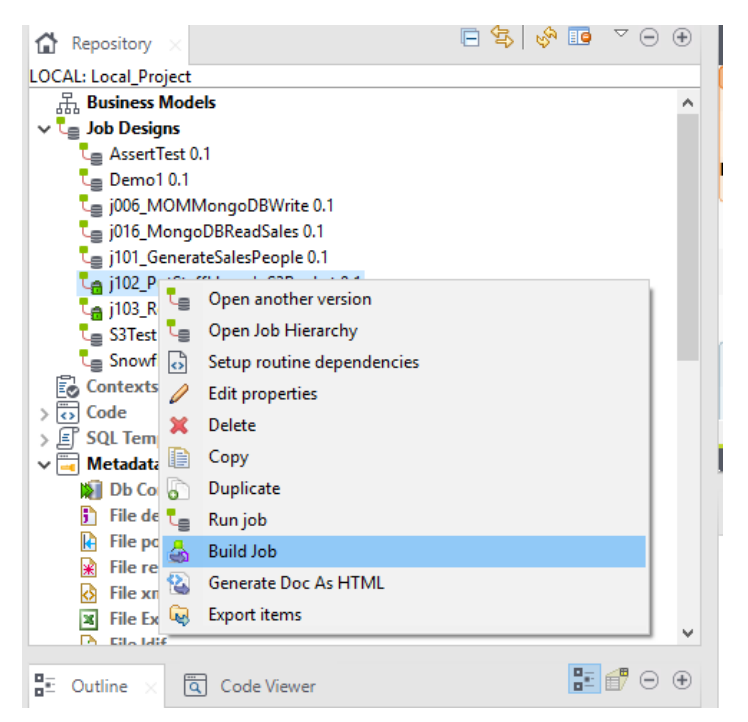

The Build Job options will be displayed and in this case all default values are acceptable.

| 🚺 Bui | X 🗆 – dot bl                                                                                                  |
|-------|----------------------------------------------------------------------------------------------------|
|       |                                                                                                    |
|       | To archive file: C:\Talend Big Data\TOS_BD-20200219_1130-V7.3.1\j102_PutStaffHoursInS3Bucket_0.1.zip V Browse |
|       | Job Version<br>Select the Job version 0.1 v                                                                   |
|       | Build type<br>Select the build type Standalone Job v Extract the zip file                                     |
| >>    | Options<br>Shell launcher All<br>Context scripts Default<br>Override parameter's values<br>✓ I henre          |
|       | ∑ Java sources                                                                                                |
|       |                                                                                                    |
|       |                                                                                                    |
|       |                                                                                                    |
|       |                                                                                                    |
|       | Finish Cancel                                                                                                 |

Click on **OK** to begin the build and once complete a zip file will be created in the location specified. In this case that is the root folder of Talend Studio although that can be changed if required.

# 13. Create job to write to Snowflake

The third Talend job responds to messages arriving on the SQS queue. Messages are created by the AWS Lambda function that responds to files being placed in the S3 bucket by the previous job. After initiation this process will retrieve the file key from the message body and use it to download the JSON file from the S3 bucket. On receiving the file, the data, simulated staff timesheets, will be loaded into Snowflake for analysis later. The local JSON file will then be archived.

Create a new job in the repository called j103\_ReadSQSandWritetoSnowflake.

| tPrejob             | tLoop               | tS3Get         |
|---------------------|---------------------|----------------|
| tFileInputDelimited | tJava               | tFileExist     |
| tContextLoad        | tSQSQueueAttributes | tDBConnection  |
| tSetGlobalVar       | tSleep              | tFileInputJSON |
| tPostjob            | tFilterRow          | tDBOutput      |
| tFixedFlowInput     | tJavaRow X 4        | tFileCopy      |
| tLogRow             | tSQSInput           | tDBCommit      |
| tSQSConnection      | tS3Connection       |                |

Drop the following components onto the design area:

Arrange the components in a similar way to the following diagram.

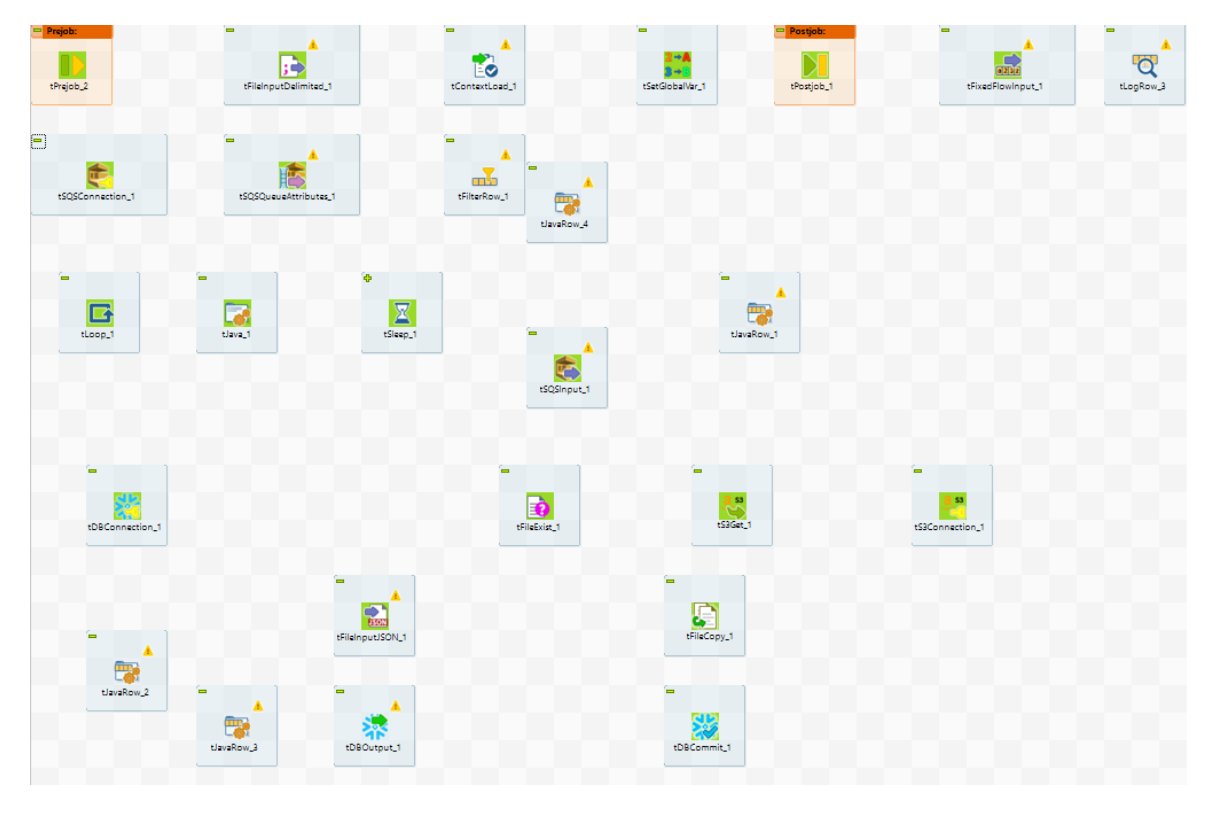

| From Component           | To Component             | Join Type             |
|--------------------------|--------------------------|-----------------------|
| tPrejob                  | tFileInputDelimited      | OnComponentOk trigger |
| tFileInputDelimited      | tContextLoad             | Row Main              |
| tContextLoad             | tSetGlobalVar            | Row Main              |
| tPostjob                 | tFixedFlowInput          | OnComponentOk trigger |
| tFixedFlowInput          | tLogRow                  | Row Main              |
| tSQSConnection           | tLoop                    | OnComponentOk trigger |
| tLoop                    | tJava                    | Iteration             |
| tJava                    | tSQSQueueAttributes      | OnComponentOk trigger |
| tSQSQueueAttributes      | tSleep                   | OnSubjobOk trigger    |
| tSQSQueueAttributes      | tFilterRow               | Row Main              |
| tFilterRow               | 1 <sup>st</sup> tJavaRow | Row Filter            |
| 1 <sup>st</sup> tJavaRow | tSQSInput                | OnComponentOk trigger |
| tSQSInput                | 2 <sup>nd</sup> tJavaRow | Row Main              |
| 2 <sup>nd</sup> tJavaRow | tS3Get                   | OnComponentOk trigger |
| tS3Connection            | tS3Get                   | OnComponentOk trigger |
| tS3Get                   | tFileExist               | OnComponentOk trigger |
| tFileExist               | tDBConnection            | Run if trigger        |
| tDBConnection            | tFileInputJSON           | OnComponentOk trigger |
| tFileInputJSON           | tFileCopy                | OnComponentOk trigger |
| tFileInputJSON           | 3 <sup>rd</sup> tJavaRow | Row Main              |
| 3 <sup>rd</sup> tJavaRow | 4 <sup>th</sup> tJavaRow | Row Main              |
| 4 <sup>th</sup> tJavaRow | tDBOutput                | Row Main              |
| tFileInputJSON           | tDBCommit                | OnSubjobOk trigger    |

Now create the joins between the components according to the following table.

Once complete the job in the design area should resemble the following illustration.

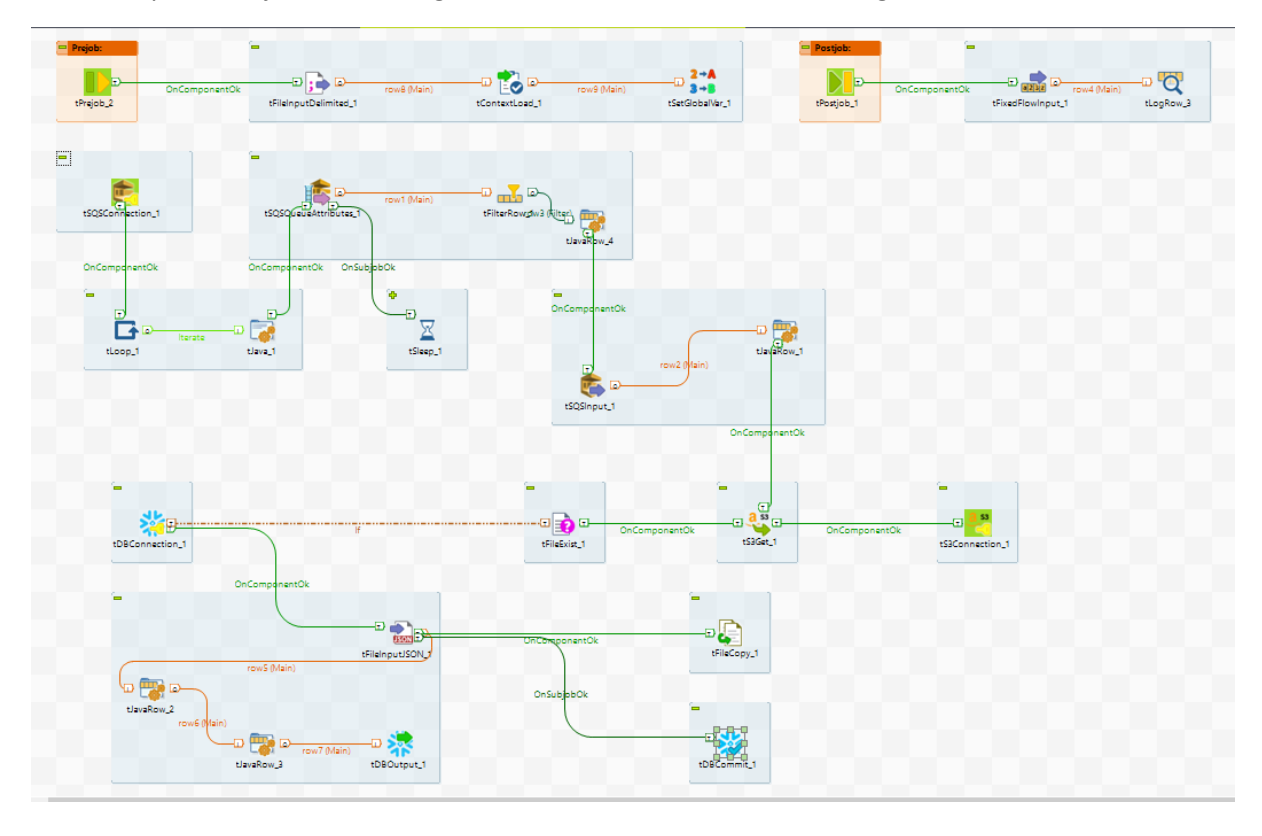

The components can now be configured using the following steps:

**tPrejob** requires no configuration and just initiates a task each time the job starts and is guaranteed to run prior to the main job.

# 1<sup>st</sup> tFileInputDelimited reads in data used to populate the context variables

| te | Job(j1 | 03_ReadSQSandV | /ritetoSn     | 0 | Contexts(j103 | ReadSQSandWritet × 🏾 🏵 Component 🗈                | Run | (Job j103_ReadSQ |
|----|--------|----------------|---------------|---|---------------|---------------------------------------------------|-----|------------------|
|    |        | Name           | Туре          |   | Comment       | Default<br>Value                                  |     | •                |
| -  | 1      | SleepTime      | int   Integer | • |               |                                                   |     |                  |
| -  | 2      | filename       | String        | • |               | C:\talend_files\Contexts\j103_ReadSQSandWritetoSn |     |                  |
|    | * ×    | • • • 🗟        | ]             |   |               | Default context environment Default               | ~   |                  |

Using a file in the following format:

| File   | Edit Search |       | Vie  | View Encoding |       | ling  | Language |        |       |
|--------|-------------|-------|------|---------------|-------|-------|----------|--------|-------|
| 6      |             |       | 1 🗟  | ľ             |       | 06    | þ        | C      | 9     |
| 🔚 j 1( | 03_R        | eadSC | Sand | Write         | toSno | wflak | e_Co     | ntext: | txt 🗵 |
| 1      |             | Slee  | pTim | ne;1          | .0    |       |          |        |       |
|        |             |       |      |               |       |       |          |        |       |
|        |             |       |      |               |       |       |          |        |       |
|        |             |       |      |               |       |       |          |        |       |

Select the component in the design area and click the **Component** tab to display the editor.

| Job(j102_PutStaf   | fHoursInS3Buck    | Contexts(j102_PutStaffHoursInS3 🖗 Component 🗴 🕩 Run (Job j102_PutStaffHoursInS3 | ⊝ ⊕ |
|--------------------|-------------------|---------------------------------------------------------------------------------|-----|
| ; 📥 <b>Read Co</b> | ontext Info File< | <br>tFileInputDelimited_2(tFileInputDelimited_2)                                |     |
| Basic settings     | Property Type     | Built-In 🗸                                                                      |     |
| Advanced settings  | Schema            | Built-In 🗸 Edit schema                                                          |     |
| Dynamic settings   | "When the input s | ource is a stream or a zip file footer and random shouldn't be bigger than 0."  |     |
| View               | File name/Stream  |                                                                                 | *   |
| Documentation      | Row Separator     | "\n"                                                                            |     |
|                    | Field Separator   | n,n<br>7                                                                        | *   |
|                    | CSV options       |                                                                                 |     |
|                    | Header            | 0                                                                               |     |
|                    | Footer            | 0                                                                               |     |
|                    | Limit             |                                                                                 |     |
|                    | Skip empty row    | S                                                                               |     |
|                    | Uncompress as     | zip file                                                                        |     |
|                    | Die on error      |                                                                                 |     |

Use the context value of filename to identify the file and use the default values "\n" and ";" for row and field separators. There are zero header and footer lines and skip empty rows. Click on the **Edit Schema** ellipsis to check the definition.

| Schema of <b>Read Context Info File</b><br>tFileInputDelimited_2 |                      |     |        |       |         |            |     |      |     |     |
|------------------------------------------------------------------|----------------------|-----|--------|-------|---------|------------|-----|------|-----|-----|
| <b>R</b>                                                         | ead Context Info Fil | e   | tFil   | elnpu | ıtDelir | mited_2    |     |      |     |     |
| C                                                                | olumn                | Key | Туре   | ✓     | N       | Date Patte | Len | Prec | De  | Co  |
|                                                                  | key                  |     | String | 5     | /       |            | 255 | 0    |     |     |
|                                                                  | value                |     | String | 5     | /       |            | 255 | 0    |     |     |
|                                                                  |                      |     |        |       |         |            |     |      |     |     |
|                                                                  |                      |     |        |       |         |            |     |      |     |     |
| ÷                                                                | ¥ ↑ ↓                |     | î 😡    | Q     |         |            |     |      |     |     |
|                                                                  |                      |     |        |       |         |            | OK  |      | Can | cel |

The schema should consist of a key value pair both of string type. Press **OK** to close the editor.

Select the **View** option in the menu to display the label format.

| 🦕 Job(j102_PutStaffHoursInS3Buck 🚯 Contexts(j102_PutStaffHoursInS3 😵 Component 🛛 | IÞ Run | n (Jo |
|----------------------------------------------------------------------------------|--------|-------|
|----------------------------------------------------------------------------------|--------|-------|

#### state="bit:state://www.state:state:stat

| Basic settings    | Label format <b>Read Context Info File</b><br>_UNIQUE_NAME_ |
|-------------------|-------------------------------------------------------------|
| Advanced settings | Hint format <b>_UNIQUE_NAME_</b><br>_COMMENT_               |
| Dynamic settings  | Connection format row                                       |
| View              |                                                             |
| Documentation     |                                                             |
|                   |                                                             |

Modify the label format from \_\_UNIQUE\_NAME\_\_ to <b>Read Context Info File</b><br> \_\_UNIQUE\_NAME\_\_ . This will give a user-friendly label to the component but also retain the component name to assist with monitoring. Labelling all subsequent components should follow a similar pattern.

**tContextLoad** takes the file data imported in the previous component and uses it to populate the context variables named in the file. No configuration is necessary on this component as the default values are sufficient.

Label the component "Load File Data To Context" using the method previously shown.

**tSetGlobalVar** initialises the variable for holding the number of iterations, file found status and S3 bucket key in the global cache. Click the component in the design area and select the **Component** tab in the bottom pane to show the editor.

| Job(j103_ReadSC             | QSandWritetoSn | Contexts(j103_ReadSQSandWritet   | onent × I Run (Job j103_ReadSQSandWrit | et Θ 🤅 |
|-----------------------------|----------------|----------------------------------|----------------------------------------|--------|
| 2+A<br>3+B <b>Initialis</b> | e Globals      | tSetGlobalVar_1(tSetGlobalVar_1) |                                        |        |
| Basic settings              | Variables      | Кеу                              | Value                                  |        |
| Advanced settings           |                | "vlterations"                    | 0                                      |        |
| Dynamic settings            |                | "vFilesFound"                    | 0                                      |        |
| View                        | _              | "vBucketKey"                     |                                        |        |
| Documentation               | -              |                                  |                                        |        |
|                             |                |                                  |                                        |        |

From the Basic Settings option, press the **green + icon** to create a row and name it "**vlterations**". Assign a default value of 0. Repeat the process for "**vFilesFound**" and "**vBucketKey**" which has a default value of "" and add a user-friendly label "**Initialise Globals**" to the component.

**tPostjob** requires no configuration initiating a task each time the job completes and is guaranteed to run after the main job. Since the job runs on an infinite loop this component and its associated sub job will only be called in the event of termination, but it is useful for debugging.

tFixedFlowInput generates a data flow using the values of the global variables.

|                   | Sand\WriteteSa     | E. Contacto/(102 BoodSOCondWritet | A Composition  |           | Pup (Jab :102 PandSOSandW/H      |              |  |  |  |
|-------------------|--------------------|-----------------------------------|----------------|-----------|----------------------------------|--------------|--|--|--|
|                   | Janu Wintero Jinii | FQ contexts0100_read3d3andwitter  | Component      |           | F Kan (Job J 105_Kead SQ and Win | ictini — — — |  |  |  |
| 💼 <b>Create F</b> | Rows From Glo      | bals<br>tFixedFlowIng             | out_1(tFixedFl | owInp     | ut_1)                            |              |  |  |  |
| Basic settings    | Schema             | Built-In 🗸 Edit schema 🛄          |                |           |                                  |              |  |  |  |
| Advanced settings | Number of rows     | 1                                 |                |           |                                  |              |  |  |  |
| Dynamic settings  | Mode               |                                   |                |           |                                  |              |  |  |  |
| View              | Use Single Tab     | Use Single Table                  |                |           |                                  |              |  |  |  |
| Documentation     | Values             | Column                            |                | Value     |                                  |              |  |  |  |
|                   |                    | IterationsMade                    |                | (Integer) | globalMap.get("vlterations");    |              |  |  |  |
|                   |                    | FilesFound                        |                | (Integer) | globalMap.get("vFilesFound");    |              |  |  |  |
|                   |                    |                                   |                |           |                                  |              |  |  |  |
|                   |                    |                                   |                |           |                                  |              |  |  |  |
|                   |                    |                                   |                |           |                                  |              |  |  |  |
|                   | 🔿 Use Inline Tabl  | e                                 |                |           |                                  |              |  |  |  |
|                   | O Use Inline Con   | tent(delimited file)              |                |           |                                  |              |  |  |  |

Click the **Edit schema** ellipsis to create the schema.

Click the **green + icon** to add 2 rows for "**IterationsMade**" and "**FilesFound**", both of integer type. Press **OK** to exit the editor.

Select single table mode and assign the following values to the columns:

| Column         | Value                                   |
|----------------|-----------------------------------------|
| IterationsMade | ((Integer)globalMap.get("vIterations")) |
| FilesFound     | ((Integer)globalMap.get("vFilesFound")) |

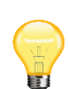

A more reliable way to enter the global variable values is to allow Talend to look them up, avoiding transcription errors. Place the cursor in the value field and press CTRL and Enter simultaneously to bring up a list of system variables.

| >b>Create F       | Rows From Glo  | bals tFixedFlowInput_1(tFixedF                                                                                                    | lowInput_1)                                                                                                    |  |  |  |  |  |
|-------------------|----------------|----------------------------------------------------------------------------------------------------|----------------------------------------------------------------------------------------------------|--|--|--|--|--|
| Basic settings    | Schema         | Bulit-in V Edit schema                                                                                                    |                                                                                                    |  |  |  |  |  |
| Advanced settings | Number of rows | 1                                                                                                    |                                                                                                    |  |  |  |  |  |
| Dynamic settings  | Mode           | □ Mode                                                                                                    |                                                                                                    |  |  |  |  |  |
| View              | Use Single Tab | ble                                                                                                    |                                                                                                    |  |  |  |  |  |
| Documentation     | Values         | Column                                                                                                    | Value                                                                                                    |  |  |  |  |  |
|                   | O Use Inline C | rescription: Error Message<br>ilobal variable, property of component tSQSQueueAttributes<br><b> SQS Queue Attributes</b><br>tSQSQueueAttributes_1].<br>ype: String<br>vailability: After<br>ariable Name: ERROR_MESSAGE | <b>SQS Queue Attributes</b> tLoop_1CURRENT_I         (I <b>Always True Loop</b><br>tLoop_1.CURRENT_I <b>Always True Loop</b> tLoop_1.CURRENT_I <b>Always True Loop</b> tLoop_1.ERROR_ME: <b>Archive JSON File</b> tFileCopy_1.DESTINAT <b>Archive JSON File</b> tFileCopy_1.DESTINAT <b>Archive JSON File</b> tFileCopy_1.DESTINAT <b>Archive JSON File</b> tFileCopy_1.DESTINAT <b>Archive JSON File</b> tFileCopy_1.DESTINAT <b>Archive JSON File</b> tFileCopy_1.DESTINAT <b>Archive JSON File</b> tFileCopy_1.DESTINAT <b>Archive JSON File</b> tFileCopy_1.DESTINAT <b>Archive JSON File</b> tFileCopy_1.DESTINAT <b>Aws S3 Connection</b> tFileCopy_1.SOURCE_I<br><br><br><br><br><br><br><br> |  |  |  |  |  |

Scrolling through the list will eventually find the correct variable but a filter can be applied to make the process easier. Find the component name where the variable is initialised which in this case is **tSetGlobalVar**. When the list is displayed type "**tse**" (case insensitive) and the list will reduce to the entries applicable to that component only including the global variables.

| <b>Initialise Globals</b><br>tSetGlobalVar_1.ERROR_MESS/ |
|----------------------------------------------------------|
| <b>Initialise Globals</b><br>tSetGlobalVar_1.vBucketKey  |
| <b>Initialise Globals</b><br>tSetGlobalVar_1.vFilesFound |
| <b>Initialise Globals</b><br>tSetGlobalVar_1.vlterations |
|                                                          |

Move the cursor to the required entry and click to insert the value. Notice that by default it always casts the variable to a String. To change the value to an integer simply overtype the cast from String to Integer. Repeat the process for both global variables and label the component "**Create Rows From Globals**".

A **tLogRow** component is used to display the data flow values on the standard output.

| 🟹 <b>Write T</b>  | o Log<br>tLogRow_3(tLogRow_3)                     |
|-------------------|---------------------------------------------------|
| Basic settings    | Schema Built-In 💙 Edit schema \cdots Sync columns |
| Advanced settings | Mode                                              |
| Dynamic settings  | O Basic                                           |
| View              | Vertical (each row is a key/value list)           |
| Documentation     |                                                   |
|                   | Title printing mode<br>Print unique name          |
|                   | O Print label                                     |
|                   | O Print unique name and label                     |
|                   | Print content with log4j                          |

Select the Vertical mode option for clarity and label the component "Write To Log".

Connection to the AWS SQS queue is configured via the **tSQSConnection** component.

| 🎨 <b>AWS SC</b>   | S Connection <   | /b><br>tSQSConnection_1(tSQSConnection_1) |
|-------------------|------------------|-------------------------------------------|
| Basic settings    | Access Key       | "AKIAYYXALVCPRF4W3MXO"                    |
| Advanced settings | Secret Key       | *****                                     |
| Dynamic settings  | Inherit credenti | als from AWS role                         |
| View              | Assume Role      |                                           |
| Documentation     | Region           | EU (Ireland) 🗸 🗸                          |
|                   |                  |                                           |

The Access key identifier can be retrieved by viewing the "**My Security Credentials**" option for your account in the AWS console.

| aws Services ▼                        |   | Q Search fo                                    | r services, features, marketplace produ                          | icts, and docs [Alt+S]                |                     | - \$ J               | ohn Ts AWS Acc  | count 🔺 Global 🔻     | Suppor |
|---------------------------------------|---|------------------------------------------------|------------------------------------------------------------------|---------------------------------------|---------------------|----------------------|-----------------|----------------------|--------|
| Identity and Access                   |   | Your Securit                                   | y Credentials                                                    |                                       |                     | My Accou             | int 60283968    | 9375                 |        |
| management (IAm)                      | 5 | Use this page to manage                        | e the credentials for your AWS account                           | To manage credentials for AWS Ide     | ntity and Access I  | My Organ             | ization         | / Console .          |        |
| Dashboard                             |   | To learn more about the                        | types of AWS credentials and how the                             | re used, see AWS Security Credent     | ials in AWS Gene    | My Servic            | e Quotas        |                      |        |
| <ul> <li>Access management</li> </ul> |   | <ul> <li>Password</li> </ul>                   |                                                                  |                                       |                     | My Billing           | Dashboard       |                      |        |
| User groups                           |   | <ul> <li>Multi-factor auti</li> </ul>          | hentication (MFA)                                                |                                       |                     | My Secur             | ity Credentials | 5                    |        |
| Users                                 |   | <ul> <li>Access keys (a)</li> </ul>            | ccess key ID and secret acces                                    | s kev)                                |                     | Sian Out             |                 |                      |        |
| Policies                              |   |                                                | ,                                                                | ,,                                    |                     | Ů                    |                 |                      |        |
| Identity providers                    |   | Use access keys to n<br>access keys (active of | nake programmatic calls to AWS from t<br>or inactive) at a time. | he AWS CLI, Tools for PowerShell, A   | WS SDKs, or dire    | ect AWS API c        | alls. You can h | nave a maximum of tv | NO     |
| Account settings                      |   | For your protection, y                         | ou should never share your secret key                            | s with anyone. As a best practice, we | e recommend freq    | quent key rotat      | ion.            |                      |        |
| <ul> <li>Access reports</li> </ul>    |   | If you lose or forget                          | t your secret key, you cannot retrieve                           | e it. Instead, create a new access k  | ey and make the     | old key inac         | tive. Learn mo  | ore                  |        |
| Access analyzer                       |   | Created                                        | Access Key ID                                                    | Last Used                             | Last Used<br>Region | Last Used<br>Service | Status          | Actions              |        |
| Archive rules                         |   | Apr 14th 2021                                  | AKIAYYXALVCPRF4W3MXO                                             | 2021-05-05 19:39 UTC+0100             | eu-west-2           | s3                   | Active          | Make Inactive   Del  | lete   |
| Analyzers                             |   | Create New Acce                                | ss Key                                                           |                                       |                     |                      |                 |                      |        |
| Settings                              |   |                                                |                                                                  |                                       |                     |                      |                 |                      |        |
| Credential report                     |   | Root user access                               | s keys provide unrestricted access to y                          | our entire AWS account. If you need   | long-term access    | keys, we reco        | mmend creati    | ng a new IAM user w  | vith   |
|                                       |   | innited permissio                              | ins and generating access keys for that                          | USET INSTEAD. LEATH MOLE              |                     |                      |                 |                      |        |
| Organization activity                 |   |                                                |                                                                  |                                       |                     |                      |                 |                      |        |

The secret key will be in the file produced when the key pair were generated and should have been stored in a safe place. Select the region that matches the SQS queue location and label the component "AWS SQS Connection".

Unlike the JMS and MOM components for queue monitoring, the SQS Input version does not have an option to keep monitoring the queue and will terminate after use. To provide monitoring functionality a **tLoop** is used with a perpetual condition to constantly run the job unless manually terminated.

| <b>Always True Loop</b><br><b< th=""><th>1)</th></b<> | 1) |
|-------------------------------------------------------|----|
|-------------------------------------------------------|----|

| Basic settings    | Loop Type   |          |
|-------------------|-------------|----------|
| Advanced settings | While       |          |
| Dynamic settings  |             |          |
| View              | Declaration | int i=11 |
| Documentation     | Condition   | i>10     |
|                   | Iteration   | i++      |
|                   |             |          |

A **While** loop is selected and arbitrary conditions applied such that it was always equate to **true**, causing the loop to continue indefinitely. A label "**Always True Loop**" should be assigned to the component.

The **tJava** component is called on each iteration of the loop to increment the counter in the global map,

| 潯 <b>Increme</b> | ent Iterations Co | unt                                                       | tJava_1(tJava_1)                                                 |   |
|------------------|-------------------|-----------------------------------------------------------|------------------------------------------------------------------|---|
| Basic settings   | Code              | Integer vIts = (Integ<br>vIts++;<br>globalMap.put("vItera | <pre>ger)globalMap.get("vIterations");<br/>ations", vIts);</pre> | ^ |
| Dynamic settings |                   | J                                                         |                                                                  |   |
| Documentation    |                   |                                                           |                                                                  |   |
|                  |                   |                                                           |                                                                  |   |
|                  |                   |                                                           |                                                                  |   |

The java snippet retrieves the value of the global variable **viterations** as an integer, increments it and sends the new value back to the global map. Label the component "**Increment Iterations Count**".

**tSQSQueueAttributes** allows a peek at the SQS queue status allowing the program to decide whether to apply message retrieval logic for the current iteration of the loop or not. A lot of information about the queue is returned but the item of interest is the **number of messages**.

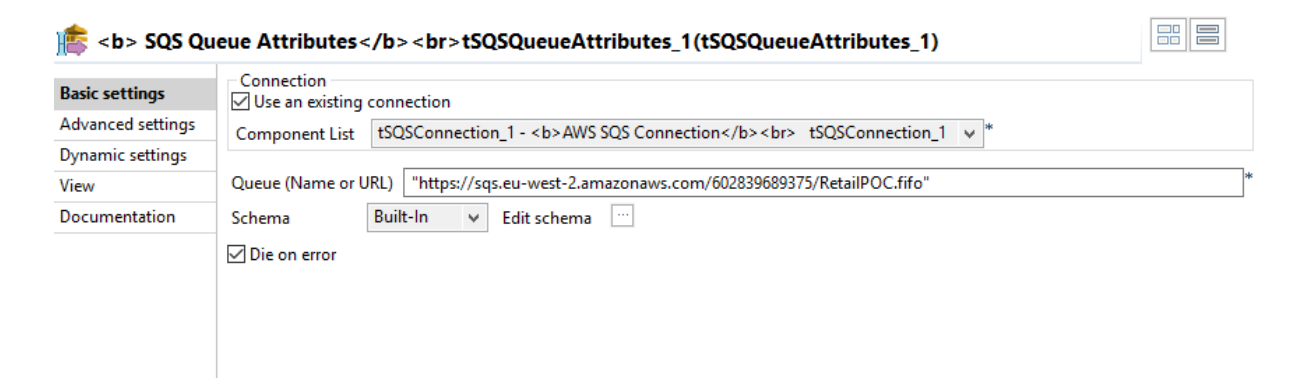

Check the "**Use an existing connection**" option and select the connection component from the list. Add the queue name which can be retrieved from the AWS SQS console.

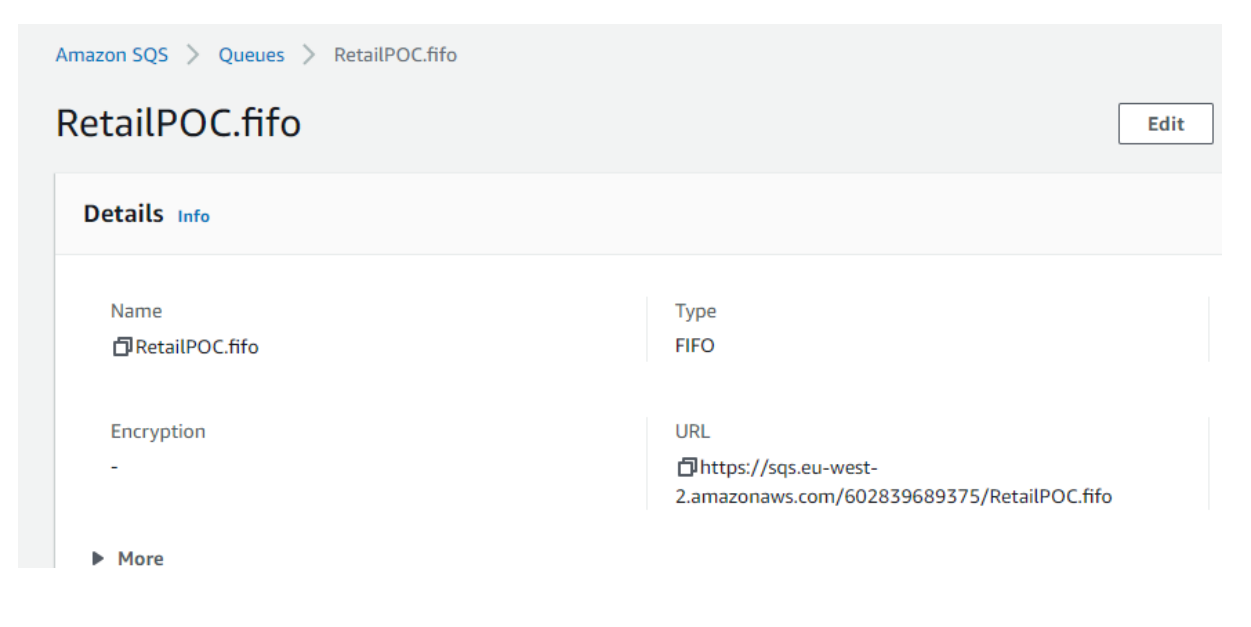

Make sure to place the value in double quotes as it is a string, otherwise Talend will treat it as a variable and cause an error. Clicking the **Edit schema** ellipsis will show the information returned from SQS.

| Jolumn                                | Key | lype    | ✓ N          | Date Pattern (Ctrl+Space avai | Length | Precision | Default | Comment |
|---------------------------------------|-----|---------|--------------|-------------------------------|--------|-----------|---------|---------|
| ApproximateNumberOfMessages           |     | Integer |              |                               | 0      | 0         |         |         |
| ApproximateNumberOfMessagesDelayed    |     | Integer |              |                               | 0      | 0         |         |         |
| ApproximateNumberOfMessagesNotVisible |     | Integer |              |                               | 0      | 0         |         |         |
| CreatedTimestamp                      |     | Long    |              |                               | 0      | 0         |         |         |
| DelaySeconds                          |     | Integer |              |                               | 0      | 0         |         |         |
| LastModifiedTimestamp                 |     | Long    |              |                               | 0      | 0         |         |         |
| MaximumMessageSize                    |     | Integer |              |                               | 0      | 0         |         |         |
| MessageRetentionPeriod                |     | String  | $\checkmark$ |                               | 0      | 0         |         |         |
| Policy                                |     | String  |              |                               | 0      | 0         |         |         |
| QueueArn                              |     | String  |              |                               | 0      | 0         |         |         |
| ReceiveMessageWaitTimeSeconds         |     | Integer |              |                               | 0      | 0         |         |         |
| RedrivePolicy                         |     | String  |              |                               | 0      | 0         |         |         |
| VisibilityTimeout                     |     | Integer |              |                               | 0      | 0         |         |         |
| KmsMasterKeyld                        |     | String  |              |                               | 0      | 0         |         |         |
| KmsDataKeyReusePeriodSeconds          |     | Integer |              |                               | 0      | 0         |         |         |
| FifoQueue                             |     | Boolean |              |                               | 0      | 0         |         |         |
| ContentBasedDeduplication             |     | Boolean |              |                               | 0      | 0         |         |         |

The first item **"ApproximateNumberOfMessages"** is the metric that is of interest to this procedure. Label the component **"SQS Queue Attributes"**.

The **tSleep** component will introduce a pause into the loop iteration controlled by the value of the context variable defined in the context file.

| <b>€</b> Job(j103_ReadSQ | SandWritetoSn      | Contexts(j103_ReadS | QSandWritet | 😵 Component 🛛 |
|--------------------------|--------------------|---------------------|-------------|---------------|
| 🗵 <b>Sleep Be</b>        | etween Iteration   | s                   | tSleep_1(ts | Sleep_1)      |
| Basic settings           | Pause (in seconds) | context.SleepTime   |             |               |
| Advanced settings        |                    |                     |             |               |
| Dynamic settings         |                    |                     |             |               |

Attached by an OnComponentOK it will be fired every iteration of the loop. Label the component "Sleep Between Iterations"

A **tFilterRow** is used to control the program flow based on the SQS status data returned.

| 🖢 Job(j103_ReadSQ | SandWritetoSn                                   | Contexts(j103_ReadSQSa       | andWritet 🔞 Compon | ent 🗙 🕩 Run (Job j103_ | ReadSQSandWritet 😑 🤄 |  |  |
|-------------------|-------------------------------------------------|------------------------------|--------------------|------------------------|----------------------|--|--|
| 🚠 <b>SQS Me</b>   | ssages Found <                                  | :/b><br>tFilterRow           | _1(tFilterRow_1)   |                        |                      |  |  |
| Basic settings    | Schema                                          | Built-In \vee Edit schem     | a 😳 Sync columns   |                        |                      |  |  |
| Advanced settings | Logical operator                                | used to combine conditions A | .nd ∨ *            |                        |                      |  |  |
| Dynamic settings  | Conditions InsutColumn Euroption Operator Value |                              |                    |                        |                      |  |  |
| View              | -                                               | inputColumn                  | Function           | Operator               | value                |  |  |
| Documentation     |                                                 | ApproximateNumberOf          | Empty              | Greater than           | U                    |  |  |
|                   |                                                 |                              |                    |                        |                      |  |  |
|                   |                                                 | + × ↑ ♦ 🗈                    |                    |                        |                      |  |  |
|                   | Use advanced                                    | mode                         |                    |                        |                      |  |  |
|                   |                                                 |                              |                    |                        |                      |  |  |

Click the **green + icon** to add a filter row and select the **"ApproximateNumberOfMessages**" option from the InputColumn drop-down list. Leave the Function empty and select **"Greater than**" as the Operator. Add a Value of 0 to allow the filter when message(s) are present and add the label **"SQS Messages Found**".

A **tJavaRow** component is used to increment the message found count in the global map.

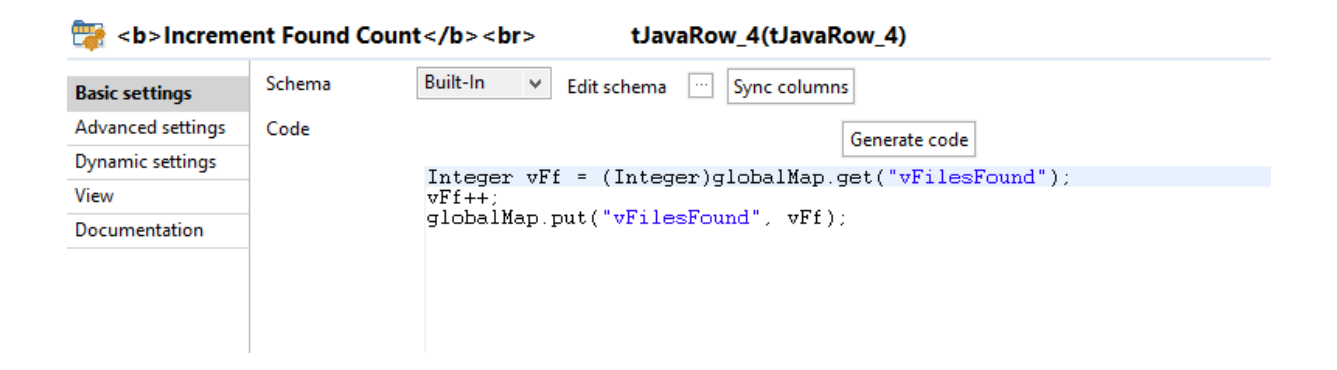

Very similar to the earlier **tJava** component but called via a filer Row rather than a trigger. The java snippet retrieves the value of the global variable **vFilesFound** as an integer, increments it and sends the new value back to the global map. Label the component "**Increment Found Count**".

SQS Messages are consumed by the **tSQSInput** component. It is configured using the same information as the **tSQSQueueAttributes** component.

| Basic settings    | Connection                                                                                                    |  |  |  |  |  |
|-------------------|----------------------------------------------------------------------------------------------------|--|--|--|--|--|
| Advanced settings | Component List tSQSConnection 1 - <b>AWS SQS Connection</b><br>tSQSConnection 1 v *                           |  |  |  |  |  |
| Dynamic settings  |                                                                                                    |  |  |  |  |  |
| View              | Queue (Name or URL) "https://sqs.eu-west-2.amazonaws.com/602839689375/RetailPOC.fifo"                         |  |  |  |  |  |
| Documentation     | Schema Built-In 🗸 Edit schema 😳                                                                               |  |  |  |  |  |
|                   | Read standard attributes (ApproximateFirstReceiveTimestamp, ApproximateReceiveCount, Senderld, SentTimestamp) |  |  |  |  |  |
|                   | Read custom user attributes                                                                                   |  |  |  |  |  |
|                   | Custom visibility timeout                                                                                     |  |  |  |  |  |
|                   | Custom wait time                                                                                              |  |  |  |  |  |
|                   | ☑ Delete the messages while streaming                                                                         |  |  |  |  |  |
|                   | Read all messages from the queue                                                                              |  |  |  |  |  |
|                   | Max number of message to return per request (from 1 to 10)                                                    |  |  |  |  |  |
|                   |                                                                                                    |  |  |  |  |  |

Check the **"Use an existing connection**" option and select the connection component from the list. Add the queue name which can be retrieved from the AWS SQS console as previously shown. Label the component **"Consume SQS Queue"**.

The object key for the file in S3 storage is contained in the body of the message, having been placed there by the AWS Lambda function. A second **tJavaRow** component is used to assign the key value to the **vBucketKey** variable in the global map.

| 당 <b>Write B</b>  | ucker Key T | o Global<br>tJavaRow_1(tJavaRow_1)                        |     |
|-------------------|-------------|-----------------------------------------------------------|-----|
| Basic settings    | Schema      | Built-In 🗸 Edit schema 💮 Sync columns                     |     |
| Advanced settings | Code        | Generate code                                             |     |
| Dynamic settings  |             | Wede apprended according to input others and output other |     |
| View              | _           | globalMap.put("vBucketKey", input_row.Body);              | lia |
| Documentation     |             |                                                           |     |
|                   | -           |                                                           |     |

The simple java snippet overwrites the current value with the contents of the message body. Label the component "Write Bucket Key To Global".

Connection to the S3 bucket is initiated by the **tS3Connection** component.

### <b>AWS S3 Connection</b><br> tS3Connection\_1(tS3Connection\_1)

| Basic settings    | Access Key                | "AKIAYYXALVCPRF4W3MXO"  |  |  |  |  |  |
|-------------------|---------------------------|-------------------------|--|--|--|--|--|
| Advanced settings | Secret Key                | ****                    |  |  |  |  |  |
| Dynamic settings  | 🗌 Inherit credentia       | als from AWS role       |  |  |  |  |  |
| View              | Assume Role               |                         |  |  |  |  |  |
| Documentation     | Region and Endp<br>Region | oint<br>EU (London) 🗸 * |  |  |  |  |  |
|                   | Client-side Enci          | rypt                    |  |  |  |  |  |

Use the keys generated when creating the bucket, as described earlier in this document and select the AWS Region which should match the bucket location. Label the component "AWS S3 Connection"

The **tS3Get** component is used to retrieve the file form the S3 bucket using the global bucket key variable assigned previously.

| 🔩 <b>Get JSO</b>  | N File From S3                | Bucket<br>tS3Get_1(tS3Get_1)                                    |   |
|-------------------|-------------------------------|-----------------------------------------------------------------|---|
| Basic settings    | Connection<br>Use an existing | connection                                                      |   |
| Advanced settings | Component List                | tS3Connection_1 - <b>AWS S3 Connection</b><br>tS3Connection_1 v |   |
| Dynamic settings  |                               |                                                                 |   |
| View              | Bucket                        | "emeraldmill.sales"                                             | * |
| Documentation     | Key                           | ((String)globalMap.get("vBucketKey"))                           |   |
|                   | File                          | "C:/talend_files/POC/Files/In/staffhours.json"                  | * |
|                   | Die on error                  |                                                                 |   |

Check the "Use an existing connection" option and select the connection component from the list. Add the bucket name "emeraldmill.sales" and retrieve the variable from the global map for the key, ((String)globalMap.get("vBucketKey")). In the File editor add the full path name of the local file that it will be saved to, "C:/talend\_files/POC/Files/In/staffhours.json". Label the component "Get JSON File From S3 Bucket". A **tFileExist** component is used to check the success of the previous operation by validating the existence of the local file copy after download from S3.

| 👔 <b>Check St</b> | taff Hours File E | xists                          | tFileExist_1(tFileExist_1) |
|-------------------|-------------------|--------------------------------|----------------------------|
| Basic settings    | File name/Stream  | "C:/talend_files/POC/Files/In/ | staffhours.json"           |
| Advanced settings |                   |                                |                            |
| Dynamic settings  |                   |                                |                            |
| View              |                   |                                |                            |
| Documentation     |                   |                                |                            |

Add the name of the local file into the **File name/stream** editor and label the component "**Check Staff Hours File Exists**"

A **tDBConnection** component is configured to access the database set up earlier in this document using the **SnowflakeDB** account.

This proof of concept is set up to use a trial Snowflake account, but it could easily be converted to use a similar service such as AWS Redshift or Google cloud platform (GCP) Big Query. Alternatively, any ANSI compliant RDBMS, cloud based or local could be used.

| 💥 <b>Snowfla</b>  | ake Connection    | <br>tDBConnection_1(tDBConnection_1)(Snowflake) |
|-------------------|-------------------|-------------------------------------------------|
| Basic settings    | Database          | Snowflake V Apply                               |
| Advanced settings | Property Type     | Built-In V Account "ZY40898"                    |
| Dynamic settings  | Authentication Ty | /pe Basic 🗸                                     |
| View              | User Id           | "JohnTucker1961"                                |
| Documentation     | Password          | ******                                          |
|                   | Warehouse         | "COMPUTE_WH"                                    |
|                   | Schema            | "PUBLIC"                                        |
|                   | Database          | "RETAIL_POC"                                    |

Select **Snowflake** as the database and enter account number together with **User Id & Password**. The **Warehouse, Schema** and **Database** fields refer to the Snowflake setup earlier, "COMPUTE\_WH", "PUBLIC" and "RETAIL\_POC" in this case. Label the component "Snowflake Connection".

The local JSON file downloaded from S3 is accessed by the **tFileInputJSON** component.

| Basic settings    | Property Type   | Built-In 🗸                                     |                |    |
|-------------------|-----------------|------------------------------------------------|----------------|----|
| Advanced settings | Schema          | Repository V GENERIC:staffhours - metadata     | * Edit schema  |    |
| Dynamic settings  | Read By         | JsonPath 🗸                                     |                |    |
| View              | API version     | 2.1.0 ¥                                        |                |    |
| Documentation     | Use Url         |                                                |                |    |
|                   | Filename        | "C:/talend_files/POC/Files/In/staffhours.json" |                | ][ |
|                   | Loop Json query | "\$.data[*]"                                   |                | -  |
|                   | Mapping         | Column                                         | Json query     | _  |
|                   |                 | week_no                                        | "week_no"      |    |
|                   |                 | day_no                                         | "day_no"       |    |
|                   |                 | store_code                                     | "store_code"   |    |
|                   |                 | hours_worked                                   | "hours_worked" |    |
|                   |                 | employee_no                                    | "employee_no"  |    |
|                   |                 | first_name                                     | "first_name"   |    |
|                   |                 | last_name                                      | "last_name"    |    |

A schema created for the previous job and saved in the repository as "**staffhours**" can be reused as the JSON file contains the same field layout. Select the **Repository** option from the Schema dropdown list which will add an edit control for the repository schema name.

| Schema | Repository 🗸 | * Edit schema |  |  |
|--------|--------------|---------------|--|--|
|--------|--------------|---------------|--|--|

Click the ellipsis next to the control to call the repository viewer.

| Repository Content   |    | _ |       | $\times$ |
|----------------------|----|---|-------|----------|
|                      |    |   |       |          |
| 🗸 🛅 Metadata         |    |   |       | ^        |
| Db Connections       |    |   |       |          |
| File delimited       |    |   |       |          |
| File positional      |    |   |       |          |
| 🖹 File regex         |    |   |       |          |
| File xml             |    |   |       |          |
| ¥ File Excel         |    |   |       |          |
| 🔝 File Idif          |    |   |       |          |
| File Json            |    |   |       |          |
| EDAP                 |    |   |       |          |
| 📥 Azure Storage      |    |   |       |          |
| 🔥 Google Drive       |    |   |       |          |
| -al Marketo          |    |   |       |          |
| MarkLogic            |    |   |       |          |
| Salesforce           |    |   |       |          |
| 🗱 Snowflake          |    |   |       |          |
| ✓ ☐ Generic schemas  |    |   |       |          |
| SnowflakeReason 0.1  |    |   |       |          |
| ✓ iii staffhours 0.1 |    |   |       |          |
| 🌐 metadata           |    |   |       |          |
| 😭 Talend MDM         |    |   |       | ~        |
|                      |    |   |       |          |
|                      |    |   |       |          |
|                      |    |   |       |          |
|                      | OK |   | Cance | el       |
|                      |    |   |       |          |

Expand the **Generic schemas** section. Select **staffhours** and click **OK** to complete. You can check the schema by clicking **Edit schema** and selecting the **View Schema** option.

The file will be read using **JsonPath** which is the JSON equivalent of XPath, utilising the latest version of the API 2.1.0. Filename will be the local JSON file path and the loop expression should be **"\$.data[\*]"** which will retrieve data for each occurrence of the **"data"** node.

| 📔 *C:\tale | end_files\POC\Files\In\done\staffhours_05052021_015106.json - Noter |
|------------|---------------------------------------------------------------------|
| File Edit  | Search View Encoding Language Settings Tools Macro                  |
| 🕞 🖨 🗄      | n 🕞 👂 🖉 👘 👘 👘 🖓 🗢 🕞 😨                                               |
| 📙 staffhou | rs_05052021_015106.json 🔀                                           |
| 1 -        |                                                                     |
| 2 E        | "data": [{                                                          |
| 3          | "store_code": 1,                                                    |
| 4          | "day_no": 1,                                                        |
| 5          | "hours_worked": 6,                                                  |
| 6          | "employee_no": 6,                                                   |
| 7          | "last_name": "Nixon",                                               |
| 8          | "week_no": 1,                                                       |
| 9          | "first_name": "Dwight"                                              |
| 10         | }, {                                                                |
| 11         | "store_code": 1,                                                    |
| 12         | "day_no": 1,                                                        |
| 13         | "hours_worked": 6,                                                  |
| 14         | "employee_no": 9,                                                   |
| 15         | "last_name": "Roosevelt",                                           |
| 16         | "week_no": 1,                                                       |
| 17         | "first_name": "Dwight"                                              |
| 18         | }, {                                                                |
|            |                                                                     |

In the mapping section the values in the Json query column should match the previous column but be enclosed in double quotes.

| 🦢 Job(j103_ReadSQ                                              | SandWritetoSn 📴 Contexts(j103_R                                                       | eadSQSandWritet 🚱 Component 🛛 🕩 Run (Job j10: |
|----------------------------------------------------------------|---------------------------------------------------------------------------------------|-----------------------------------------------|
| 📩 <b>Read JS</b>                                               | ON Staff Hours File                                                                   | tFileInputJSON_1(tFileInputJSON_1)            |
| Basic settings<br><b>Advanced settings</b><br>Dynamic settings | ☐ Advanced separator (for numbers)<br>✓ Use the loop node as root<br>Encoding UTF-8 ∨ |                                               |
| View<br>Documentation                                          | UtStatCatcher Statistics                                                              |                                               |

Ensure that the **"Use the loop node as root"** is checked in the **Advanced settings** section then label the component **"Read JSON Staff Hours File"**.

A third **tJavaRow** component is used to clear the value of the bucket key global variable.

| Job(j103_ReadSC   | QSandWritetoSn. | 😰 Contexts(j103_ReadSQSandWritet 🕫 Component 🛛 🕩 Run (Job j103_ReadSQSa                                                                                                    |
|-------------------|-----------------|----------------------------------------------------------------------------------------------------|
| 🚏 <b>Clear S</b>  | Bucket Key      | /<br>> tJavaRow_2(tJavaRow_2)                                                                                                    |
| Basic settings    | Schema          | Built-In 🗸 Edit schema 💮 Sync columns                                                                                                    |
| Advanced settings | Code            | Generate code                                                                                                    |
| Dynamic settings  |                 | //Code generated according to input scheme and output scheme                                                                                                    |
| View              |                 | output_row.week_no = input_row.week_no;                                                                                                    |
| Documentation     | -               | <pre>output_row.day_no = input_row.day_no;<br/>output_row.store_code = input_row.store_code;<br/>output_row.hours_worked = input_row.hours_worked;<br/>output_row.employee_no = input_row.employee_no;<br/>output_row.first_name = input_row.first_name;<br/>output_row.last_name = input_row.last_name;<br/>globalMap.put("vBucketKey", "");</pre> |

To ensure the data flow passes through the component click the **Sync columns** button followed by **Generate code**. This will generate code assigning each input value to a corresponding output. Failure to complete these steps would mean the input data was lost to the chain downstream from this component.

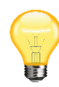

Always do the previous steps first prior to any alterations otherwise Generate code will delete any work you have done in the editor and replace with the input output assignment.

Add this line below the generated code to clear the variable "globalMap.put("vBucketKey", "");" and label the component "Clear S3 Bucket Key".

A fourth tJavaRow component is used to re-order the output into the format requires by Snowflake.

Click on the Edit schema ellipsis to call the editor.

| Schema of <b>Reord</b>                                                                                                    | Schema of <b>Reorder Output</b><br>tlavaRow_3 |         |              |              |        |         |     |     |     |                       |     |         |              |             |        |       |      |     |
|----------------------------------------------------------------------------------------------------|-----------------------------------------------|---------|--------------|--------------|--------|---------|-----|-----|-----|-----------------------|-----|---------|--------------|-------------|--------|-------|------|-----|
| <b>Clear S3 Bucket Key<!--</td--><td>b&gt;</td><td>tJavaRo</td><td>w_2 (Input</td><td>- Main)</td><td></td><td></td><td></td><td></td><td></td><td><b>Reorder Output</b></td><td></td><td>JavaRow</td><td>3 (Output)</td><td></td><td></td><td></td><td></td><td></td></b> | b>                                            | tJavaRo | w_2 (Input   | - Main)      |        |         |     |     |     | <b>Reorder Output</b> |     | JavaRow | 3 (Output)   |             |        |       |      |     |
| Column                                                                                                    | Key                                           | Туре    | ✓ N          | Date Pattern | Length | Precisi | Def | Com |     | Column                | Key | Туре    | ✓ N          | Date Patter | Length | Preci | Def  | Com |
| week_no                                                                                                    |                                               | Integer | $\checkmark$ |              |        |         |     |     |     | STORE_CODE            |     | Inte    | $\checkmark$ |             |        |       |      |     |
| day_no                                                                                                    |                                               | Integer | $\checkmark$ |              |        |         |     |     | 4   | DAY_NO                |     | Inte    | $\checkmark$ |             |        |       |      |     |
| store_code                                                                                                    |                                               | Integer | $\checkmark$ |              |        |         |     |     |     | HOURS_WORK            |     | Inte    | $\checkmark$ |             |        |       |      |     |
| hours_worked                                                                                                    |                                               | Integer | $\checkmark$ |              |        |         |     |     | ~~  | EMPLOYEE_NO           |     | Inte    | $\checkmark$ |             |        |       |      |     |
| employee_no                                                                                                    |                                               | Integer | $\checkmark$ |              |        |         |     |     |     | LAST_NAME             |     | String  | $\checkmark$ |             |        |       |      |     |
| first_name                                                                                                    |                                               | String  | $\checkmark$ |              |        |         |     |     |     | WEEK_NO               |     | Inte    | $\checkmark$ |             |        |       |      |     |
| last_name                                                                                                    |                                               | String  | $\checkmark$ |              |        |         |     |     |     | FIRST_NAME            |     | String  | $\checkmark$ |             |        |       |      |     |
|                                                                                                    |                                               |         |              |              |        |         |     |     | 6   |                       |     |         |              |             |        |       |      |     |
|                                                                                                    |                                               |         |              |              |        |         |     |     |     |                       |     |         |              |             |        |       |      |     |
|                                                                                                    |                                               |         |              |              |        |         |     |     | ≪;= |                       |     |         |              |             |        |       |      |     |
|                                                                                                    |                                               |         |              |              |        |         |     |     |     |                       |     |         |              |             |        |       |      |     |
|                                                                                                    |                                               |         |              |              |        |         |     |     |     |                       |     |         |              |             |        |       |      |     |
|                                                                                                    |                                               |         |              |              |        |         |     |     |     |                       |     |         |              |             |        |       |      |     |
| 🔶 🗶 🗘 🗶 🚺                                                                                                    |                                               | Q Q     |              |              |        |         |     |     |     | 🔶 🗶 🗘 😣               |     | à 😡     |              |             |        |       |      |     |
|                                                                                                    |                                               |         |              |              |        |         |     |     |     |                       |     |         |              |             |        |       |      |     |
|                                                                                                    |                                               |         |              |              |        |         |     |     |     |                       |     |         |              |             | ОК     |       | Cano | cel |

Modify the output schema by changing the column name to **upper case** and changing the order as shown in the diagram above. Click **OK** to close the editor then **Generate code**. The correct output should be produced. Label the component "**Reorder Output**".

Writing the data to the SnowflakeDB table is handled by a **tDBOutput** component.

| <b>Write to Snowflake</b><br>tDBOutput_1(tDBOutput_1)(Snowflake) |                 |                                                         |  |
|------------------------------------------------------------------|-----------------|---------------------------------------------------------|--|
| Basic settings                                                   | Database        | Snowflake V Apply                                       |  |
| Advanced settings                                                | Connection Comp | oonent <b>Snowflake Connection</b><br>tDBConnection_1 v |  |
| Dynamic settings                                                 | Table           | "TBSTAFFHOURS"                                          |  |
| View                                                             | Schema          | Built-In 🗸 Edit schema 🔤 Sync columns                   |  |
| Documentation                                                    | Table Action    | NONE                                                    |  |
|                                                                  | Output Action   | INSERT 🗸                                                |  |

Click **Sync columns** to incorporate any changes made to the previous component. Select **Snowflake** as the database and the Snowflake connection component from the list. Set the table name to "**TBSTAFFHOURS**" with the Output Action of "**INSERT**". Label the component "**Write to Snowflake**".

A **tFileCopy** component is used to archive the local JSON file after use.

| <b>Archive JSON File</b><br>tFileCopy_1(tFileCopy_1)                                                                   |  |  |  |
|----------------------------------------------------------------------------------------------------|--|--|--|
| File Name "C:/talend_files/POC/Files/In/staffhours.json" *                                                             |  |  |  |
| Copy a directory                                                                                                    |  |  |  |
| Destination directory "C:/talend_files/POC/Files/In/done" *                                                            |  |  |  |
| ✓ Rename                                                                                                    |  |  |  |
| Destination filename ["staffhours_" + TalendDate.formatDate("ddMMyyyy_HHmmss",TalendDate.getCurrentDate()) + ".json" * |  |  |  |
| Remove source file                                                                                                    |  |  |  |
| Replace existing file                                                                                                  |  |  |  |
| ☑ Create the directory if it doesn't exist                                                                             |  |  |  |
| Fail on error                                                                                                    |  |  |  |
|                                                                                                    |  |  |  |

Enter the full path of JSON file "C:/talend\_files/POC/Files/In/staffhours.json" and the destination directory "C:/talend\_files/POC/Files/In/done". Check the Rename option and add the following expression for the Destination filename "staffhours\_" +

TalendDate.formatDate("ddMMyyyy\_HHmmss",TalendDate.getCurrentDate()) + ".json".

Check the **Remove source file, Replace existing file** and **Create the directory if it doesn't exist** options and label the component "**Archive JSON File**".

The final component is **tDBCommit** to commit Snowflake changes to the database.

| <b>Snowflake Commit</b><br>tDBCommit_1(tDBCommit_1)(Snowflake) |                                                                       |  |  |  |
|----------------------------------------------------------------|-----------------------------------------------------------------------|--|--|--|
| Basic settings                                                 | Database Snowflake V Apply                                            |  |  |  |
| Advanced settings                                              | Connection Component <b>Snowflake Connection</b><br>tDBConnection_1 v |  |  |  |
| Dynamic settings                                               | Close Connection                                                      |  |  |  |
| View                                                           |                                                                       |  |  |  |
| Documentation                                                  |                                                                       |  |  |  |

Select **Snowflake** as the database and the DB connection from the list. Check the **Close Connection** box.

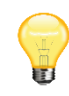

As the commit operation is initiated by an OnSubjobOk trigger from the routine that includes the Snowflake output component, completion of the database write operation is guaranteed prior to the commit. It is therefore safe to close the connection as part of the commit.

Label the component as "**Snowflake Commit**" and this completes the configuration of the components. For documentation purposes add the following **note** to the design area.

Job using infinite loop to keep monitoring AWS SQS queue, When message is found extracts S3bucket key from body. Uses key to extract JSON file from bucket then clears key Parses JSON file and reorders rows into Snowflake format Write data from JSON into snowflake table and archives local JSON file

The completed job should resemble the illustration below.
## TALEND CONNECT TO AWS AND SNOWFLAKE TUTORIAL

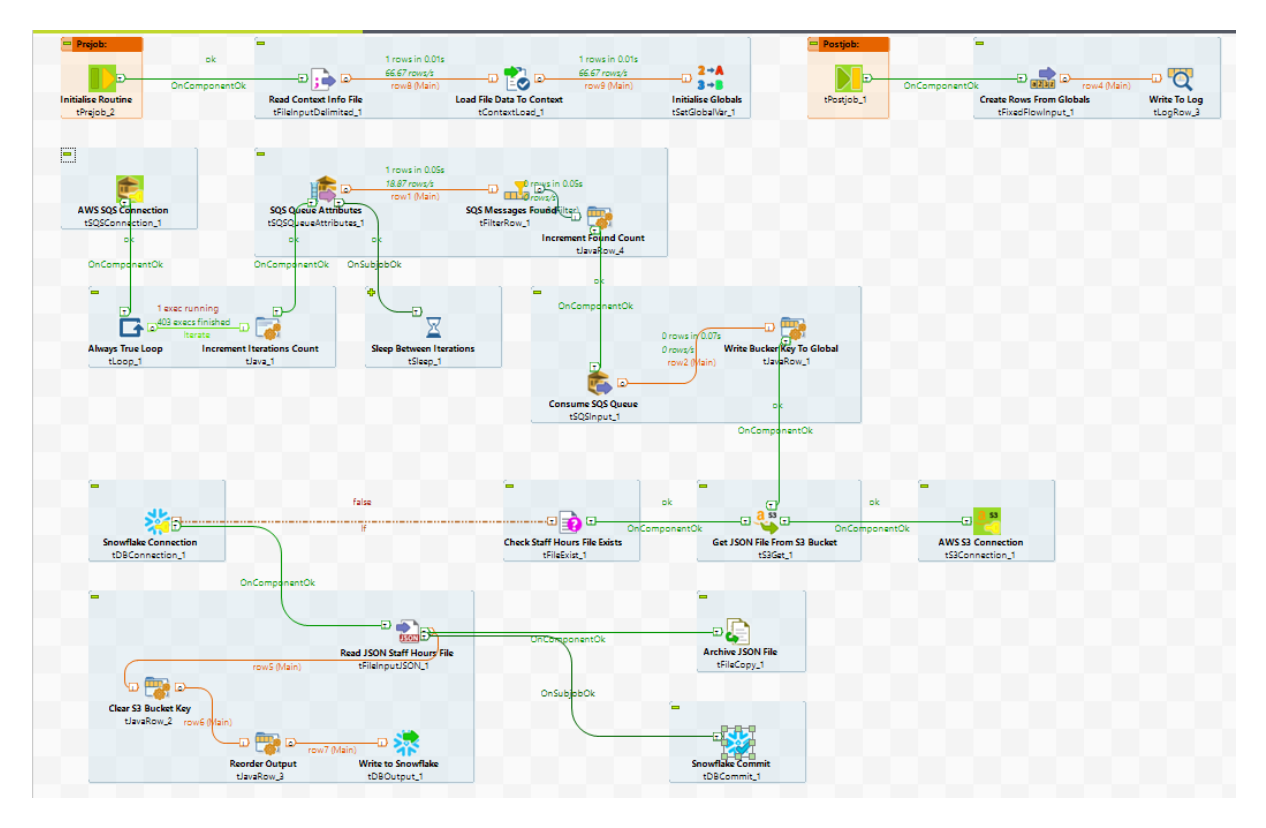

Build the job as **stand-alone** to run on the EC2 instance. Begin the build by saving the job then right click on its name under **Job Designs** in the repository pane and select **Build Job**.

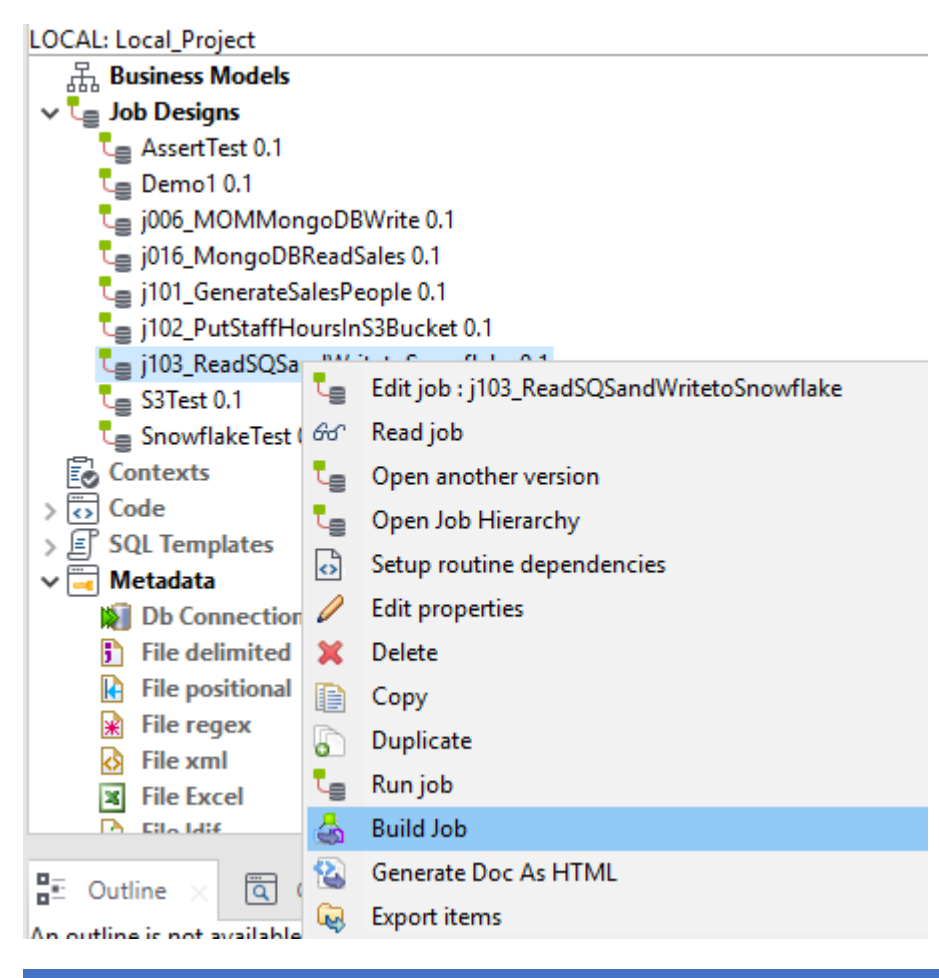

Accept all default values in the build screen and click **Finish** to complete.

| 🔞 Bui | dot bli                                                                                                    | ×   |
|-------|----------------------------------------------------------------------------------------------------|-----|
|       |                                                                                                    | Ţ   |
|       | To archive file: C:\Talend Big Data\TOS_BD-20200219_1130-V7.3.1\j103_ReadSQSandWritetoSnowflake_0.1.zip V Brows | 2   |
|       | Job Version<br>Select the Job version 0.1 v                                                                     |     |
|       | Build type<br>Select the build type Standalone Job v Extract the zip file                                       |     |
|       | Options Shell launcher All                                                                                      |     |
| >>    | Context scripts Default Coverride parameter's values Coverride parameter's values I terms Java sources          |     |
|       |                                                                                                    |     |
|       |                                                                                                    |     |
|       |                                                                                                    |     |
|       |                                                                                                    |     |
|       | Finish Can                                                                                                    | cel |

Once complete a zip file will be created in the location specified. In this case that is the root folder of Talend Studio although that can be changed if required.

## 14. Deploy jobs to EC2

The deployment process is identical for both Talend jobs. Copy the entire zip files produced by the build process to the **EC2** server and extract the contents to the desired location. Once extracted look in the folder structures for the windows batch files **j102\_PutStaffHoursInS3Bucket\_run.bat** and **j103\_ReadSQSandWritetoSnowflake\_run.bat**.

| - → × ↑ 📙 → This PC → Local Disk (C:) →              | ucket >                             | ・ Ö Search j102_Put | Search j102_PutStaffHoursInS 🔎 |       |  |
|------------------------------------------------------|-------------------------------------|---------------------|--------------------------------|-------|--|
| Desktop                                              | ^ Name ^                            | Date modified       | Туре                           | Size  |  |
| Documents                                            | items                               | 5/5/2021 6:38 PM    | File folder                    |       |  |
| 🕹 Downloads                                          | local_project                       | 5/5/2021 6:38 PM    | File folder                    |       |  |
| 👌 Music                                              | src                                 | 5/5/2021 6:38 PM    | File folder                    |       |  |
| E Pictures                                           | xmlMappings                         | 5/5/2021 6:38 PM    | File folder                    |       |  |
| Videos                                               | j102_putstaffhoursins3bucket_0_1    | 5/5/2021 7:34 PM    | Executable Jar File            | 46 KB |  |
| Local Disk (C:)                                      | j102_PutStaffHoursInS3Bucket_run    | 5/5/2021 7:33 PM    | Windows Batch File             | 1 KB  |  |
|                                                      | j102_PutStaffHoursInS3Bucket_run    | 5/5/2021 7:33 PM    | Windows PowerS                 | 1 KB  |  |
|                                                      | j102_PutStaffHoursInS3Bucket_run.sh | 5/5/2021 7:33 PM    | SH File                        | 2 KB  |  |
| > PertLogs                                           | 👚 log4j2                            | 5/5/2021 7:33 PM    | XML Document                   | 1 KB  |  |
| V POC                                                |                                     |                     |                                |       |  |
| V Talend                                             |                                     |                     |                                |       |  |
| > j006_MOMMongoDBWrite_0.1                           |                                     |                     |                                |       |  |
| <ul> <li>j102_PutStaffHoursInS3Bucket_0.1</li> </ul> |                                     |                     |                                |       |  |
| ✓ j102_PutStaffHoursInS3Bucket                       |                                     |                     |                                |       |  |
| > items                                              |                                     |                     |                                |       |  |
| > local_project                                      |                                     |                     |                                |       |  |
| > src                                                |                                     |                     |                                |       |  |
| vmlMannings                                          |                                     |                     |                                |       |  |
| - xuuwappuigs                                        | ¥                                   |                     |                                |       |  |

Clicking on either batch file will run the respective job although they could also be running via Task Scheduler or if the subscription product was used, be submitted by Talend Job Server.

Store staff records have already been generated. To run the rest of the process, double-click the j103\_ReadSQSandWritetoSnowflake\_run.bat file which will start the SQS queue monitoring job in a loop. Once initiated this will remain active until manually terminated assuming no errors intervene.

| C:\Windows\system32\cmd.exe                                                                                                    | -                                                                                                    |                                                                                                    | ×                                                                                        |
|----------------------------------------------------------------------------------------------------|----------------------------------------------------------------------------------------------------|----------------------------------------------------------------------------------------------------|------------------------------------------------------------------------------------------|
| C:\POC\Talend\j103_ReadSQSandWritetoSnowflake_0.1\j103_ReadSQSandWritetoSnowflake>C:                                                                                                    |                                                                                                    |                                                                                                    | î                                                                                        |
| C:\POC\Talend\j103_ReadSQSandWritetoSnowflake_0.1\j103_ReadSQSandWritetoSnowflake>cd C:\POC\Talend\j103_Read<br>oSnowflake_0.1\j103_ReadSQSandWritetoSnowflake\                                                                                                    | ISQSa                                                                                                    | ndWri                                                                                                    | tet                                                                                      |
| C:\POC\Talend\j103_ReadSQSandWritetoSnowflake_0.1\j103_ReadSQSandWritetoSnowflake>java -Dtalend.component.me<br>ository="C:\POC\Talend\j103_ReadSQSandWritetoSnowflake_0.1\j103_ReadSQSandWritetoSnowflake//lib" -Xms256M<br>p .;./lib/routines.jar;/lib/log4j-jcl-2.12.1.jar;/lib/log4j-s1f4j-impl-2.12.1.jar;/lib/log4j-api-2.12<br>b/log4j-core-2.12.1.jar;/lib/log4j-api-2.13.jar;/lib/snowflake-jdbc-3.11.1.jar;/lib/jackson-and<br>0.1.jar;/lib/jackson-core-2.10.1.jar;/lib/jackson-mapper-asl-1.9.14-TALEND.jar;/lib/filecopy.jar;/li<br>1.7.25.jar;/lib/accessors-smart-1.1.jar;/lib/javax.inject-1.jar;/lib/httpClient-4.5.5.jar;/lib/avaro-<br>/lib/auto-service-1.0-rc2.jar;/lib/maven-resolver-util-1.3.1.jar;/lib/javazv.2.0.jar;/lib/gavaz.0.0.ja<br>mons-codec-1.10.jar;/lib/maven-resolver-util-1.3.1.jar;/lib/paranamer-2.7.jar;/lib/javazve<br>crypto-utils-0.31.10.jar;/lib/commons-lang3-3.8.1.jar;/lib/daikon-exception-0.31.10.jar;/lib/javacsve<br>crypto-utils-0.31.10.jar;/lib/commons-lang3-3.8.1.jar;/lib/daikon-exception-0.31.10.jar;/lib/javacsve<br>crypto-utils-0.31.10.jar;/lib/commons-lang3-3.8.1.jar;/lib/daikon-exception-0.31.10.jar;/lib/javacsve<br>crypto-utils-0.31.10.jar;/lib/commons-lang3-3.8.1.jar;/lib/carkon-etal.3.0.jar;/lib/javax.servlet-api-3.1.0.j<br>ven-resolver-impl-1.3.1.jar;/lib/commons-beanutils-1.9.3.jar;/lib/carkon-etal.3.0.jar;/lib/components-snowflake-<br>2.jar;/lib/compone-snowflake-definition-0.28.2.jar;/lib/components-snowflake-definition-0.28.2.jar;/lib/components-snowflake-definition-0.28.2.jar;/lib/components-snowflake-definition-0.28.2.jar;/lib/components-snowflake-definition-0.28.2.jar;/lib/components-snowflake-definition-0.28.2.jar;/lib/components-snowflake-definition-0.28.2.jar;/lib/components-snowflake-definition-0.28.2.jar;/lib/components-snowflake-definition-0.28.2.jar;/lib/components-snowflake-definition-0.28.2.jar;/lib/compone-snowflake-definition-0.28.2.jar;/lib/compone-snowflake-definition-0.28.2.jar;/lib/compone-snowflake-definition-0. | nage<br>-Xmx<br>2.1.j<br>otat<br>b/sl<br>1.8.<br>codec<br>ar;<br>ar:-a<br>ar;<br>ar;<br>a<br>a<br>a<br>ar;<br>a<br>a<br>a<br>a<br>a<br>a<br>a<br>a | r.m2.<br>1024M<br>ar;<br>ions-<br>f4j-a<br>1.jan<br>-1.6.<br>/lib/<br>b.2.2.<br>ar;<br>me-0.<br>tion2<br>ils.j<br>reads<br>-cont | rep<br>/li<br>2.1<br>jar<br>-2.<br>(ma<br>jar<br>/li<br>28.<br>-2.<br>ar;<br>aqsa<br>ext |

Check the context file for the Talend job to generate time sheet data.

|                                                                                                    | > Contexts                                                                                                    | Search Contexts                                        |              |
|----------------------------------------------------------------------------------------------------|----------------------------------------------------------------------------------------------------|--------------------------------------------------------|--------------|
| src  xmlMappings lib 103 ReadSOSandWritetoSnowflake 0.1                                                                            | Name         Date modifie           j102_PutStaffHoursinS3Bucket_Context         5/5/2021 6:31           j103_ReadSQSandWritetoSnowflake_Cont         4/23/2021 1:22 | d Type Size<br>PM Text Document<br>19 PM Text Document | 1 KB<br>1 KB |
| j103_ReadSQSandWritetoSnowflake<br>items<br>local_project<br>src<br>xmlMappings<br>lib<br>Jobs<br>j102_PutStaffHoursInS3Bucket_0.1 | <pre>il02_PutStaffHoursinS3Bucket_Context - Notepad File Edit Format View Help BranchEarst;1 BranchLast;8 WeekFirst;2 WeekLast;2 DayFirst;1 DayLast;7</pre>          |                                                        | - □ X        |
| III3_ReadSQSandWritetoSnowflake_0.1 Program Files                                                                                  | ¢                                                                                                    | Windows (CRLF) Ln 1, Col 1                             | > 100%       |

:== **E** 

Timesheets for all stores for week 2 should be generated. Click the

j102\_PutStaffHoursInS3Bucket\_run.bat file to initiate the process which will launch a separate command window which closes on completion.

The timesheet data is generated in Talend and sent as a JSON format file to an S3 bucket. Arrival in the bucket triggers an AWS Lambda function which writes the file name to an SQS message. The

other Talend job is monitoring the **SQS** queue and on receipt of a new message uses it to retrieve the **JSON** file from **S3**. The data is then parsed and written to **SnowflakeDB**.

| ← → C 🔒 zy40           | 0898.eu-west-2.aws                | .snowflakecompu                                                               | ting.com./console#/internal/      | worksheet              |                           |                         |                       |                           | 0-7 7              | ☆ J :                            |
|------------------------|-----------------------------------|-------------------------------------------------------------------------------|-----------------------------------|------------------------|---------------------------|-------------------------|-----------------------|---------------------------|--------------------|----------------------------------|
| ×                      |                                   | Enjoy yo                                                                      | ur free trial! Visit our document | ation to learn more ab | out using Snowflake or co | ontact our support team | with any questions.   |                           |                    |                                  |
| Databases              | Shares Data Ma                    | arketplace Ware                                                               | houses Worksheets His             | story                  |                           | Pr                      | eview App Partner Con | nect Help                 | OHNTUCKE<br>SADMIN | ER1961 🗸                         |
| < 🗸 New Worksheet      | + •                               |                                                                               |                                   |                        |                           |                         |                       |                           |                    | >   •                            |
| Find database objects  | c «                               | ► Run                                                                         | All Queries Changes not save      | ed                     |                           | 👥 sy                    | SADMIN 1              | WH (XS) 🏾 Select Database | Select So          | chema 🔻 🚥                        |
| Starting with          |                                   | 1. SELECT                                                                     |                                   |                        | 5.0                       |                         |                       |                           |                    |                                  |
| B DEMO_DB              |                                   | 1 SELECT * FROM "RETAIL_POC", "PUBLIC", "TBSTAFFHOURS"<br>2 WHERE WEEK_NO = 2 |                                   |                        |                           |                         |                       |                           |                    |                                  |
| RETAIL_POC             |                                   |                                                                               |                                   |                        |                           |                         |                       |                           |                    |                                  |
| INFORMATION_SCHEM      | 1A                                |                                                                               |                                   |                        |                           |                         |                       |                           |                    |                                  |
| PUBLIC                 |                                   |                                                                               |                                   |                        |                           |                         |                       |                           |                    |                                  |
| ▼ Tables               |                                   |                                                                               |                                   |                        |                           |                         |                       |                           |                    |                                  |
| TBPRODUCT              |                                   | Results Data P                                                                | review                            |                        |                           |                         |                       |                           | +                  | <ul> <li>Open History</li> </ul> |
| IBSTAFFHOURS           |                                   | ✓ Query ID S                                                                  | QL 179ms                          | 560 rows               |                           |                         |                       |                           |                    |                                  |
| No Views in this Schen | na<br>TA                          | Elle a secole                                                                 |                                   |                        |                           |                         |                       |                           |                    |                                  |
|                        |                                   | Fliter result                                                                 |                                   | Сору                   |                           |                         |                       |                           | C C                | olumns * ¥*                      |
|                        |                                   | Row                                                                           | STORE_CODE                        | DAY_NO                 | HOURS_WORKED              | EMPLOYEE_NO             | LAST_NAME             | WEEK_NO                   | FIRST_NAM          | 1E                               |
|                        |                                   | 1                                                                             | 1                                 | 1                      | 6                         | 16                      | Johnson               | 2                         | Woodrow            |                                  |
|                        |                                   | 2                                                                             | 1                                 | 1                      | 6                         | 7                       | Grant                 | 2                         | Grover             |                                  |
| TBSTAFFHOURS           | Preview Data X                    | 3                                                                             | 1                                 | 1                      | 6                         | 13                      | Harding               | 2                         | Rutherford         |                                  |
| 14,560 rows 98.0 KB    | 14,560 rows 98.0 KB<br>Cluster by |                                                                               | 1                                 | 1                      | 6                         | 10                      | Arthur                | 2                         | Lyndon             |                                  |
| Cluster by             |                                   |                                                                               | 1                                 | 1                      | 6                         | 2                       | Washington            | 2                         | Theodore           |                                  |
| Columns                | Data Type                         | 6                                                                             | 1                                 | 1                      | 6                         | 17                      | Quincy                | 2                         | Thomas             |                                  |
| STORE_CODE             | NUMBER(38,0)                      | 7                                                                             | 1                                 | 1                      | 6                         | 15                      | Kennedy               | 2                         | Benjamin           |                                  |
| DAY_NO<br>HOURS WORKED | NUMBER(38,0)<br>NUMBER(38,0)      | 8                                                                             | 1                                 | 1                      | 6                         | 19                      | Harrison              | 2                         | Ronald             |                                  |
| EMPLOYEE_NO            | NUMBER(38,0)                      | 9                                                                             | 1                                 | 1                      | 6                         | 3                       | Washington            | 2                         | Lyndon             |                                  |
| LAST_NAME<br>WEEK NO   | VARCHAR(16777216)<br>NUMBER(38.0) | 10                                                                            | 1                                 | 1                      | 6                         | 4                       | Tyler                 | 2                         | Warren             |                                  |
| FIRST_NAME             | VARCHAR(16777216)                 | 11                                                                            | 1                                 | 2                      | 6                         | 19                      | Harrison              | 2                         | Ronald             |                                  |

That completes this tutorial. In the real world the data would have come from multiple sources rather than being simulated by Talend but the purpose of this proof of concept was to demonstrate the connectivity capabilities of the product using modern cloud-based technologies.